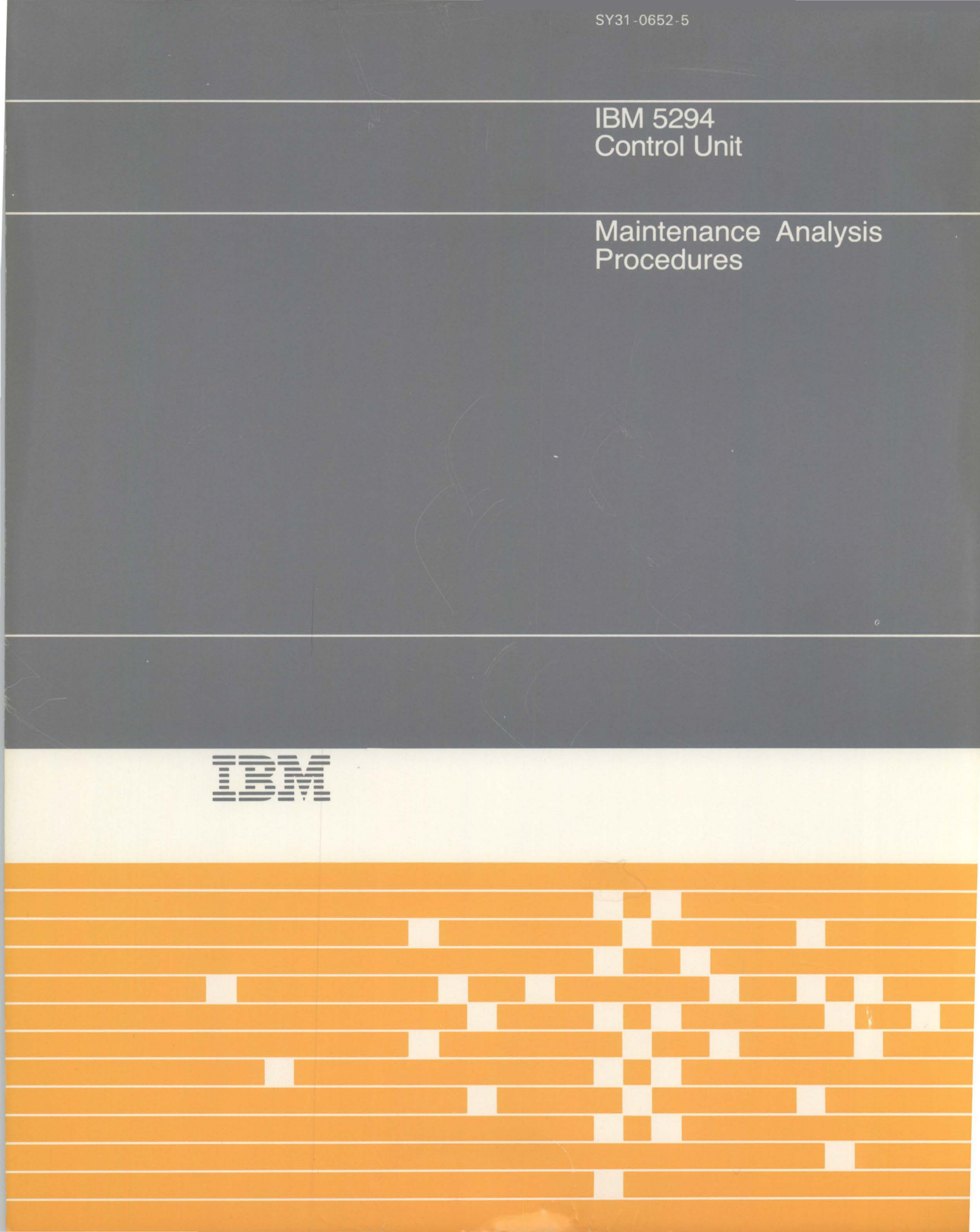

SY31-0652-5

IBM 5294 Control Unit

Maintenance Analysis Procedures

#### Sixth Edition (November 1987)

This revision makes obsolete SY31-0652-4. Changes or additions were made to include information for the Text Entry Assist "A" feature.

IBM has prepared this maintenance manual for the use of IBM customer engineers/customer service representatives in the installation, maintenance, or repair of the specific machines indicated. IBM makes no representations that it is suitable for any other purpose.

Information contained in this manual is subject to change from time to time. Any such change will be reported in subsequent revisions.

References in this publication to IBM products, programs, or services do not imply that IBM intends to make these available in all countries in which IBM operates.

Publications are not stocked at the address given below. Requests for IBM publications should be made to your IBM representative.

This publication could contain technical inaccuracies or typographical errors. A form for readers' comments is provided at the back of this publication. If the form has been removed, comments may be addressed to IBM Corporation, Raleigh Information Development, Department E02, Research Triangle Park, North Carolina, U.S.A. 27709. IBM may use or distribute whatever information you supply in any way it believes appropriate without incurring any obligation to you.

© Copyright International Business Machines Corporation 1984, 1987

## **Preface**

These maintenance analysis procedures (MAPs) are to be used for servicing the IBM 5294 Control Unit (work station controller). They are to be used by qualified maintenance personnel who are assumed to have completed the 5294 Control Unit education course.

This manual is designed for use with the *IBM 5294 Control Unit Maintenance Library*, SY31-0653. Definitions of terms and abbreviations that are not common, but are used in the MAPs, are in the *Glossary* of the *5294 Control Unit Maintenance Library*.

It is important that you start your call with Start of Call MAP 0100, which leads to a repair action.

There are several DANGER notices in this manual. You can use the blank lines below each notice to translate the notice into your own words. Specific DANGERs are listed in the *Safety* section.

## **Related Publications**

- IBM Synchronous Data Link Control General Information, GA27-3093
- IBM 5250 Information Display System Functions Reference Manual, SA21–9247
- IBM 5251 Display Station Models 2 and 12 Maintenance Information Manual, SY31-0463
- IBM Systems Network Architecture Handbook, Customer Service Division, S229-4522
- Introduction to Data Communications for Customer Engineers, ZY31–0634
- IBM 5294 Control Unit Setup Procedure, GA21-9369
- IBM 5294 Control Unit Operator's Guide, GA21-9370
- IBM Communications Systems Bulletin, X.25 Primer, GG22-9103
- IBM X.25 Inteface for Attaching IBM SNA Nodes to Packet-Switched Data Networks General Information Manual, GA27-3345
- IBM 5294 Control Unit Reference Card, ZX21-9498
- IBM Implementation of X.21 Interface General Information Manual, GA27-3287
- IBM Cabling System Planning and Installation Guide, GA27-3361

iv

## Contents

| SAFETY                 |    |    |  |  |  |   |  |  |  |   |  |   |   |    |     |    | vi  |
|------------------------|----|----|--|--|--|---|--|--|--|---|--|---|---|----|-----|----|-----|
| Danger Notices         |    |    |  |  |  |   |  |  |  |   |  |   |   |    |     |    | vi  |
| CSR Safety Practices   |    |    |  |  |  |   |  |  |  |   |  |   |   |    |     |    | vii |
| Artificial Respiration |    | •  |  |  |  |   |  |  |  |   |  |   |   |    |     |    | vii |
| HOW TO USE THE MAP     | 'S | ι. |  |  |  | • |  |  |  |   |  |   |   |    |     |    | ix  |
| MAP Organization       |    |    |  |  |  |   |  |  |  |   |  |   |   |    |     |    | ix  |
| MAP Flow               |    |    |  |  |  |   |  |  |  |   |  |   |   |    |     |    | ix  |
| Using the MAPs         |    |    |  |  |  |   |  |  |  |   |  |   |   |    |     |    | .x  |
| START OF CALL MAP      |    |    |  |  |  |   |  |  |  |   |  |   |   |    |     | 01 | 00  |
| MAIN MAP               |    |    |  |  |  |   |  |  |  | • |  |   |   |    |     | 02 | 00  |
| BACKUP MAP             |    |    |  |  |  |   |  |  |  |   |  |   |   |    |     | 03 | 00  |
| VERIFY MAP             |    |    |  |  |  |   |  |  |  |   |  |   |   |    |     | 04 | 00  |
| FUNCTION MAPS          |    |    |  |  |  |   |  |  |  |   |  | 0 | 7 | 00 | ).; | 30 | 04  |

# Safety

## **DANGER NOTICES**

Throughout this manual, the word DANGER is used to inform you of an action that could cause a personal injury. If desired, translate these notices and write your own words on the blank lines provided on these pages.

The 5294 Control Unit has the following specific DANGERs:

- 550 Vdc is present at the power supply.
- Line voltage is present at the inside rear of the machine (I/O panel) and at the inside front of the machine (control panel).

If the need for a safety inspection occurs for this machine, see the section *Safety Inspection* in the *IBM 5294 Control Unit Maintenance Library*.

## **CSR SAFETY PRACTICES**

All Customer Service Representatives are expected to take every safety precaution possible and observe the following safety practices while maintaining IBM equipment:

- 1. You should not work alone under hazardous conditions or around equipment with dangerous voltage. Always advise your manager if you MUST work alone.
- Remove all power, ac and dc, when removing or assembling major components, working in immediate areas of power supplies, performing mechanical inspection of power supplies, or installing changes in machine circuitry.
- After turning off wall box power switch, lock it in the Off position or tag it with a "Do Not Operate" tag, Form 229-1266. Pull power supply cord whenever possible.
- 4. When it is absolutely necessary to work on equipment having exposed operating mechanical parts or exposed live electrical circuitry anywhere in the machine, observe the following precautions:
  - a. Another person familiar with power off controls must be in immediate vicinity.
  - b. Do not wear rings, wrist watches, chains, bracelets, or metal cuff links.
  - c. Use only insulated pliers and screwdrivers.
  - d. Keep one hand in pocket.
  - When using test instruments, be certain that controls are set correctly and that insulated probes of proper capacity are used.
  - Avoid contacting ground potential (metal floor strips, machine frames, etc.). Use suitable rubber mats, purchased locally if necessary.
- 5. Wear safety glasses when:
  - a. Using a hammer to drive pins, riveting, staking, etc.
  - b. Power or hand drilling, reaming, grinding, etc.
  - c. Using spring hooks, attaching springs.
  - d. Soldering, wire cutting, removing steel bands.
  - e. Cleaning parts with solvents, sprays, cleaners, chemicals, etc.
  - f. Performing any other work that may be hazardous to your eyes. REMEMBER-THEY ARE YOUR EYES.
- Follow special safety instructions when performing specialized tasks, such as handling cathode ray tubes and extremely high voltages. These instructions are outlined in CSRMs and the safety portion of the maintenance manuals.
- 7. Do not use solvents, chemicals, greases, or oils that have not been approved by IBM.
- 8. Avoid using tools or test equipment that have not been approved by IBM.
- 9. Replace worn or broken tools and test equipment.
- Lift by standing or pushing up with stronger leg muscles-this takes strain off back muscles. Do not lift any equipment or parts weighing over 60 pounds.
- 11. After maintenance, restore all safety devices, such as guards, shields, signs, and grounding wires.
- 12. Each Customer Service Representative is responsible to be certain that no action on his part renders products unsafe or exposes customer personnel to hazards.
- 13. Place removed machine covers in a safe out-of-the-way place where no one can trip over them.
- 14. Ensure that all machine covers are in place before returning machine to customer.

- 15. Always place CSR tool kit away from walk areas where no one can trip over it; for example, under desk or table.
- 16. Avoid touching moving mechanical parts when lubricating, checking for play, etc.
- 17. When using stroboscope, do not touch ANYTHING-it may be moving.
- Avoid wearing loose clothing that may be caught in machinery. Shirt sleeves must be left buttoned or rolled above the elbow.
- Ties must be tucked in shirt or have a tie clasp (preferably nonconductive) approximately 3 inches from end. Tie chains are not recommended.
- 20. Before starting equipment, make certain fellow CSRs and customer personnel are not in a hazardous position.
- 21. Maintain good housekeeping in area of machine while performing and after completing maintenance. Knowing safety rules is not enough. An unsafe act will inevitably lead to an accident. Use good judgment-eliminate unsafe acts.

#### **ARTIFICIAL RESPIRATION**

#### **General Considerations**

- Start Immediately–Seconds Count Do not move victim unless absolutely necessary to remove from danger. Do not wait or look for help or stop to loosen clothing, warm the victim, or apply stimulants.
- 2. Check Mouth for Obstructions Remove foreign objects. Pull tongue forward.
- 3. Loosen Clothing-Keep Victim Warm Take care of these items after victim is breathing by himself or when help is available.
- Remain in Position After victim revives, be ready to resume respiration if necessary.
- Call a Doctor Have someone summon medical aid.
   Don't Give Up
  - Don't Give Up Continue without interruption until victim is breathing without help or is certainly dead.

#### **Rescue Breathing for Adults**

- 1. Place victim on his back immediately.
- 2. Clear throat of water, food, or foreign matter.
- 3. Tilt head back to open air passage.
- 4. Lift jaw up to keep tongue out of air passage.
- 5. Pinch nostrils to prevent air leakage when you blow.
- 6. Blow until you see chest rise.
- 7. Remove your lips and allow lungs to empty.
- 8. Listen for snoring and gurglings-signs of throat obstruction.
- Repeat mouth to mouth breathing 10-20 times a minute. Continue rescue breathing until victim breathes for himself.

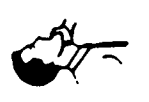

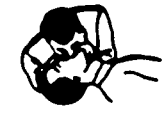

Thumb and finger positions

Final mouth-tomouth position

## How to Use the MAPs

## **MAP ORGANIZATION**

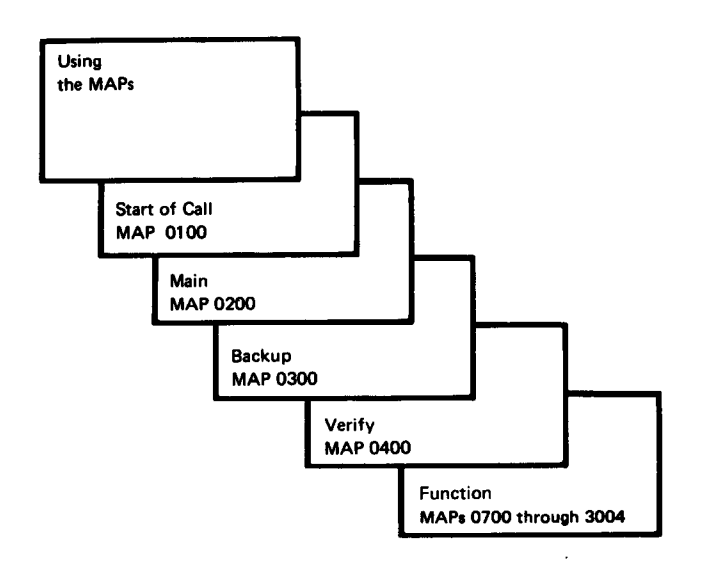

## Start of Call MAP 0100

The Start of Call MAP is the starting point for each service call. This MAP contains a symptom index, which is a list of single indications that are grouped by major units. These single indications lead either directly to a repair action in the maintenance information section of the maintenance library manual or to the Main MAP.

#### Main MAP 0200

The Main MAP generates symptoms from several indications. This MAP selects one indication at a time, with the most important and least difficult indication first, which results in the quickest path to a repair action.

#### Backup MAP 0300

The Backup MAP generates symptoms from indications, the same as the Main MAP, but uses fewer indications. As a result, the Backup MAP does not isolate the failure as close to the failing FRU as the Main MAP.

The Backup MAP relies on either the reports from the customer or the indications of intermittent failures (failures that were present but may not be present now).

## Verify MAP 0400

The Verify MAP is used after a repair action is made to ensure that the work station operates correctly.

## Function MAPs 0700–3004

The Function MAPs are used with the circuit diagrams and procedures in the maintenance library manual.

## **MAP FLOW**

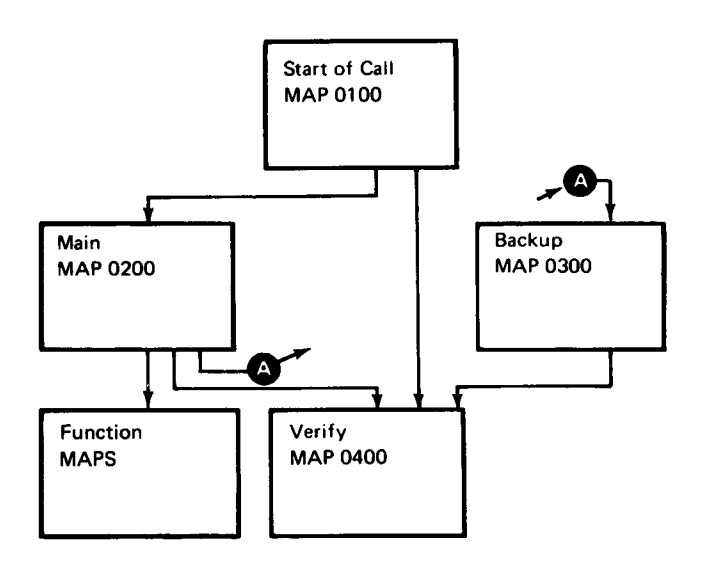

## **USING THE MAPS**

When using the MAPs, you must:

READ CAREFULLY. The MAPs can be used as an aid to find the failure only if you follow instructions and answer questions accurately.

FOLLOW THE SEQUENCE. Always do the procedure one step at a time. Some steps have additional information that pertains to that step. This information is directly across the page from the step and is an aid in describing why questions or an action is needed to determine the failing part.

Reference numbers refer to a location graphic, maintenance procedure, chart, or other pertinent information in the maintenance library manual.

FOLLOW THE INSTRUCTIONS. Instructions must be carried out exactly and in the order given. Questions rely on instructions immediately before the questions. Do not change the conditions prepared by the instructions before answering the questions.

#### START OF CALL MAP 0100

PAGE 1 OF 9

#### **ENTRY POINTS**

| FROM   | ENTER | THIS MAP |        |
|--------|-------|----------|--------|
| MAP    | ENTRY | PAGE     | STEP   |
| NUMBER | POINT | NUMBER   | NUMBER |

No entries in this table

#### 001

#### (Entry Point A)

Ensure that any job on a terminal is signed off before using that terminal for concurrent mode diagnostics. Also ensure that all jobs are signed off before running dedicated mode diagnostics, powering off the machine, or disconnecting from the communication line.

\*\*\*\*\*\*\*\*\*\*\*\*\*\*\*\*\*\*\*\*\*\*\*\*\*\*\*\*\*\*\*\*\*\*\*\*\*\*

### INSTRUCTIONS

- 1. Before using this MAP, record all symptoms if the failure is still on the machine.
- 2. Ensure that at least one display station is attached, powered on, and is in a ready condition.
- 3. If this MAP or other MAPs do not correctly isolate the failure, go to Backup MAP 0300, Entry Point A.
- One or more of the following indicates an error condition:
- A system reference code (SRC) displayed on an attached display station (MIM 2100).
- 5294 Power LED off.
- 5294 Ready LED off.
- 5294 Work Station Active LED off when one or more work stations are attached and powered on.

#### Is there an error condition?

N

#### **EXIT POINTS**

| EXIT TH | IS MAP | то     |       |
|---------|--------|--------|-------|
| PAGE    | STEP   | MAP    | ENTRY |
| NUMBER  | NUMBER | NUMBER | POINT |
| 2       | 009    | 0200   | C     |
| 2       | 010    | 0300   | A     |

System reference code (SRC) is a general term for a displayed code and includes operator error codes, diagnostic error codes, and operator or CE/CSR message codes.

Correct operation for normal power-on sequence when the Test switch is set to Normal:

- Power on.
- All LEDs go on for about 1 second for a lamp test.
- All LEDs except Power LED go off.
- The Ready LED goes on when diagnostics have been completed.
- The Work Station Active LED goes on if any attached work station is powered on and responds to polling from the controller.
- The controller is now ready to operate once the communication link to the host system is established.

В 1 5294 A. С MAP 0100-2 **MAP 0100** PAGE 2 OF 9 **Ö**02 **012** Is there any failure present on the 5294 or the Record all the symptoms you have and then: attached work stations? Go to Page 8, Step 019, Entry Point D. Y N 013 003 Did the customer report an SRC? (Entry Point B) Y N Is an SRC displayed? 004 Y N If the failure is intermittent, do one of the following: 1. If all functions are operating correctly at present, 014 check all error logs for logged errors (MIM 2050 Go to MAP 0200, Entry Point A. and 2013). Go to MAP 0300, Entry Point A. 015 2. If you do not know if the 5294 is operating Go to Page 3, Step 016, Entry Point C. correctly, start at MAP 0200, Entry Point A. 005 - Power off. - Wait 5 seconds, then power on. - Wait 10 seconds for diagnostics to be completed. Is an error condition still present? Y N 006 Did the customer report a D1XXXX, D2XXXX, D73XXX, or D77XXX SRC? Y N 007 Did the customer report a D912XX or D914XX SRC? ΥN 008

Go to Page 3, Step 016, Entry Point C.

Go To Map 0200, Entry Point C.

## 010

009

Go To Map 0300, Entry Point A.

## 011

Go to Step 013, Entry Point B.

5294 MAP 0100

PAGE 3 OF 9

#### 016

(Entry Point C)

| <br>  SYST                                                          | SYSTEM REFERENCE CODES                                                                                                    |                                                                                     |  |  |  |  |  |
|---------------------------------------------------------------------|----------------------------------------------------------------------------------------------------|-------------------------------------------------------------------------------------|--|--|--|--|--|
| See MIM 2100 for a description of all system reference codes (SRCs) |                                                                                                    |                                                                                     |  |  |  |  |  |
| <br> <br>                                                           | OPERATOR ERROR/MESSAGE CODES                                                                                                    |                                                                                     |  |  |  |  |  |
| CODE                                                                | ADDITIONAL INFORMATION                                                                                                    | ACTION                                                                              |  |  |  |  |  |
| 0055                                                                | Communications error. This<br>error can occur if the DCE<br>is powered off and/or on<br>after the controller is<br>powered on.                                                                         | lf this error occurs<br>under other conditions,<br>Go to MAP 0200,<br>Entry Point C |  |  |  |  |  |
| 004X or 005X<br>(not 0055)                                          | Communications error. If a<br>0040 or 0042 code is<br>displayed, check that the<br>Modem/DCE or Channel Service<br>Unit is connected to the<br>controller, powered on, and<br>in normal operating mode | Go to MAP 0200,<br>Entry Point C                                                    |  |  |  |  |  |
| <br>  0060<br>  through<br>  0078                                   | <br>  For displayed SRCs only:<br>  Probable operator error<br> <br>                                                                                                    | Go to MAP 0200,<br>Entry Point E                                                    |  |  |  |  |  |
| 0086                                                                | Occurs when trying to use MSR,<br>light pen, self-check, copy-to-print<br>feature, or Extended Function A<br>feature (IPDS printers).                                                                  | Go to MAP 0200,<br>Entry Point E                                                    |  |  |  |  |  |
| 008X<br>(not 0086)                                                  | <br>  A configuration setup error<br>  occurred when trying to<br>  enter the configuration.<br> <br>                                                                                                  | Check the error code<br>  and correct the error<br> <br>                            |  |  |  |  |  |

(Step 016 continues)

MAP 0100

PAGE 4 OF 9

(Step 016 continued)

| OPERATOR ERROR/MESSAGE CODES (continued) |                                                                                                    |                                                                                          |  |  |  |  |  |
|------------------------------------------|----------------------------------------------------------------------------------------------------|------------------------------------------------------------------------------------------|--|--|--|--|--|
| CODE                                     | ADDITIONAL INFORMATION                                                                                         | ACTION                                                                                   |  |  |  |  |  |
| 0099                                     | Occurs when trying to<br>communicate with the host<br>system. Ensure that the Test<br>switch is set to Normal. | Go to MAP 0200,<br>Entry Point C                                                         |  |  |  |  |  |
| . XXXX                                   | Includes any other four<br>character SRC that occurs<br>during correct operation<br>that is not listed above   | Check definition of<br>the code (MIM 2100).<br>Go to MAP 0200,<br>Entry Point D          |  |  |  |  |  |
| 10XXXX                                   | X.25 operator error or<br>X.25 configuration error.<br>See MIM 2150 and 0460.                                  | lf operation correct:<br>Feature ROS card<br>(MIM 0740)<br>X.25 ROS module<br>(MIM 0741) |  |  |  |  |  |
| 1XXXXX<br>(not 10XXXX)                   | X.25 error                                                                                                    | Check definition of<br>the code (MIM 2160).<br>Go to MAP 3002,<br>Entry Point A          |  |  |  |  |  |
| 20XXXX                                   | X.21 operator error or<br>X.21 configuration error.<br>See MIM 2165 and 0460.                                  | lf operation correct:<br>Feature ROS card<br>(MIM 0740)<br>X.21 ROS module<br>(MIM 0741) |  |  |  |  |  |
| 2XXXXX<br>(not 20XXXX)                   | X.21 error                                                                                                    | Check definition of<br>the code (MIM 2166),<br>Go to MAP 3004,<br>Entry Point A          |  |  |  |  |  |

## MAP 0100

PAGE 5 OF 9

(Step 016 continued)

| CODE                                    | ADDITIONAL INFORMATION                                                                         | ACTION                                                                                          |
|-----------------------------------------|------------------------------------------------------------------------------------------------|-------------------------------------------------------------------------------------------------|
| D10001<br>D10002<br>(see note)          | <br>  All LEDs off<br> <br>                                                                    | <br>  Go to MAP 0200,<br>  Entry Point A<br> <br>                                               |
| D11001<br>(see note)                    | <br>  Power LED on and all other<br>  LEDs off<br>                                             | <br>  Go to MAP 0200,<br>  Entry Point A<br>                                                    |
| D13002<br>(see note)                    | <br>  Power LED on, Ready LED on,<br>  Work Station Active LED off<br>                         | <br>  Go to MAP 0200,<br>  Entry Point A<br>                                                    |
| D13003<br>(see note)                    | <br>  Power LED on, Ready LED off<br>  Work Station Active LED on<br>.                         | <br>  Go to MAP 0200,<br>  Entry Point A<br>                                                    |
| D2XXXX                                  | <br>  Feature ROS failure<br> <br>                                                             | <br>  Go to MAP 0700,<br>  Entry Point A<br>                                                    |
| D3800X                                  | <br>  RAM failure                                                                              | <br>  Replace planar                                                                            |
| D410XX<br>D510XX<br>D610XX<br>D710XX    | Work station adapter test                                                                      | <br>  Replace planar<br> <br> <br>                                                              |
| D73YXX                                  | <br>  Twinaxial driver/receiver<br>  test<br>                                                  | <br>  Attached work stst<br>  or connecting cab<br>  Driver/receiver car                        |
| Y = 1 thru F                            | Use MIM 0520 to identify<br>  the failing port(s) from<br>  the value of Y in the SRC<br> <br> | Planar<br>  Internal I/O cable<br>  To isolate to one F<br>  Go to MAP 0200,<br>  Entry Point A |
| · • • • • • • • • • • • • • • • • • • • |                                                                                                |                                                                                                 |

MAP 0100

PAGE 6 OF 9

(Step 016 continued)

|                                | DIAGNOSTIC ERROR CODES                                                                                                    | (continued)                                                                                                    |
|--------------------------------|----------------------------------------------------------------------------------------------------|----------------------------------------------------------------------------------------------------|
| CODE                           | ADDITIONAL INFORMATION                                                                                                    | ACTION                                                                                                    |
| D77YXX<br>Y = O thru F         | At least one error free<br>  response was received<br>  from the port(s) indicated  <br>  by the port identifier "Y"  <br>  in the SRC             | Attached work station<br>or connecting cable<br>Driver/receiver card<br>Planar<br>To isolate to one FRU:<br>Go to MAP 0200,<br>Entry Point A |
| D8102X                         | Ensure that an X.21 planar<br>is installed if the X.21 Sw.<br>feature ROS is installed and<br>that the X.21 jumper is on<br>the planar (MIM 0410). | Replace planar<br>If the failure occurs<br>again, replace the X.2<br>Switched feature ROS<br>module on the C5 card                           |
| D810XX<br>(not D8102X)         | <br>  Comm adapter level 1 test<br>                                                                                                    | Replace planar                                                                                                    |
| D90009                         | Communication card type<br>in the configuration record<br>is not correct (MIM 0460)                                                                | Enter the correct<br>communication card typ<br>in the configuration.                                                                         |
| D910XX                         | <br>  Comm adapter level 2 test                                                                                                    | Replace planar                                                                                                    |
| D912XX<br>or<br>D914XX         | Comm adapter level 2 test                                                                                                    | Communication card<br>Planar<br>To isolate to one FRU:<br>Go to MAP 1000,<br>Entry Point A                                                   |
| DA1060                         | <br>  CMOS CRC error. Do setup<br>  (MIM 0460) then power off<br>  and power on in normal mode.                                                    | lf the same problem<br>occurs again,<br>replace the planar                                                                                   |
| Any other DXXXXX<br>error code | <br>  NOTE: Wait 5 seconds between <br>  power off and power on to  <br>  avoid false error symptoms.                                              | Go to MAP 0200,<br>Entry Point B                                                                                                    |

#### **MAP 0100**

PAGE 7 OF 9

(Step 016 continued)

| ERRORS                                                                                                    | DETECTED                                     | DURING                  | NORMAL       | OPERATION                                                                                                    |  |  |  |
|----------------------------------------------------------------------------------------------------|----------------------------------------------|-------------------------|--------------|----------------------------------------------------------------------------------------------------|--|--|--|
| Do not use these errors for normal problem determination unless<br>no other diagnostics errors (DXXXXX) are available. |                                              |                         |              |                                                                                                    |  |  |  |
| EOXXXX                                                                                                    | <br>  Parity or<br>  errors du<br> <br>      | bus time<br>ting opera  | out<br>tion  | <br>  Planar,<br>  Feature ROS card<br>  at C5 socket,<br>  Feature ROS card<br>  at C7 socket                                       |  |  |  |
| EXXXXX<br>(not E0XXXX)                                                                                                 | <br>  Parity or<br>  errors du<br>           | bus time<br>Iring opera | out<br>ition | <br>  Replace planar<br> <br>                                                                                                    |  |  |  |
| FXXXXX                                                                                                    | <br>  Error det<br>  operation<br> <br> <br> | ected duri              | ng           | <pre>    Ensure that EC down   load is at the   latest level     Planar,   Feature ROS card   at C5 socket,   Feature ROS card</pre> |  |  |  |
|                                                                                                    |                                              |                         |              | at C7 socket<br>  If the same failure<br>  occurs again,<br>  call for assistance                                                    |  |  |  |

Did you find the SRC in the SRC index?

ΥN

017 Go to MAP 0200, Entry Point A.

018

- Perform the indicated repair action. Go to Verify MAP 0400, Entry Point A. 5294 MAP 0100 PAGE 8 OF 9

## 019

## (Entry Point D)

- From the list below, pick the symptom that best matches the reported and/or observed symptom.

| FAILURE SYMPTOMS                                                                |                                                                                                    |                                                                                       |  |  |  |  |  |
|---------------------------------------------------------------------------------|----------------------------------------------------------------------------------------------------|---------------------------------------------------------------------------------------|--|--|--|--|--|
| COMMUNICATIONS                                                                  |                                                                                                    |                                                                                       |  |  |  |  |  |
| MAJOR SYMPTOM                                                                   | MINOR SYMPTOM                                                                                                    | ACTION                                                                                |  |  |  |  |  |
| Communication with<br>  the host system lost<br>  or cannot be<br>  established | 1. Always in CSU mode<br> <br> <br>                                                                                                    | Test switch circuit<br>failure<br>Use MIM 0320 to<br>isolate failure                  |  |  |  |  |  |
| <br> <br> <br> <br>                                                             | 2. 004X, 005X or 0099 may<br>be displayed                                                                                                    | Check that the<br>Test switch is set<br>to Normal<br>Go to MAP 0200,<br>Entry Point C |  |  |  |  |  |
| <br>  Communication slow<br> <br> <br> <br>                                     | <br>  Input inhibit remains on<br>  longer than usual<br>  NOTE: This may be caused<br>  by an increase in the<br>  host system work load<br> | Go to MAP 3003,<br>Entry Point A                                                      |  |  |  |  |  |
| <br> <br>                                                                       | OPERATOR PANEL                                                                                                    |                                                                                       |  |  |  |  |  |
| LEDs                                                                            | Only one LED fails<br>                                                                                                    | Use MIM 0320 to<br>isolate failure                                                    |  |  |  |  |  |
| <br>  CE tests cannot be<br>  run and CSU cannot be<br>  selected<br>           | <br>  Will not go into Test<br>  status<br>                                                                                                   | Test switch circuit<br>  failure<br>  Use MIM 0320 to<br>  isolate failure            |  |  |  |  |  |
| <br>  Always powers on in<br>  CSU mode<br> <br>                                | <br>  Will always be in Test<br>  status<br> <br>                                                                                             | Test switch circuit<br>  failure.<br>  Use MIM 0320 to<br>  isolate failure<br>       |  |  |  |  |  |

(Step 019 continues)

#### **MAP 0100**

PAGE 9 OF 9

(Step 019 continued)

| АТТАСНЕД                                                                                                    | WORK STATION F                              | PROBLEMS                                     |  |  |  |  |
|----------------------------------------------------------------------------------------------------|---------------------------------------------|----------------------------------------------|--|--|--|--|
| This section is to be used only after verifying that no problems have been detected by the controller and attached work station diagnostics. |                                             |                                              |  |  |  |  |
| MAJOR SYMPTOM                                                                                                    | MINOR SYMPTOM                               | ACTION                                       |  |  |  |  |
| System Available off                                                                                                    | No free-key mode                            | Go to MAP 0200,<br>Entry Point A             |  |  |  |  |
| Characters displayed<br>do not match the key<br>pressed.                                                                                     | <br>  System Available LED on<br>           | Go to MAP 0200,<br>  Entry Point D<br>       |  |  |  |  |
| Free-key mode fails                                                                                                    | <br>  System Available LED on<br>           | <br>  Go to MAP 0200,<br>  Entry Point D     |  |  |  |  |
| MSR and/or Light<br>Pen feature(s)                                                                                                    | <br>  Do(es) not operate<br>  correctly<br> | <br>  Go to MAP 0200,<br>  Entry Point D<br> |  |  |  |  |
| Self-check                                                                                                    | <br>  Does not operate<br>  correctly<br>   | <br>  Go to MAP 0200,<br>  Entry Point D<br> |  |  |  |  |
| Others                                                                                                    |                                             | <br>  Go to MAP 0200,<br>  Entry Point A     |  |  |  |  |

Did you find the symptom in the symptom index?

ΥN

020

Go to MAP 0200, Entry Point A.

021

-Perform the indicated repair action. Go to Verify MAP 0400, Entry Point A. .

## MAIN MAP 0200

PAGE 1 OF 19

## **ENTRY POINTS**

| FROM          | ENTER          | THIS MAP       |                |
|---------------|----------------|----------------|----------------|
| MAP<br>NUMBER | ENTRY<br>POINT | PAGE<br>NUMBER | STEP<br>NUMBER |
| 0100          | А              | 2              | 001            |
| 0100          | В              | 2              | 002            |
| 0100          | C              | 8              | 063            |
| 0100          | D              | 15             | 130            |
| 0100          | E              | 15             | 136            |

| EXIT POINTS    |                |               |                |  |  |  |
|----------------|----------------|---------------|----------------|--|--|--|
| EXIT TH        | IS MAP         | то            |                |  |  |  |
| PAGE<br>NUMBER | STEP<br>NUMBER | MAP<br>NUMBER | ENTRY<br>POINT |  |  |  |
| 7              | 054            | 0700          | Α              |  |  |  |
| 6              | 050            | 0900          | Α              |  |  |  |
| 19             | 173            | 0900          | Α              |  |  |  |
| 15             | 128            | 0900          | В              |  |  |  |
| 15             | 133            | 0900          | В              |  |  |  |
| 7              | 051            | 0901          | Α              |  |  |  |
| 15             | 127            | 0901          | Α              |  |  |  |
| 19             | 174            | 0901          | Α              |  |  |  |
| 7              | 051            | 0902          | Α              |  |  |  |
| 15             | 127            | 0902          | Α              |  |  |  |
| 19             | 174            | 0902          | Α              |  |  |  |
| 14             | 121            | 1000          | Α              |  |  |  |
| 12             | 104            | 1000          | В              |  |  |  |
| 14             | 117            | 1000          | В              |  |  |  |
| 10             | 087            | 1001          | Α              |  |  |  |
| 10             | 088            | 1001          | Α              |  |  |  |
| 13             | 112            | 1001          | В              |  |  |  |
| 9              | 076            | 1001          | B 1            |  |  |  |
| 10             | 082            | 1001          | <b>B</b> 1     |  |  |  |
| 12             | 103            | 1001          | <b>B</b> 1     |  |  |  |
| 12             | 099            | 1001          | B2             |  |  |  |
| 12             | 096            | 3001          | Α              |  |  |  |
| 12             | 101            | 3001          | Α              |  |  |  |
| 13             | 110            | 3001          | Α              |  |  |  |
| 12             | 102            | 3002          | Α              |  |  |  |
| 13             | 111            | 3002          | Α              |  |  |  |
| 9              | 075            | 3004          | Α              |  |  |  |
| 10             | 081            | 3004          | Α              |  |  |  |

5294 MAP 0200 PAGE 2 OF 19

#### 001 (Entry Point A)

- Power off.

- Set the Test switch to Normal.
- If the DDSA card is installed at socket C1 (MIM 1064), disconnect the communication cable from the Channel Service Unit before powering on.
   NOTE: This will cause a 0040 error after power on in normal mode. Reset the error and continue.
- At least one display station is attached and powered on. Ensure that the display station is in ready condition.
- Power on.

## Is the Ready LED on?

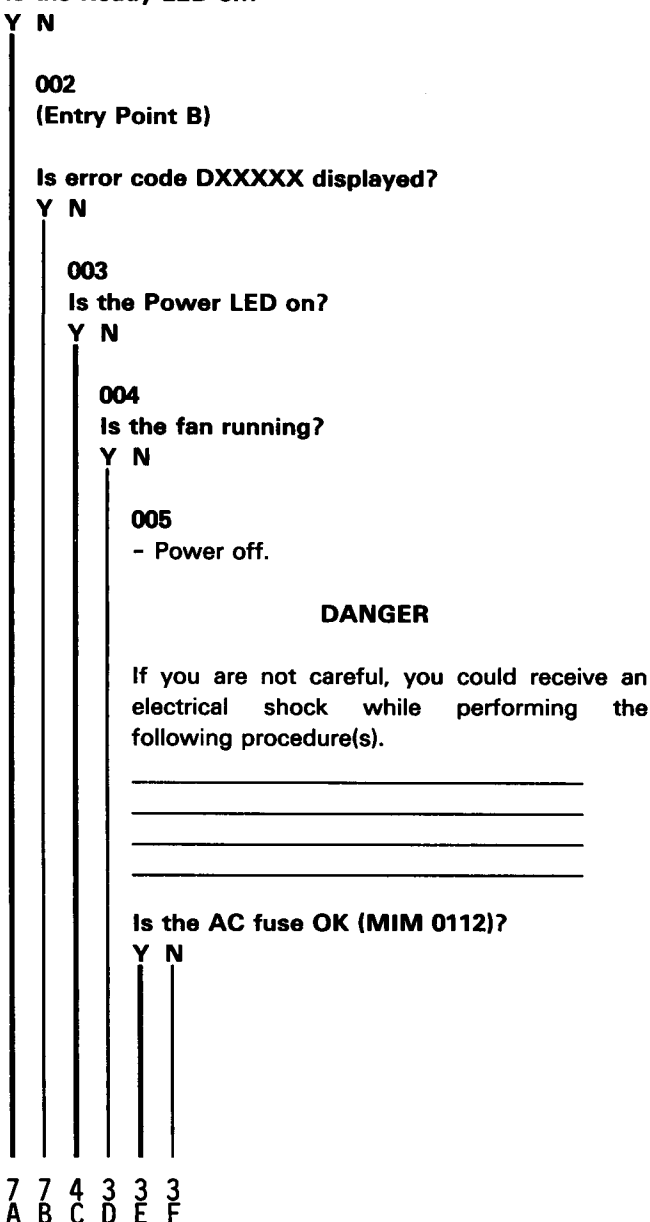

The internal diagnostics program runs each time the controller is powered on.

The Ready LED on indicates that power-on diagnostics have been completed.

A DXXXXX error code indicates a power-on diagnostics error.

## DEF

## 52**94**

MAP 0200

PAGE 3 OF 19

## **Ö**06

Replace the fuse. Go to Verify MAP 0400, Entry Point A.

## 007

- Measure the voltage at the customer power outlet.

Is the AC voltage present and inside the limits (MIM 0220)?

ΥN

## 800

Report the AC voltage problem to the customer.

- Reconnect the communication cable at the Channel Service Unit if the DDSA card is installed.

## 009

- Power off.

- Unplug the line cord from the controller.
- Check the continuity of the line cord.

## Is the line cord OK?

ΥN

## 010

Replace the line cord.

- Reconnect the communication cable at the Channel Service Unit if the DDSA card is installed. Go to Verify MAP 0400, Entry Point A.

## 011

Replace the internal AC cable assembly.

- Reconnect the communication cable at the Channel Service Unit if the DDSA card is installed.

Go to Verify MAP 0400, Entry Point A.

## 012

Is the System Available indicator on at any attached work station?

## ΥN

013

- Power off.
- Remove all cards except the planar.
- Power on.

Is the Power LED on?

## Y N | |

4

4 4 G H J

## 014

J

- Measure the voltage between from pin 1 to pin 2 at the power supply AC connector (MIM 0210).

## DANGER

If you are not careful, you could receive an electrical shock while performing the following procedure(s).

Is the AC voltage present? Y N

## 015

Replace the internal AC cable assembly. Go to Verify MAP 0400, Entry Point A.

## 016

Is the AC voltage inside the limits (MIM 0220)? Y N

## 017

Report to the customer that the AC voltage is out of tolerance.

- Reconnect the communication cable at the Channel Service Unit if the DDSA card is installed.

#### . 018

- Power off.
- Reinstall the removed cards and remove the planar.
- Remove the access panel from the bottom of the machine.
- Power on.
- Measure the +5 V at A2D03.

## Is +5 V present?

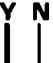

| С       | 6                                                           | G ł        | 1 K L 5294                                                                         |  |
|---------|-------------------------------------------------------------|------------|------------------------------------------------------------------------------------|--|
| 2       |                                                             | 33         | 3 3 3 <b>MAP 0200</b>                                                              |  |
|         |                                                             |            | PAGE 4 OF 19                                                                       |  |
|         |                                                             |            |                                                                                    |  |
| I       |                                                             |            | 019                                                                                |  |
| 1       |                                                             |            | <ul> <li>Power oπ.</li> <li>Remove all cards and the power supply.</li> </ul>      |  |
|         |                                                             |            | - Measure the resistance from each voltage                                         |  |
|         |                                                             |            | pin to the ground pins at the DC power<br>supply connector on the logic board (MIM |  |
|         |                                                             |            | 0230).                                                                             |  |
|         |                                                             |            | Resistance of less than 100K indicates a ground.                                   |  |
| 1       |                                                             |            | Is the resistance less than 100K for any                                           |  |
|         |                                                             |            | voltage line?                                                                      |  |
|         |                                                             |            | I Y N                                                                              |  |
|         |                                                             |            | 020                                                                                |  |
| ļ       |                                                             |            | Replace the power supply (MIM 0240)                                                |  |
|         |                                                             |            |                                                                                    |  |
|         |                                                             |            | 8 Benlace the logic board (MIM 0640)                                               |  |
|         |                                                             |            | Go to Verify MAP 0400, Entry Point A.                                              |  |
| 1       |                                                             |            | 022                                                                                |  |
|         |                                                             |            | Replace the planar (MIM 0440) and reenter the                                      |  |
|         |                                                             |            | configuration (MIM 0460).                                                          |  |
| I       |                                                             |            | Go to verify MAP 0400, Entry Point A.                                              |  |
|         |                                                             | 0          | 123<br>Poinctall the removed conde and at a time and                               |  |
|         |                                                             | ٦<br>۲     | power on after each replacement. Replace the card                                  |  |
|         |                                                             | t          | hat causes the Power LED to go off or remain off.                                  |  |
|         |                                                             | ľ          | 30 to verify MAP 0400, Entry Point A.                                              |  |
|         | C                                                           | )24        |                                                                                    |  |
|         | Use MIM U32U to isolate the cause of the Power LED failure. |            |                                                                                    |  |
|         | C                                                           | Go         | to Verify MAP 0400, Entry Point A.                                                 |  |
| 0       | 25                                                          |            |                                                                                    |  |
| l:<br>V | s t                                                         | he<br>u    | fan running?                                                                       |  |
| İ       | ſ                                                           | 4          |                                                                                    |  |
|         | 0                                                           | )26<br>. M | lessure the voltage at the fan AC connector (MIN                                   |  |
|         | -                                                           | 02         | 242).                                                                              |  |
|         | I                                                           | s t        | he AC voltage present?                                                             |  |
|         |                                                             |            | N                                                                                  |  |
|         |                                                             |            |                                                                                    |  |
|         |                                                             |            |                                                                                    |  |
| Ĩ       |                                                             |            |                                                                                    |  |

## MNP

## 027

An internal AC cable problem has caused a fan failure which has caused a logic failure. Replace the internal AC cable assembly (MIM 0241) and return to Entry Point A of this MAP.

#### 028

Overheating caused by a fan failure has also caused a logic failure. Replace the fan (MIM 0242) and return to Entry Point A of this MAP.

## 029

#### Is the Work Station Active LED on?

## YN

#### 030

- While you do the next procedure, observe the control panel LEDs. All LEDs are set on for approximately 1 second by the '-POR' line from the planar for a lamp test.

NOTE: Ignore the condition of the LEDs after the first three seconds.

- Power off.
- Wait 5 seconds, then power on.

During the power-on sequence,does the Power LED go on and remain on and the other LEDs go on for approximately one second and then go off? Y N

#### 031

- Power off.
- Remove the access panel from the bottom of the machine.
- Connect the Logic Probe power leads: Red lead to any D03 (+5 V)
   Black lead to any D08 (Gnd)
- Connect the Logic Probe ground lead to any D08 (Gnd).
- Probe the '-POR' line at A2B12

Is the line at a down level for approximately 1 second when the 5294 is powered on?

## MAP 0200

PAGE 5 OF 19

## 032

Check the '-POR' line for open or ground on the logic board between A2B12 and power supply connector B1 (MIM 0611).

If there is an open or ground on the logic board, replace the logic board (MIM 0640).

If there is no open or ground on the logic board, replace the power supply (MIM 0240).

Go to Verify MAP 0400, Entry Point A.

## 033

Replace the planar (MIM 0440) and reenter the configuration (MIM 0460). Go to Verify MAP 0400, Entry Point A.

## 034

- Power off.

- Remove all cards from sockets C5, C7, D5, and D7.

- Remove the X.21 jumper from position L on the planar, if installed (MIM 0410).

- Power on.

- Wait 10 seconds for power-on diagnostics to be completed.

#### Is the Ready LED on now?

## YN

## 035

- Power off.
- Remove the access panel from the bottom of the machine.
- Connect the Logic Probe power leads: Red lead to any D03 (+5 V) Black lead to any D08 (Gnd)
- Connect the Logic Probe ground lead to any D08 (Gnd).
- Probe the '-clock POR' line at A2B13.
- Power on.

Is the line at a down level for approximately 0.5 second when the 5294 is powered on?

'N

V

## **036**

Check the '-clock POR' line for open or ground on the logic board between A2B13 and power supply connector A1 (MIM 0611).

If there is an open or ground on the logic board, replace the logic board (MIM 0640).

If there is no open or ground on the logic board, replace the power supply (MIM 0240). Go to Verify MAP 0400, Entry Point A.

#### . 037

- Power off.
- Probe the '-reset bus' line at A4B10.
- Power on.

Is the line at a down level for approximately 1 second when the 5294 is powered on? Y N

## ....

038

- Power off.
- Remove the driver/receiver cards at C3 and C4.
- Probe the '-reset bus' line at A4B10.
- Power on.

Is the line at a down level for approximately 1 second when the 5294 is powered on?

YN

## 039

- Power off.
- Remove all cards and cables from the logic board.
- Check for a ground at A4B10.

#### Is there a ground?

YN

## 040

Replace the planar (MIM 0440) and reenter the configuration (MIM 0460). Go to Verify MAP 0400, Entry Point A.

## 041

Replace the logic board (MIM 0640). Go to Verify MAP 0400, Entry Point A.

#### U X Y 5 5 5

## 52**9**4

MAP 0200

PAGE 6 OF 19

## 042

Reinstall the removed cards one at a time and power on after each replacement. Replace the card that causes a failure.

Go to Verify MAP 0400, Entry Point A.

## 043

Measure the following voltages:
 5 V at A1B06
 +8.5 V at A2B11

Are the DC voltages present?

## ΥN

## 044

- Power off.
- Remove the power supply (MIM 0240).
- Check the failing voltage line for an open between socket A1 or A2 and power supply connector A10 or A8 (MIM 0611).

If there is an open or ground on the logic board, replace the logic board (MIM 0640).

If there is no open or ground on the logic board, replace the power supply (MIM 0240).

Go to Verify MAP 0400, Entry Point A.

## 045

Replace the planar (MIM 0440) and reenter the configuration (MIM 0460).

Go to Verify MAP 0400, Entry Point A.

## 046

Reinstall the removed cards one at a time and power on after each one. Replace the card that causes the Ready LED to go off or remain off.

When reinstalling a feature ROS card with the X.21 Switched support feature, the X.21 jumper (position L) must be installed at the same time.

If the failing card is a patch card and you receive a new planar, the new planar is a replacement for both the patch card and the planar.

Go to Verify MAP 0400, Entry Point A.

## 047

24

- While you do the next procedure, observe the control panel LEDs. All LEDs are set on for approximately 1 second by the '-POR' line from the planar for a lamp test.

NOTE: Ignore the condition of the LEDs after the first three seconds.

- Power off.

- Wait 5 seconds, then power on.

During the power-on sequence, does the Power LED go on and remain on and the other LEDs go on for approximately one second and then go off?

Y N I

## 048

Use MIM 0320 to isolate the cause of Ready LED failure.

Go to Verify MAP 0400, Entry Point A.

#### . 049

- Power off.
- Disconnect all twinaxial connectors at the I/O panel of the controller.
- Power on.

## Is the Ready LED on now?

ΥN

050 Go To Map 0900, Entry Point A. B Z 6

## 52<del>9</del>4

## MAP 0200

PAGE 7 OF 19

## **Ó**51

Either an attached work station is failing or the cable from the controller to the work station is defective.

- Connect the cables one at a time and power on after each connection. The cable that causes an error when connected or one of the work stations attached to that cable is the cause of the problem.

- Possible causes are:
  - Open or short circuit in cable.

Open or short circuit in station protector (if used), Cable not terminated,

A work station is transmitting continuously.

 Power off each work station attached to the failing cable one at a time, then power off, wait 5 seconds, and power on the 5294 to locate the failing work station. If the problem is still present with all attached work stations powered off, suspect a cable problem, work station termination, or environmental noise.

If twinaxial cable is used,

Go To Map 0901, Entry Point A.

If IBM Cabling System cable is used, Go To Map 0902, Entry Point A.

#### . 052

Is error code D2XXXX displayed?

## ΥN

053

Find the displayed error code in the following table and go to the entry point shown.

|   | ERROR<br>CODE              | PAGE          | STEP<br>NUMBER    | ENTRY<br>POINT |
|---|----------------------------|---------------|-------------------|----------------|
|   |                            | 8             | 067<br>067<br>067 | AB<br>AB<br>AB |
|   |                            | 8<br>19       | 067<br>067<br>170 | AB<br>AB<br>AC |
|   | D9XXXX<br>D9XXXX<br>DAXXXX | 8<br>14<br>10 | 067<br>121<br>079 | AD<br>AD<br>AB |
| 1 | OTHER                      | 19            | 175               | AF             |

MAP 0200-7

## 054

Go To Map 0700, Entry Point A.

## 055

Is the fan running? Y N

## 056

- Measure the voltage at the fan AC connector (MIM 0242).

## is the voltage present?

YN

## 057

Replace the internal AC cable assembly (MIM 0241).

Go to Verify MAP 0400, Entry Point A.

## 058

Replace the fan (MIM 0242).

Go to Verify MAP 0400, Entry Point A.

## 059

- While you do the next procedure, observe the control panel LEDs.
- Power off.
- Wait 5 seconds, then power on.

# Do all LEDs go on and remain on constantly when 5294 is powered on?

ΥŅ

88 AA BC

**MAP 0200** 

PAGE 8 OF 19

## **060**

A C 7

Reset any displayed code.

A failing work station is a work station that has one or more of the following conditions:

No system available

Failure in free-key mode.

An operator reported keyboard, display, printer, or an Expanded Function feature problem.

Answer NO to the following question if the only problem is a failure to communicate with the host system or a 004X, 005X, 0099, 1XXXXX, or 2XXXXX code displayed.

## Are one or more attached work stations failing?

#### Υ Ν

## 061

- While you do the next procedure, observe the control panel LEDs. All LEDs are set on for approximately 1 second by the '-POR' line from the planar for a lamp test.

NOTE: Ignore the condition of the LEDs after the first three seconds.

- Power off.

- Wait 5 seconds, then power on.

During the power-on sequence, does the Power LED go on and remain on and the other LEDs go on for approximately one second and then go off? Y N

062

Use MIM 0320 to isolate the cause of the LED failure.

Go to Verify MAP 0400, Entry Point A.

## 063

(Entry Point C)

Is the EIA card or the DDSA card installed (MIM 1064)?

N

## **064**

AF

- Power off.

- Disconnect the communication cable from the DCE (modem) and connect to the wrap connector; then connect the other end of the wrap connector to the DCE.
- See MIM 1052.
- If the diode assembly is not present in the I/J jumper position of the XLCA card, remove the jumper from the I position and install the jumper in the J position.
- Ensure that the DCE is powered on and in normal operating mode.

NOTE: This test with the XLCA card will not run unless the DCE is connected and supplying clock signals for the work station controller.

- Power on.
- Enable wrap level 2 by selecting CE test 62 (MIM 2012).
- Press the Enter key to start the test.
- Wait until the test has run 10 times or until an error occurs before answering the question.

## Is error code 62XXXX (not 620000) displayed? Y N

## 065

- The X.21 Switched Support feature is installed if ROS module P/N 2452080 is present in position 2 of the Feature ROS card at C5 (MIM 0710) or if ROS IDs of both 4X and 5X are displayed in the ROS ID line of screen C1 (MIM 2013).

## Is the X.21 Switched Support feature installed? Y N

## 066

Does the Comm Line Sync LED flash while the test is running?

## ΥN

## 067

(Entry Point AB)

Replace the planar (MIM 0440) and reenter the configuration (MIM 0460).

Go to Verify MAP 0400, Entry Point A.

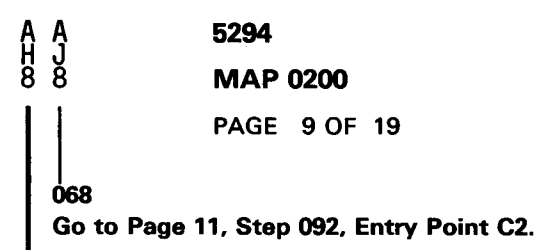

#### . 069

- Power off.
- Disconnect the communication cable from the DCE and connect it to the wrap connector; then connect the other end of the wrap connector to the DCE.
- Ensure that the DCE is powered on and in normal operating mode.

NOTE: This test with the XLCA card will not run unless the DCE is connected and supplying clock signals for the work station controller.

- Power on.
- Enable wrap level 3 by selecting CE test 63 (MIM 2012).
- A 640004 code will be displayed to indicate that the wrap connector must be installed.
- Press the Enter key to start the test.
- Wait until the test has run 10 times or until an error occurs before answering the question.

Is error code 63XXXX (not 630000) displayed?

## ΥN

070

Does the Comm Line Sync LED flash while the test is running?

## ΥN

## 071

Replace the planar (MIM 0440) and reenter the configuration (MIM 0460). Go to Verify MAP 0400, Entry Point A.

## 072

A

- Remove the wrap connector if installed.
- Reconnect the communication cable to the DCE.
- To perform this test, set the DCE for a local wrap by using the operator control on the DCE operator panel (this may be marked LL or T1).
- If the DCE does not have a local wrap function, answer NO to the following question.
- If the DCE does have a local wrap function, enable wrap level 4 by selecting the CE test 64 (MIM 2012).
- A 640005 code will be displayed to indicate that the DCE must be set for a local wrap.
- Press the Enter key to start the test.
- Is error code 64XXXX (not 640000) displayed?
  - N

## 073

- Reconnect the communication cable at the DCE.
- Attempt to establish communications with the host system.

#### Does the Comm Line Sync LED flash? Y N

## 074

- Check the EC level of the external communication cable.

## Is the cable at EC level 834326?

### 'N

- 075
- Online communication failure.
- Set the Test switch on the controller to Normal.
- Power off, wait 5 seconds, then power on.
- Check the PLE error log (MIM 2013, test C2).
- Go To Map 3004, Entry Point A.

## 076

Go To Map 1001, Entry Point B1.

#### MAP 0200

PAGE 10 OF 19

## 077

A N 9

- Run the display verification section of the online tests to determine if communication with the host system is possible.
- To run the online test:
  - At the sign-on screen, press the Cmd key, then press the Test Request key (or press and hold down the Alt key, and press the Test key) on the attached display station.
  - The Online Verification menu will be displayed.
  - Select the Link Test, if permitted by the host system for your configuration or select the Display Verification test (MIM 2014).

#### Did the online test run correctly?

#### YN

## 078

- Power off.
- Set the Test switch on the controller to Test.
- Power on.
- After power-on diagnostics have been completed, press the Cmd and Test Request keys on an attached display station.
- A configuration table will be displayed (MIM 0460).
- Check that the 5294 station address is correct and that the communications configuration displayed matches the actual configuration.

#### Is the configuration OK?

#### ΥN

#### 079

(Entry Point AE)

Correct the configuration record (MIM 0460) and attempt the failing operation again. Go to Verify MAP 0400, Entry Point A.

#### 080

- Check the EC level of the external communication cable.

#### Is the cable at EC level 834326?

## ΥŅ

081

Online communication failure.

- Set the Test switch on the controller to Normal.
- Power off, wait 5 seconds, then power on.
- Check the PLE error log (MIM 2013, test C2).

Go To Map 3004, Entry Point A.

#### 082

Go To Map 1001, Entry Point B1.

#### 083

A A A A A A G K M P Q R 8 9 9

Does a failure occur every time the customer attempts a specific job?

ΥN

#### 084

No failure was found.

- If the failure still occurs, use Backup MAP 0300.
- If the failure is intermittent, check the HE log (MIM 2013, test C1) and PLE error log (MIM 2013, test C2) and go to MAP 0300, Entry Point A.
- Return the controller to its normal setup.

#### 085

Report to the customer that the failure appears to be a host system problem, probably a programming error.

- Return the controller to its normal setup.

## 086

The DCE is failing.

- Report to the customer the failure indicated by the displayed 64XXXX error code that you recorded.
- Return the controller to its normal setup.
- Power on.

#### 087

Go To Map 1001, Entry Point A.

## 088

Go To Map 1001, Entry Point A.

MAP 0200

PAGE 11 OF 19

089

A E 8

- Power off.
- Disconnect the communication cable from the DCE (modem) and install the wrap connector at the end of the communication cable.
- Power on.
- Enable wrap level 3 by selecting CE test 63 (MIM 2012).
- A 630004 code will be displayed to indicate that the wrap connector should be installed.
- Press the Enter key to start the test.

Is error code 63XXXX (not 630000) displayed?

Ϋ́Ν

## 090

Does the Comm Line Sync LED flash while the test is running?

Ϋ́Ν

## 091

Replace the planar (MIM 0440) and reenter the configuration (MIM 0460).

Go to Verify MAP 0400, Entry Point A.

## 092

#### (Entry Point C2)

- Remove the wrap connector if installed.
- Reconnect the communication cable to the modem/DCE.
- See the table at the right to determine if Wrap 4 can be run.
- Enable wrap level 4 by selecting the CE test 64 (MIM 2012).

NOTE: If a 640005 code is displayed, set the modem/DCE to the position for a local loopback (LL) or an analog loopback (AL); then press the Enter key to start the test.

If the wrap 4 test cannot be run on the attached modem/DCE, answer NO to the following question.

| ls | error | code | 64XXXX | (not | 640000) | displayed? | ) |
|----|-------|------|--------|------|---------|------------|---|
| Y  | Ν     |      |        |      |         |            |   |
|    | 1     |      |        |      |         |            |   |
|    |       |      |        |      |         |            |   |
|    |       |      |        |      |         |            |   |
|    |       |      |        |      |         |            |   |
|    |       |      |        |      |         |            |   |
|    |       |      |        |      |         |            |   |

| Comm<br>  Card<br>          | I<br>I EIA | <br> <br>  DDSA         | XLCA   |
|-----------------------------|------------|-------------------------|--------|
| <br>  Wrap 4<br>  (DCE)<br> | Note 1<br> | <br>  Not<br> available | Note 2 |

#### NOTES:

1. CE test 64 can be run on all IBM 386X or 387X modems and other modems/DCEs that support a wrap controlled by interface pin 18 (MIM 0460.4) or by a modem/DCE operator switch.

See MIM 1030 for more information.

2. To perform this test, set the DCE for a local wrap by using the operator control on the DCE operator panel. If the DCE does not have a local wrap function, wrap 4 cannot be performed.

MAP 0200

PAGE 12 OF 19

#### 093

A U 1 1

- Reconnect the communication cable at the DCE or Channel Service Unit.
- Attempt to establish communications with the host system.

Does the Comm Line Sync LED flash?

# YN

## 094

Is the EIA card installed (MIM 1064)?

## YN

## 095

Is the XLCA card installed (MIM 1064)? Y N

## 096

Online communication failure.

- Set the Test switch on the controller to Normal.
- Power off, wait 5 seconds, then power on.
- Check the PLE error log (MIM 2013, test C2).
- Go To Map 3001, Entry Point A.

## 097

- Check the EC level of the external communication cable.

Is the cable at EC level 834326?

#### ΥN

## **098**

Is this machine a Model K01 or S01? Y N

## 099

Go To Map 1001, Entry Point B2.

# $\hat{\mathbf{w}} \hat{\mathbf{x}} \hat{\mathbf{v}}$

## 100

- The X.25 Support feature is installed if ROS module P/N 2452371 is present in position 2 of the Feature ROS card at C5 (MIM 0710) or if a ROS ID of 4X appears twice in the ROS ID line of screen C1 (MIM 2013).

Is the X.25 Support feature installed (MIM 0710)?

ΥN

## 101

Online communication failure.

- Set the Test switch on the controller to Normal.
- Power off, wait 5 seconds, then power on.
- Check the PLE error log (MIM 2013, test C2).
- Go To Map 3001, Entry Point A.

## 102

Online communication failure.

- Set the Test switch on the controller to Normal.
- Power off, wait 5 seconds, then power on.
- Check the PLE error log (MIM 2013, test C2).

Go To Map 3002, Entry Point A.

## 103

Go To Map 1001, Entry Point B1.

## 104

Go To Map 1000, Entry Point B.

#### MAP 0200

PAGE 13 OF 19

## 105

Ą

- Run the display verification section of the online tests to determine if communication with the host system is possible.
- To run the online test:
  - At the sign-on screen, press the Cmd key, then press the Test Request key (or press and hold down the Alt key, and press the Test key) on the attached display station.

The Online Verification menu will be displayed.

- Select the Link Test, if permitted by the host system for your configuration or select the Display Verification test (MIM 2014).

#### Did the online test run correctly?

#### ΥN

## 106

- Power off.
- Set the Test switch on the controller to Test.
- Power on.
- After power-on diagnostics have been completed, press the Cmd and Test Request keys (or press and hold down the Alt key, and press the Test key) on an attached display station.
- A configuration table will be displayed (MIM 0460).
- Check that the 5294 station address is correct and that the communications configuration displayed matches the actual configuration.

#### Is the configuration OK?

ΥN

#### 107

Correct the configuration record (MIM 0460) and attempt the failing operation again.

#### 108

is the XLCA card installed (MIM 1064)?

### / Ņ

## 109

- The X.25 Support feature is installed if ROS module P/N 2452371 is present in position 2 of the Feature ROS card at C5 (MIM 0710) or if a ROS ID of 4X appears twice in the ROS ID line of screen C1 (MIM 2013).

Is the X.25 Support feature installed (MIM 0740)?

Y N 110 Online communication failure.

- Return the controller to its normal setup. Go To Map 3001, Entry Point A.

## 111

Online communication failure. - Return the controller to its normal setup. Go To Map 3002, Entry Point A.

## 112

Go To Map 1001, Entry Point B.

## 113

Does a failure occur every time the customer attempts a specific job?

ΥN

## 114

No failure was found.

- If the failure still occurs, use Backup MAP 0300.
- If the failure is intermittent, check the HE log (MIM 2013, test C1) and PLE error log (MIM 2013, test C2) and go to MAP 0300, Entry Point A.
- Return the controller to its normal setup.

## 115

Report to the customer that the failure appears to be a host system problem, probably a programming error.

- Return the controller to its normal setup.

| Ą       | Ą <b>5294</b>                                                 | A B                                                                   |
|---------|---------------------------------------------------------------|-----------------------------------------------------------------------|
| 1       | 1 MAP 0200                                                    | D C<br>8 .                                                            |
| Ī       |                                                               |                                                                       |
| I       | PAGE 14 OF 19                                                 |                                                                       |
|         | 116                                                           |                                                                       |
|         | - Becord the 64XXXX error code                                | 121<br>/Entry Boint AD)                                               |
|         | - Disconnect the communication cable at the I/O               | (Entry Form AD)<br>There is a failure in the planar the communication |
|         | panel.                                                        | card. or the internal communication cable.                            |
|         | - Do not connect the wrap connector.                          | Go To Map 1000, Entry Point A.                                        |
|         | - Select CE/CSR test 63.                                      |                                                                       |
|         | - Ignore the 630004 prompting code.                           | 122                                                                   |
|         | - Press the Enter key to start the test.                      | Is the System Available indicator continuously on at                  |
|         | NOTE: This checks for a failure of the '-wrap 2               | the failing work station?                                             |
|         | control' line.                                                |                                                                       |
|         |                                                               | 123                                                                   |
|         | Is error code 63XXXX (not 630000) displayed?                  | - Power off the controller                                            |
|         | YN                                                            | - Set the Test switch to Test.                                        |
|         | 447                                                           | - Power on.                                                           |
|         | 11/<br>Go To Mon 1000 Entry Boint B                           |                                                                       |
|         | Go To Map 1000, Entry Point B.                                | Is the System Available indicator continuously on                     |
|         | 118                                                           |                                                                       |
|         | The modem/DCE is failing.                                     |                                                                       |
|         | - Report to the customer the failure indicated by the         | 124                                                                   |
|         | displayed 64XXXX error code that you recorded.                | - Power off.                                                          |
|         | - Return the controller to its normal setup.                  | - Disconnect all twinaxial connectors at the I/O                      |
|         | - Power on.                                                   | panel of the controller.                                              |
| 11      | 9                                                             | - Move the cable for the failing work station to a                    |
| -       | S<br>Power off.                                               | - Power on                                                            |
| -       | Remove the wrap connector at the DCE end of the               |                                                                       |
| C       | communication cable.                                          | Is the System Available indicator continuously                        |
| -       | Disconnect the communication cable at the I/O panel           | on at the failing work station now?                                   |
| 8       | and connect the wrap connector to the 25-pin                  | Y N                                                                   |
| C       | connector on the I/O panel.                                   |                                                                       |
| -       | Fower on.<br>Fnable wrap level 3 by selecting CE test 63 (MIM | 125<br>Bower off                                                      |
| 2       | 2012).                                                        | - Install a jumper between 15-1 and 15-2 on the                       |
| -       | A 630004 code will be displayed to indicate that the          | planar (MIM 0410).                                                    |
| ١       | wrap connector should be installed.                           | - Set the Test switch to Normal.                                      |
| -       | Press the Enter key to start the test.                        | - Power on.                                                           |
|         |                                                               | - Power-on diagnostics should loop now. This is                       |
| IS<br>V | error code 63XXXX (not 630000) displayed?                     | indicated by the Ready LED flashing at 5 to 10                        |
| i       | N                                                             | second intervais.                                                     |
|         | 120                                                           | Are the power-on diagnostics looping?                                 |
|         | Replace the external communication cable.                     | Y N                                                                   |
|         | Go to Verify MAP 0400, Entry Point A.                         |                                                                       |
|         |                                                               |                                                                       |
|         |                                                               |                                                                       |
|         |                                                               |                                                                       |
|         |                                                               |                                                                       |
|         |                                                               |                                                                       |
|         |                                                               | 1 1 1 1 1                                                             |
| Þ       |                                                               | 5 5 5 5 5                                                             |
| Ĉ       |                                                               | DEFGH MAP 0200-14                                                     |

| B B B B <b>5294</b><br>D E F G H<br>1 1 1 1 1 <b>MAP 0200</b>                           | B B MAP 0200-15<br>K L                                                                                                    |
|-----------------------------------------------------------------------------------------|----------------------------------------------------------------------------------------------------|
| 4 4 4 4 4<br>PAGE 15 OF 19                                                              |                                                                                                    |
| 126<br>- Remove the jumper installed between J5-1<br>and J5-2 on the planer (MIMA 0410) | 132<br>Is the problem wrong characters displayed?                                                                                                    |
| Replace the planar (MIM 0440) and reenter<br>the configuration (MIM 0460).              | 133                                                                                                    |
| 127<br>Either an attached work station is failing or the                                | One of the following is failing:<br>Driver/receiver card<br>Planar                                                                                     |
| cable from the controller to the work station is<br>defective.                          | To isolate to a single FRU:<br>Go To Map 0900, Entry Point B.                                                                                          |
| J5-2 on the planar (MIM 0410).                                                          | <b>134</b><br>The failure is in the attached work station. Repair the                                                                                  |
| Go To Map 0901, Entry Point A.                                                          | work station or report the problem to the customer for<br>work stations that do not have IBM on-site service.<br>Go to Verify MAP 0400, Entry Point A. |
| If IBM Cabling System cable is used,<br>Go To Map 0902, Entry Point A.                  | <br>135<br>Is the problem wrong characters displayed?                                                                                                  |
| 128                                                                                     | Y N                                                                                                    |
| One of the following is failing:                                                        |                                                                                                    |
| Driver/receiver card                                                                    |                                                                                                    |
| Planar                                                                                  | (Entry Point E)                                                                                                    |
|                                                                                         | Is the problem a 0086 error when attempting                                                                                                    |
| To isolate to a single FRU:<br>Go To Map 0900, Entry Point B.                           | to perform an MSR, light pen, self-check<br>operation, or use a printer that requires<br>the Extended Function A feature (IPDS printers)?<br>Y N       |
| 129                                                                                     |                                                                                                    |
| Correct the configuration record (MIM 0460) and attempt the failing operation again.    | 137<br>Does correct operation using the Text Entry<br>Assist or Text Entry Assist "A" feature                                                          |
| Go to Verify MAP 0400, Entry Point A.                                                   | result in an operator error code of 0072<br>through 0078?                                                                                              |
| (Entry Point D)                                                                         |                                                                                                    |
| Is the failing work station a printer?<br>Y N<br>I                                      | 138<br>Is the reported problem a self-check failure?<br>Y N                                                                                            |
| 131<br>- Record and reset any error.                                                    | 139<br>Is the reported problem an MSR failure?                                                                                                    |
| Does free-key mode operate on the failing display<br>station?<br>Y N                    |                                                                                                    |
|                                                                                         |                                                                                                    |
|                                                                                         | 1 1 1 1 1 1                                                                                                    |
| В́ВВ<br>JKL                                                                             | ////00<br>BBBBBB<br>MNPQRS                                                                                                    |

MAP 0200

PAGE 16 OF 19

#### 140

YN

BS

Is the reported problem a light pen failure?

## 141

Does correct operation result in an operator error code of 0000 through 0029, 0060 through 0066, or 0071?

#### ΥN

142

- If the error code is 0067, 0068, or 0069, the cause is probably a host system programming problem.
- If the error code is any other valid error code (MIM 2010) go to MAP 0100, Entry Point A.
- If the error code is not listed in MIM 2010 a probable work station controller planar failure is indicated (MIM 0740).

## 143

- Read the error code definition (MIM 2110).
- If the attempted operation needs a feature on the controller and/or the display station ensure that the feature is installed.
- Check that the attempted operation works correctly for the online tests (MIM 2014) or free key mode (MIM 2011).

Does the failing operation work correctly in the online verification test or free key mode?

ΥN

## 144

The failure is in the attached work station. Repair the work station or report the problem to the customer for work stations that do not have IBM on-site service.

## 145

Probable host system programming problem.

## 146

BR

15

B

- Key in a line of characters while in free-key mode or with the verification test menu displayed. Place the light pen tip on any character. An error code of 0036 should be displayed.
- Remove the light pen from the screen.
- Press the Reset key.
- Press the Field Exit key.
- Place the light pen tip over a row of characters and slowly move along the row.
- The cursor should follow the light pen movement + or 2 positions.
- Place the light pen tip over a character and press the light pen tip against the screen to activate the tip switch. An error code of 0037 should be displayed.

## Did the light pen check out OK? Y N

## 147

The failure is probably in the attached work station. Repair the work station or report the problem to the customer for work stations that do not have IBM on-site service.

If no failure is found in the work station, replace the Expanded Function feature ROS module and/or the Feature ROS card (MIM 0740 and 0741). Go to Verify MAP 0400, Entry Point A.

#### . 148

The failure is caused by operator error or a host system programming problem.

Go to Verify MAP 0400, Entry Point A.

## 149

- Pass the MSR test card through the reader while in free-key mode or with the Online Verification Test Prime Option menu displayed?

Does the MSR test card read correctly when used in free-key mode or in the free key field on the verification menu?
B B B P Q U 1 1 1 5 5 6

#### 5294

#### MAP 0200

PAGE 17 OF 19

### 150

The failure is probably in the attached work station. Repair the work station or report the problem to the customer for work stations that do not have IBM on-site service.

If no failure is found in the work station, replace the Expanded Function feature ROS module and/or the Feature ROS card (MIM 0740 and 0741).

Go to Verify MAP 0400, Entry Point A.

#### 151

The failure is caused by an operator error, a defective MSR card, or a host system programming problem.

Go to Verify MAP 0400, Entry Point A.

#### 152

- Select the Specified Input Field screen of the online verification tests.
- Field Advance to the self-check fields.
- Enter AF127656 in the 1st self-check field.

- Enter AF127655 in the 2nd self-check field.

Is error code 0015 displayed after entering the number given for either self-check field?

## ΥN

#### 153

The failure is caused by entry of the wrong check digits or a host system programming problem. Go to Verify MAP 0400, Entry Point A.

#### 154

Replace the Expanded Function feature ROS module (MIM 0741).

If the failure continues, replace the Feature ROS card in socket C5 (MIM 0740).

Go to Verify MAP 0400, Entry Point A.

#### 155

Replace both of the Text Entry Assist feature or Text Entry Assist "A" feature ROS modules (MIM 0741). If the failure continues, replace the Feature ROS card in socket C5 (MIM 0740). Go to Verify MAP 0400 Entry Point A

Go to Verify MAP 0400, Entry Point A.

#### 156

B B M N 1 1 5 5

# Is the Expanded Function or Extended Function A feature ROS module installed (MIM 0710)?

ΥN

## 157

The MSR, light pen, self-check, and copy-to-print functions cannot be used unless the Expanded Function feature is installed on the controller.

- Set the Test switch on the controller to Normal.
  Power off.
- Go to Verify MAP 0400, Entry Point A.

do to verify MAI 0400, Entry Point A.

NOTE: IPDS printers cannot be used unless the Extended Function A feature is installed.

#### 158

Replace the Expanded Function feature ROS module (MIM 0741).

If the failure continues, replace the Feature ROS card in socket C5 (MIM 0740).

Go to Verify MAP 0400, Entry Point A.

#### 159

- Power off.
- Set the Test switch on the controller to Test.
- Power on.
- After power-on diagnostics have completed press the Cmd and Test Request keys on an attached display station.
- A configuration table will be displayed (MIM 0460).
- Check that the country ID for each display station is correct.

# Does the configuration displayed match the actual configuration of the attached display stations?

YN

### 160

Correct the configuration record (MIM 0460) and attempt the failing operation again.

- Press the Error Reset key on the terminal to exit customer setup mode.
- Set the Test switch on the controller to Normal.
- Power off.

Go to Verify MAP 0400, Entry Point A.

MAP 0200

PAGE 18 OF 19

## 161

- Exit the customer setup mode.
- See the display station maintenance publications and check the display station for correct scan code generation.

# Is the display station scan code generation correct?

Y N

## 162

The failure is in the attached work station. Repair the work station or report the problem to the customer for work stations that do not have IBM on-site service.

- Set the Test switch on the controller to the Normal.

- Power off.

Go to Verify MAP 0400, Entry Point A.

## 163

Replace the feature translate card in socket C7 if the card is present (MIM 0113).

If no card is installed in socket C7, replace the planar (MIM 0440) and reenter the configuration (MIM 0460). Go to Verify MAP 0400, Entry Point A.

## 164

- Check the address switch setting on the printer and check the configuration (MIM 0460).
- If a failure is still present, it is probably a printer problem.
- Repair the failing printer or report the problem to the customer for printers that do not have IBM on-site service.

Is error code 0086 being displayed? If so, go to Entry Point E.

## 165

A B 7

- Power off.
- Remove the planar.
- Remove the access panel from the bottom of the machine.
- Connect the Logic Probe power leads: Red lead to any D03 (+5 V)
   Black lead to any D08 (Gnd)
- Connect the Logic Probe ground lead to any D08 (Gnd).
- Power on.
- Probe the '-POR' line at A2B12 and the '-clock POR' line at A2B13.

#### Is either line at a down level? Y N

#### r r I

## 166

Replace the planar (MIM 0440) and reenter the configuration (MIM 0460).

Go to Verify MAP 0400, Entry Point A.

#### . 167

### - Power off.

- Remove the communication card.
- Power on.
- Probe the line that was at a down level.

## Is the line at a down level now?

## ΥN

## 168

Replace the communication card (MIM 1040). Go to Verify MAP 0400, Entry Point A.

#### . 169

Check the line that was at a down level for a ground on the logic board (MIM 0611).

If there is an open or ground on the logic board, replace the logic board (MIM 0640).

If there is no open or ground on the logic board, replace the power supply (MIM 0240).

Go to Verify MAP 0400, Entry Point A.

`

#### **BACKUP MAP 0300**

PAGE 1 OF 14

#### 001

#### (Entry Point A)

All problems must be started at Start of Call MAP 0100.

This MAP has three sections:

- 1. An index of possible causes listed by error code in order of probability.
- 2. An index of possible causes listed by major symptom in order of probability.
- 3. An error log table, which uses the ERAP error log (MIM 2050) or the error log buffer (MIM 2013).

#### NOTES:

- 1. If more than one FRU is listed in the probable cause column, perform one FRU replacement per call and record the date.
- 2. If a cable is listed as the probable cause, attempt to reseat the cable before replacing it.
- 3. When a logic FRU is listed as the probable cause, reseat the card and check all associated cables before replacing the FRU.
- 4. If two or more symptoms are reported as occurring at different times, attempt to isolate the failure by finding which FRUs are common to all symptoms or by using the symptom that occurs most often.
- 5. All references to twinaxial cable in this MAP include both twinaxial cable and the IBM Cabling System cable.

- Look for the error in the index.

PAGE 2 OF 14

(Step 001 continued)

| SYSTEM<br>                                                                             | I REFERENCE CO                                                                                                    | DE INDEX                                                                                                    |  |
|----------------------------------------------------------------------------------------|----------------------------------------------------------------------------------------------------|----------------------------------------------------------------------------------------------------|--|
| OPERATOR ERROR CODES                                                                   |                                                                                                    |                                                                                                    |  |
| ERROR CODE                                                                             | ADDITIONAL INFORMATION                                                                                                    | PROBABLE CAUSE                                                                                                    |  |
| 0001<br>through<br>0029                                                                | Occurs during correct  <br>operation or entry.                                                                                          | Attached display station<br>Planar (for 0002 only,<br>also feature translate<br>card at C7 if installed)                                                                 |  |
| 0031<br>  through<br>  0035<br>                                                        | Occurs during correct  <br>operation of MSR  <br> <br> <br>                                                                             | MSR media<br>Attached display station<br>Expanded function feature<br>ROS module (pos.#1) on<br>Feature ROS card at C5<br>Planar                                         |  |
| 0036 or 0037                                                                           | Occurs during correct<br>operation of the light<br>pen with valid light pen<br>entry fields                                             | Attached display station<br>Expanded function feature<br>ROS module (pos.#1) on<br>Feature ROS card at C5<br>Planar                                                      |  |
| 004X or 005X<br>or logged 006X                                                         | Use error code 004X or<br>005X to enter table under<br>logged device error codes                                                        | Go to communication error<br>code section page 10 in<br>this MAP                                                                                                    |  |
| 0060 through<br>0071 (displayed<br>errors on model<br>K01 and S01 only)                | 0060 through 0066 during<br>correct operation<br><br>0067 through 0071                                                                  | Attached display station<br>Host system programming<br>Planar<br><br>Host system programming                                                                             |  |
| 0070<br>through<br>0078<br>(valid only when<br>Text Entry Assist<br>feature installed) | Normally a message will<br>be displayed without a<br>code for these errors.<br>The code will be displayed<br>when the Help key is used. | Attached display station<br>Host system programming<br>Text Entry Assist ROS<br>module A (position 3) or<br>module B (position 4) on<br>Feature ROS card at C5<br>Planar |  |

Т

## MAP 0300

PAGE 3 OF 14

(Step 001 continued)

| 0086                                              | Occurs when Expanded         Function feature or         Extended Function A         feature is installed                                            | Expanded Function and<br>Extended Function A feature<br>ROS module (pos.#1) on<br>Feature ROS card at C5<br>Feature ROS card at C5 Planar   |
|---------------------------------------------------|----------------------------------------------------------------------------------------------------|----------------------------------------------------------------------------------------------------|
| <br>  0080<br>  through<br>  0087<br>  (not 0086) | Configuration error. Check  Translate card at<br>work station configuration  (if installed)<br>and CSU configuration   Planar<br>entries (MIM 0460). |                                                                                                    |
| <br>  0099<br> <br> <br>                          | Occurs during correct<br>operation. Host system or<br>communication problem                                                                          | <br>  Record PLE log entries<br>  and go to the error log<br>  table in this MAP<br>  If no log entries, go to<br>  MAP 3003, Entry Point A |
| 10XXXX<br> <br> <br>                              | Occurs during correct<br>operation or entry                                                                                                    | <br>  Wrong configuration<br>  X.25 ROS module (pos.#2)<br>  on ROS card at C5<br>  Planar                                                  |
| <br>  1XXXXX<br> <br>  (not 10XXXX)               | <br>  Probable network problem<br>  Check error code lists<br>  for cause definition                                                                 | <br>  X.25 ROS module (pos.#2)<br>  on Feat. ROS card at C5<br>  Planar                                                                     |
| 20XXXX                                            | <br>  Occurs during correct<br>  operation or entry<br> <br>                                                                                         | <br>  Wrong configuration<br>  X.21 ROS module (pos.#2)<br>  on Feat. ROS card at C5<br>  Planar                                            |
| <br>  2XXXXX<br> <br>  (not 20XXXX)               | Probable network problem<br>Check error code lists<br>for cause definition                                                                           | <br>  X.21 ROS module (pos.#2)<br>  on Feat. ROS card at C5<br>  Planar                                                                     |
| <br>  Other<br> <br>                              | 0ccurs during correct<br>operation                                                                                                    | <br>  Attached display station<br>  Planar<br>  Driver/receiver card<br>                                                                    |
| 1                                                 |                                                                                                    |                                                                                                    |

PAGE 4 OF 14

| ERROR CODE                   | i ADDITIONAL INFORMATION                                                | PROBABLE CAUSE                                                                                                    |
|------------------------------|-------------------------------------------------------------------------|----------------------------------------------------------------------------------------------------|
| D11001                       | <br>  Power LED on<br>  All other LEDs off<br> <br>                     | <br>  Planar<br>  Feature ROS card/modul<br>  Power supply<br>  Logic board                                         |
| D13002                       | <br>  Power and Ready LEDs on<br>  Work Station Active LED<br>  off<br> | <br>  Driver/receiver card<br>  Twinaxial cable<br>  Attached work station<br>  Planar<br>  Logic board             |
| D13003                       | Power and Work station<br>Active LEDs on<br>Ready LED off               | Twinaxial cable<br>  Attached work station<br>  Driver/receiver card<br>  Planar<br>  Power supply<br>  Logic board |
| D20008                       | <br> 1. Only one module on<br>  Feature ROS card at C5<br>              | <br>  Feature ROS card at C<br>  Text Entry Assist feat<br>  ROS module B (pos.#4)                                  |
|                              | 2. Two or more modules on<br>Feature ROS card at C5                     | Text Entry Assist fea<br>  ROS module B (pos.#4)<br>                                                                |
| D20010<br>or<br>D20020<br>or | <br> 1. Only one module on<br>  Feature ROS card at C5<br> <br>         | <br>  Feature ROS card at C!<br>  Text Entry Assist feat<br>  ROS module A (pos.#3)<br>                             |
| D20030                       | 2. Two or more modules on<br>Feature ROS card at C5                     | Text Entry Assist feat<br>  ROS module A (pos.#3)<br>                                                               |
| D20040<br>or<br>D20080       | <br> 1. Only one module on<br>  Feature ROS card at C5                  | <br>  Feature ROS card at C<br>  X.21 or X.25 feature  <br>  module (pos.#2)                                        |
| or<br>D200C0                 | 2. Two or more modules on Feature ROS card at C5                        | ,<br>  X.21 or X.25 feature  <br>  module (pos.#2)                                                                  |

## MAP 0300

PAGE 5 OF 14

(Step 001 continued)

| ]                                                            |                                                                                                    |                                                                                                    |
|--------------------------------------------------------------|----------------------------------------------------------------------------------------------------|----------------------------------------------------------------------------------------------------|
| D20100                                                       | 11. Only one module on<br>Feature ROS card at C5                                                                       | Feature ROS card at C5<br>  Expanded function feature<br>  ROS module (pos.#1)                                                                         |
|                                                              | 2. Two or more modules on<br>feature ROS card at C5                                                                    | Expanded function feature<br>ROS module (pos.#1)                                                                                                    |
| D20200                                                       | <br>  Power-on diagnostic error<br> <br>                                                                               | Feature translate EPROM<br>  card at C7 if installed<br>  Planar                                                                                       |
| <br>  D20800<br>  D21000<br>  D22000<br>  D24000<br>  D28000 | <br>  Power-on diagnostic error<br> <br> <br> <br>                                                                     | Planar<br> <br>                                                                                                    |
| D2XXXX<br>  not listed above<br> <br> <br>                   | Power-on diagnostic error<br> <br> <br> <br>                                                                           | Planar<br>Feature ROS card at C5<br>Feature ROS modules in<br>position 1,2,3, or 4 of<br>the Feature ROS card<br>Feature translate EPROM<br>card at C7 |
| D3XXXX<br>D410XX<br>D510XX<br>D610XX<br>D710XX               | <br>  Power-on diagnostic error<br> <br> <br>                                                                          | Planar                                                                                                    |
| D73YXX                                                       | <pre>!</pre>                                                                                                    | Attached work station<br>Twinaxial cable<br>Driver/receiver card<br>Planar<br>Internal I/O cable<br>Logic board                                        |
| D77YXX                                                       | At least one error-free<br>response was received<br>from the port identified<br>by the port identifier Y<br>in the SRC | <br>  Attached work station<br>  Twinaxial cable<br>  Driver/receiver card<br>  Planar                                                                 |
|                                                              |                                                                                                    |                                                                                                    |

PAGE 6 OF 14

(Step 001 continued)

| DIAG             | NOSTIC ERROR COI                                                                                     | DES (continued)                                                                                                    |
|------------------|----------------------------------------------------------------------------------------------------|----------------------------------------------------------------------------------------------------|
| ERROR CODE       | ADDITIONAL INFORMATION                                                                               | PROBABLE CAUSE                                                                                                    |
| D810XX           | Ensure that the planar is<br>the correct type for the<br>communication support<br>feature installed. | Planar                                                                                                    |
| D900XX           | <br>  Number entered for<br>  communication card type<br>  is not valid                              | Correct communication<br>card type in the<br>configuration record                                                      |
| D910XX           | Communication adapter test                                                                           | Planar                                                                                                    |
| D912XX<br>D914XX | Communication adapter test                                                                           | Communication card<br>Planar<br>Logic board                                                                            |
| DA1060           | <br>  1   First time<br>                                                                             | Reenter configuration<br>and attempt again                                                                             |
|                  | 2   Second time                                                                                      | Planar                                                                                                    |
| DXXXXX           | Any other error code                                                                                 | Planar<br>Power supply<br>Logic board<br>Feature ROS card/module                                                       |
| EXXXXX           | <br>  Error detected during<br>  operation                                                           | Planar                                                                                                    |
| FXXXXX           | Error detected during<br>operation                                                                   | Check EC load level for<br>latest level<br>lf OK, replace planar<br>lf failure continues to<br>occur, call for support |

PAGE 7 OF 14

## (Step 001 continued)

| FAILURE SYMPTOM INDEX                                                                                                    |                                                                                                    |                                               |  |  |
|----------------------------------------------------------------------------------------------------|----------------------------------------------------------------------------------------------------|-----------------------------------------------|--|--|
| When using observed symptoms, the minor symptom column can aid in<br>isolating the failure cause. Also, review the internal error log or the<br>error history table for entries that can aid in defining the failure<br>cause.                                                                                                    |                                                                                                    |                                               |  |  |
| MAJOR  <br>SYMPTOM                                                                                                    | MINOR<br>SYMPTOM                                                                                                    | PROBABLE<br>  CAUSE                           |  |  |
|                                                                                                    | COMMUNICATIONS                                                                                                    |                                               |  |  |
| Comm Line Sync LED                                                                                                    | <br>  1   004X, 005X, or 0099   See entry for<br>  operator error codes                                                                                                    |                                               |  |  |
|                                                                                                    | <br>2   No operator errors<br> <br>                                                                                                    | <br>  Communication lost<br>  (see below)<br> |  |  |
| Communication<br>slow                                                                                                    | Input inhibit on longer   Go to MAP 3003,<br>  than usual.   Entry Point A<br>  NOTE: This may be caused  <br>  by host system work load  <br>  increase.                                                                                        |                                               |  |  |
| Communication<br>with host system<br>lost                                                                                                    | The Comm Line Sync LED   Check PLE log. Use PLE<br>may be blinking if on   log entries to enter the<br>a multipoint network.   error log table in this<br>  MAP. If no PLE log<br>  entries are present,<br>  go to MAP 3003,<br>  Entry Point A |                                               |  |  |
| Communication can   Check the following items:<br>not be established - same NRZ/NRZI option used at both ends<br>to host system   - correct controller station address used<br>when controller   - other communication configuration entries correct<br>first set up or   - system configuration matches actual remote<br>after change in   cluster configuration |                                                                                                    |                                               |  |  |

PAGE 8 OF 14

|                                                              | LED INDICATIONS                                                                                                    |                                                                                                    |
|--------------------------------------------------------------|----------------------------------------------------------------------------------------------------|----------------------------------------------------------------------------------------------------|
| All LEDs off                                                 |                                                                                                    | Fuse<br>  Power supply<br>  Customer AC power<br>  Internal AC cable asm<br>  Planar or logic cards<br>  Logic board  |
| Power LED on<br>All other LEDs off                           |                                                                                                    | <br>  Planar<br>  Feature ROS cards<br>  Power supply<br>  Logic board                                                |
| Power and Ready<br>LEDs on<br>Work Station<br>Active LED off | All attached work station<br>must be powered on. The<br>5294 is not receiving or<br>recognizing any response<br>from the work stations. | <br>s  Attached work station<br>  Twinaxial cable<br>  Driver/receiver card<br>  Planar<br>  Logic board              |
| Power and Work<br>Station Active<br>LEDs on<br>Ready LED off | Disconnect all twinaxial<br>cables and power on again<br>lf the Ready LED is on non<br>a cable or work station<br>is failing.           | Twinaxial cable<br>  Attached work station<br>.  Driver/receiver card<br>v  Planar<br>  Power supply<br>  Logic board |
| Single LED failure                                           | 5294 works OK. All<br>operations normal                                                                                                 | <br>  LED assembly<br>  Planar<br>                                                                                    |
|                                                              | OTHER SYMPTOMS                                                                                                    |                                                                                                    |
| Power supply fuse<br>blows                                   | 1   Occurs once<br>2   Occurs more than<br>  once (check voltage                                                                        | Power line disturbance<br>Replace fuse<br><br>Suspect:<br>Power supply                                                |
| Symptoms not<br>described                                    | , uistribution/                                                                                                    | <br> <br>  Power supply<br>  Planar                                                                                   |

#### MAP 0300

PAGE 9 OF 14

(Step 001 continued) ATTACHED WORK STATION SYMPTOMS This section is to be used only after ensuring that no problem has been detected by the controller or attached work station diagnostics. These are symptoms that are observed on the work stations. MAJOR MINOR PROBABLE SYMPTOM Т SYMPTOM CAUSE System Available | No free-key mode Twinaxial cable off | Driver/receiver card | Internal I/O cable | Planar Attached work station System Available | No character displayed | Driver/receiver card when a key is pressed on | Planar | Logic board Attached work station System Available Characters displayed do | Wrong configuration on not match the key pressed | Feature translate ROS | card at C7, if installed Free key mode fails | Planar Light pen Fails on all attached | Feature ROS card at C5 display stations Expanded function feature module on ROS card at C5 Fails on some attached Attached work station display stations, works | problem correctly on others

MAP 0300

PAGE 10 OF 14

(Step 001 continued)

| ATTACHED WORK STATION SYMPTOMS (continued)                                                       |                                                                                                    |                                                                                                    |  |
|--------------------------------------------------------------------------------------------------|----------------------------------------------------------------------------------------------------|----------------------------------------------------------------------------------------------------|--|
| I SYMPTOM I                                                                                      | ADDITIONAL INFORMATION                                                                                                    | PROBABLE CAUSE                                                                                                    |  |
| System Available  <br>off or blinking  <br>and work station  <br>continuously                    | Fails on only one work<br>station when more than<br>one are attached to the<br>same port and powered on                                                                                                    | Attached work station                                                                                                    |  |
| resets (goes<br>  through power on  <br>  cycle)<br> <br> <br> <br> <br>                         | Fails on two or more<br>work stations attached to<br>the same port. Works OK<br>when only one of the<br>failing work stations is<br>powered on.                                                                                                    | The failing work stations<br>are responding to the<br>same address. Either more<br>than one work station is<br>set for the same address<br>or a failure of an<br>attached work station is<br>causing an address<br>recognition failure |  |
| System Available<br>off or blinking<br>(the work station<br>may also reset<br>intermittently)    | Fails on two or more<br>work stations that have<br>the same work station<br>address and are attached<br>to different ports.<br>Data entered at or sent<br>to one work station may<br>be displayed at a work<br>station with the same<br>address on a different<br>port. | Driver/receiver card<br>Planar<br>Logic board                                                                                                    |  |
| System Available<br>  off or blinking<br>  and/or<br>  Line Sync off<br>  (including off         | Fails on only one work<br>station when more than<br>one are attached to the<br>same port                                                                                                    | <br>  Twinaxial cable<br>  Attached work station<br>  Wrong configuration<br>  Driver/receiver card<br>                                                                                                    |  |
| <pre>intermittently) and/or Line Check on NOTE: Use only if preceding entries do not match</pre> | Fails on more than one<br>work station or only one<br>is attached to the port                                                                                                    | Twinaxial cable<br>  Attached work station<br>  Wrong configuration<br>  Driver/receiver card<br>  Planar<br>  Internal  /O cable<br>  Logic board                                                                                     |  |
| 1                                                                                                |                                                                                                    |                                                                                                    |  |

## MAP 0300

PAGE 11 OF 14

(Step 001 continued)

| Magnetic Stripe<br>  Reader (MSR)<br> <br> | Fails on all attached<br>display stations                                                                                                    | Feature ROS card at C5<br>Expanded function feature<br>module on ROS card at C5<br>Attached work station                                                                                                    |  |
|--------------------------------------------|----------------------------------------------------------------------------------------------------|----------------------------------------------------------------------------------------------------|--|
| <br> <br>                                  | Fails on some attached<br>display stations, works<br>correctly on others                                                                                                  | Attached work station<br>problem                                                                                                    |  |
| Overstrike/hex<br>key failure              | Machine operates normally<br>for all other functions                                                                                                    | Wrong configuration<br>Feature translate card<br>at C7, if installed<br>Planar                                                                                                    |  |
| Self-check                                 | Fails when correct check<br>digits are entered                                                                                                    | Feature ROS card at C5<br>Expanded function feature<br>module on ROS card at C5<br>Attached work station                                                                                                    |  |
| Wrong characters<br>displayed              | Check for correct country<br>ID code in configuration<br>record (MIM 0460)                                                                                                | Feature translate card at<br>C7, if installed<br>Planar                                                                                                    |  |
| Other                                      | Other attached work<br>station failures when no<br>internal problem with the<br>work station can be found<br>and system available is<br>on at the failing work<br>station | Attached work station<br>(FRUs not tested by<br>diagnostics)<br>Twinaxial cable<br>Driver/receiver card<br>Internal I/O cable<br>Planar<br>Feature ROS card/modules                                                                       |  |
|                                            | Other work station<br>failures when a possible<br>cabling problem is<br>indicated.                                                                                        | Twinaxial cable not<br>terminated or terminating<br>resistance connected at<br>work stations other than<br>the last work station<br>(can occur with work<br>stations that provide<br>cable-thru as an option).<br>Advise use of MIM 3001. |  |

MAP 0300

PAGE 12 OF 14

(Step 001 continued)

#### ERROR LOG TABLE

- Find the last error code from the error history table or the error log buffer (MIM 2013, test C2).
- Find the error code in the error column of the table below.
- The FRUs are listed under the probable cause column.

See error history table in MIM 2090 for more detailed information for the error codes. Refer to MIM 2050 for a general description of the error log and MIM 2100 section for error codes.

\_\_\_\_\_ COMMUNICATION ERROR CODES \_\_\_\_\_ This table indicates the possible causes for the communication error codes. The possible causes are listed in order of probability for each communication feature. Each possible cause is shown as a number that corresponds to a failure cause or FRU in the cause number list. MAP 3003 may be used with all 004X, 005X, and 006X error codes to aid in isolating the failure. Cause Number List 6. Modem/DCE 1. Communication card 2. External communication cable 7. Host system 3. Internal communication cable 8. Configuration error 4. Planar 9. Power supply 10. X.25 or X.21 Switched 5. Communication line/network Support feature

## MAP 0300

## PAGE 13 OF 14

(Step 001 continued)

| Error<br>  Code<br> | EIA                  | XLCA                 | DDSA                                   |
|---------------------|----------------------|----------------------|----------------------------------------|
| <br>  0040<br>      | 6,2,3,1,<br>4,8,10   | 6,5,2,3,<br>1,4,8,10 | 5,6,1,2,<br>4,8                        |
| <br>  0041<br>      | 5,6,2,3,<br>1,4,8,10 | 6,5,2,1,<br>3,4,10   | 5,1,2,4                                |
| <br>  0042<br> <br> | 6,1,2,3,<br>4        | 6,2,1,3,<br>4        | 1,4                                    |
| <br>  0043<br>      | 6,1,4,8,<br>9        | 8                    | 8                                      |
| <br>  0044<br>      | 5,6,1,2,<br>4,3,8    | 8                    | 8                                      |
| <br>  0045<br>      | 6,5,4,10             | 6,5,4,10             | ************************************** |
| <br>  0046<br>      | 6,4,10               | 6,4,10               |                                        |
| 0047                | 6,4,10               | 6,4,10               |                                        |
| <br>  0050<br>      | 6,2,4,<br>1,3        | 6,2,4,<br>1,3        | 1,4                                    |
| 0051                | 6,1,2,3,<br>4        | 6,2,1,3,<br>4        | 1,4                                    |
| <br>  0052<br> <br> | 4                    | 4                    | 4                                      |

| <br>Error<br>  Code<br> | EIA             | XLCA             | DDSA          |
|-------------------------|-----------------|------------------|---------------|
| 0053                    | 6,5,10          | 6,5,10           |               |
| 0054                    | 7,4,10          | 7,4,10           | 7,4           |
| 0055                    |                 | 6,1,4            |               |
| 0062<br>0063            | 4               | 4                | 4             |
| 0064                    | 5,6,1,2,<br>3,4 | 5,6,1,2,1<br>3,4 | 5,1,2,3,<br>4 |
| 0065<br>0066            | 6,1,2,3,<br>4   | 6,1,2,3,<br>4    | 5,1,4         |
| 0067<br>0068<br>0069    | 5,6,1,2,<br>3,4 | 5,6,1,2,<br>3,4  | 5,1,2,3,<br>4 |
| 006A                    | 7,5,6,10        | 7,5,6,10         | 7,5,6,10      |
| 006B                    |                 | 6,1,4            |               |
| 006C                    | 5,6,10          | 5,6,10           |               |
| 006D                    | 5,6,7,10        | 5,6,7,10         |               |

PAGE 14 OF 14

(Step 001 continued)

| L                            | OGGED DEV                       | ICE ERROR CODES                                                                                                    |                                                                        |
|------------------------------|---------------------------------|----------------------------------------------------------------------------------------------------|------------------------------------------------------------------------|
| ERROR  <br>CODE              | ERROR<br>NAME                   | <br>  ERROR<br>  DESCRIPTION                                                                                                    | <br>  PROBABLE<br>  CAUSE                                              |
| 01XX  <br>or  <br>02XX  <br> | Attached work<br>station errors | Suspect a twinaxial cable<br>problem for parity checks,<br>line checks, etc.<br>Suspect a 5294 problem only<br>if no problems are found on<br>the attached work station or<br>with the twinaxial cable. | <br>  Driver/receiver card<br>  Planar<br>  Power supply<br> <br> <br> |

Did you find the failing FRU or did you replace a FRU

for an intermittent problem?

ΥN

002

- Use the information you have and the maintenance information manual for a free-lance approach.

003

- Record the FRU replaced, the symptoms, and the date.

#### VERIFY MAP 0400

PAGE 1 OF 2

#### **ENTRY POINTS**

| FROM          | ENTER          | THIS MAP       |                |
|---------------|----------------|----------------|----------------|
| MAP<br>NUMBER | ENTRY<br>POINT | PAGE<br>NUMBER | STEP<br>NUMBER |
| 0100          | A              | 1              | 001            |
| 0200          | A              | 1              | 001            |
| 0300          | A              | 1              | 001            |

001

#### (Entry Point A)

- Power off.
- Replace the access panel at the bottom of the machine if removed earlier.
- Reconnect all disconnected feature(s) and cables.
- Set the Status switch to Normal.
- Wait 5 seconds, then power on.
- Attempt to repeat the original error.
- Verify that no new errors have occurred.

#### Does the original error still occur?

| -<br>se the | 5204       | nower or   | without    | Arrore a  | nd  |
|-------------|------------|------------|------------|-----------|-----|
|             | orreatly ( | power or   | without    |           |     |
|             | orrecuy    | ommer      |            |           |     |
|             |            |            |            |           |     |
|             |            |            |            |           |     |
|             |            |            |            |           |     |
|             |            |            |            |           |     |
|             |            |            |            |           |     |
|             |            |            |            |           |     |
|             |            |            |            |           |     |
|             |            |            |            |           |     |
|             |            |            |            |           |     |
| l           |            |            |            |           |     |
| 003         |            |            |            |           |     |
| - Use t     | the Start  | of Call MA | P with the | symptom y | /ou |
| have        | now.       |            |            |           |     |
| Go To       | Map 010    | 0, Entry P | oint A.    |           |     |
|             | •          |            |            |           |     |

| EXIT POINTS |          |     |  |  |
|-------------|----------|-----|--|--|
| EXIT        | THIS MAP | Т0  |  |  |
| PAGE        | STEP     | MAP |  |  |

| NUMBER | NUMBER | NUMBER | POINT |
|--------|--------|--------|-------|
| 1      | 003    | 0100   | Α     |
| 2      | 005    | 0100   | Α     |
| 2      | 007    | 0100   | Α     |
| 2      | 009    | 0300   | Α     |

ENTRY

Correct operation for normal power-on sequence:

- Set the Test switch to Normal.
- Power on.
- All LEDs go on for about 1 second for a lamp test.
- All LEDs except Power go off.
- The Ready LED goes on when diagnostics have been completed.
- The Work Station Active LED goes on if any attached work station is powered on and responds to polling from the controller.
- The controller is now ready to operate once the communication link to the host system is established.

A B 1 1 **5294** 

MAP 0400

PAGE 2 OF 2

### 004

- Run the online test, select prime option 1 (MIM 2014).

Does the online test run correctly?

ΥN

## 005

- Use the Start of Call MAP with the symptom you have now.

Go To Map 0100, Entry Point A.

## 006

- If necessary, run the customer application.
- If not necessary, take the yes (Y) leg of the following question.

# Does the customer application function correctly now?

ΥN

## 007

- Use the Start of Call MAP with the symptom you have now.

Go To Map 0100, Entry Point A.

## 008

End of call.

## 009

Go To Map 0300, Entry Point A.

## **ROS PROBLEM ISOLATION MAP 0700**

#### PAGE 1 OF 4

#### ENTRY POINTS

| FROM          | ENTER THIS MAP |                |                |  |
|---------------|----------------|----------------|----------------|--|
| MAP<br>NUMBER | ENTRY<br>POINT | PAGE<br>NUMBER | STEP<br>NUMBER |  |
| 0100          | A              | 1              | 001            |  |

<sup>001</sup> 

#### (Entry Point A)

Is there a card in socket C5, C7, D5, or D7? N v

002 Replace the planar (MIM 0440) and reenter the configuration (MIM 0460).

Replace all the cards and planar ROS disable jumpers removed in earlier steps. Go to verify MAP 0400-1 Entry A.

003

- Record the display error code.

Up to 4 cards may be present in sockets C5, C7, D5, and D7. These can include an old style Feature ROS card, one or more Addressable Feature ROS cards, EPROM RPQ, translate, or patch cards.

Refer to MIM 0760 to identify the card types installed. Refer to MIM 0750 to determine if any planar ROS disable jumpers are needed when the module/card is installed. Ensure that the module is installed correctly. (Refer to MIM 0760.)

#### Is there an old style feature ROS card in socket C5, C7, D5, or D7 (MIM 0760)? V NI

| ĺ | 004                                                                                        |
|---|--------------------------------------------------------------------------------------------|
|   | (Entry Point B)                                                                            |
| 3 | Is there an Addressable Feature ROS card in<br>socket C5, C7, D5, or D7 (MIM 0760)?<br>Y N |
| A | BC                                                                                         |

005 (Entry Point C) is there a Feature Translate EPROM card in socket C5, C7, D5, or D7 (MIM 0760)? N 006 Is there an EPROM patch card in socket C5, C7, D5, or D7 (MIM 0760)? Note: Answer no if EPROM card is for Extended Function A for Models K01 or S01, or for Model S01 Translate (refer to MIM 0760). N ľ 007 (Entry Point D) Refer to the RPQ, Extended Function A for Models K01 or S01, or S01 Translate, documentation to see if any planar ROS disable jumpers were installed as part of the RPQ installation. Turn power off. - Remove the card(s). Remove any planar ROS disable jumpers installed by RPQ, S01 Translate, or Extended Function A for Models K01 or S01 (MIM 410). Turn power on and wait 10 seconds for power-on diagnostics to complete. Is an error code displayed? Y N 008 Replace the RPQ. Extended Function A for Models K01 or S01, or S01 Translate card. Replace all the cards and planar ROS disable jumpers removed in earlier steps. Go to verify MAP 0400-1 Entry A. 009 Replace the planar (MIM 0440). Replace all the cards and planar ROS disable jumpers removed in earlier steps. Reenter the configuration (MIM 0460). Go to verify MAP 0400-1 Entry A. 010 - Turn power off. Remove the patch card. Remove the planar ROS disable jumpers installed with the patch card (MIM 0410). Turn power on and wait 10 seconds for power-on diagnostics to complete.

С

I

Y

2 Α

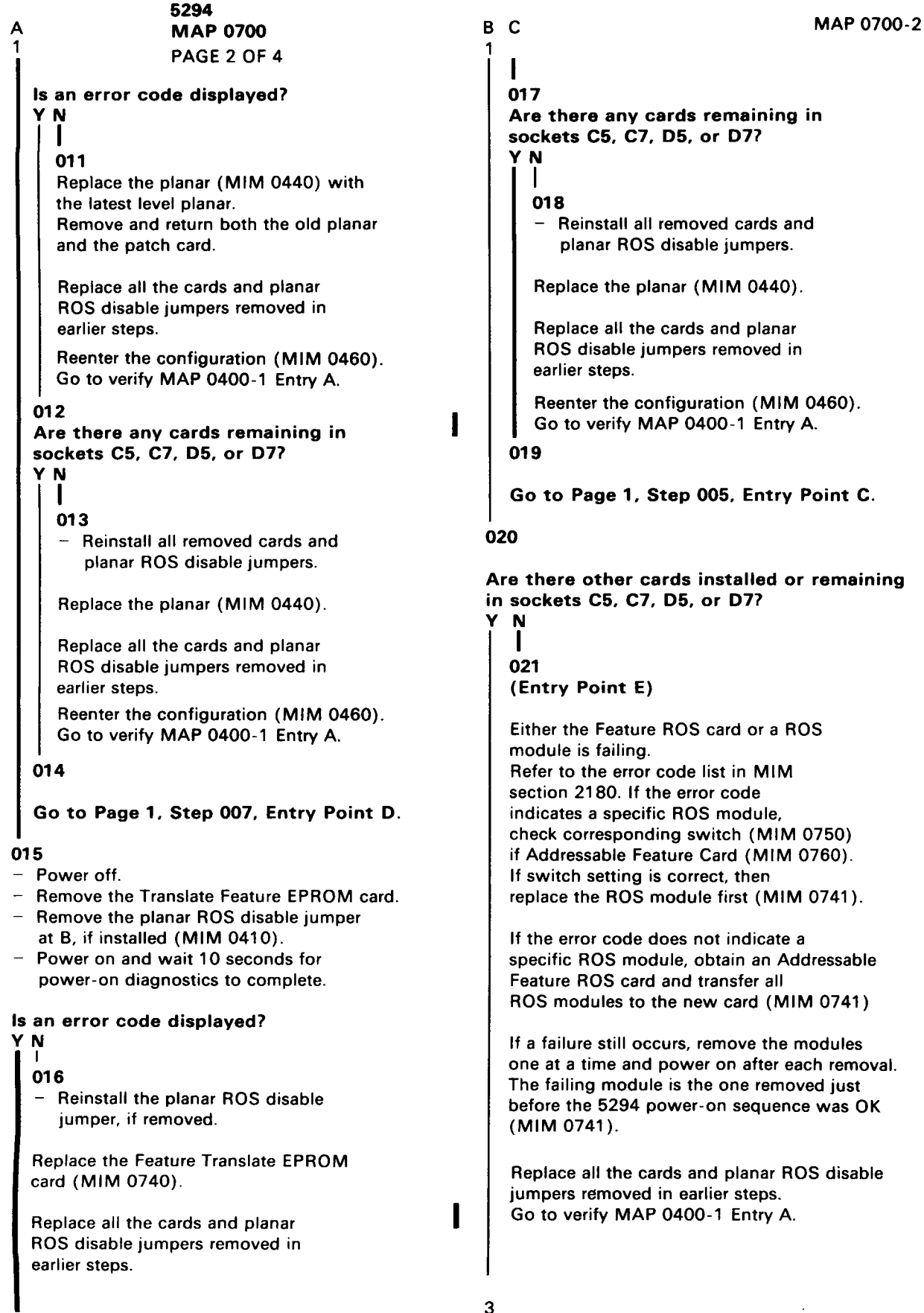

R

С

ł

| AB  | 5294                                      |
|-----|-------------------------------------------|
|     | MAP 0700                                  |
|     | PAGE 3 OF 4                               |
|     | 22                                        |
|     | - Turn nower off                          |
| -   | - Remove the Addressable Feature ROS card |
|     | If more than one is installed.            |
|     | remove either one.                        |
| -   | - Remove any planar ROS disable jumpers   |
|     | used with the ROS modules on the card     |
|     | (MIM 0750).                               |
|     | - Turn power on and wait 10 seconds for   |
|     | power-on diagnostics to complete.         |
| 6   | s an error code displayed?                |
| Ο   |                                           |
|     | Î                                         |
|     | 023                                       |
|     |                                           |
|     | Go to Page 2, Step 021, Entry Point E.    |
|     |                                           |
|     |                                           |
|     | s there a second new style reature RUS    |
|     |                                           |
| li  | Ĩ                                         |
|     | 025                                       |
| II  |                                           |
|     | - Leave the card out.                     |
|     |                                           |
|     | Go to Page 1, Step 005, Entry Point C.    |
|     | 20                                        |
| ľ   | 20                                        |
| -   | - Leave the card out.                     |
|     |                                           |
| 6   | So to Page 1, Step 004, Entry Point B.    |
| 1   |                                           |
| 027 |                                           |
| Are | there other cards installed in sockets    |
| U5, | C7, D5, or D7?                            |
| IÏ  |                                           |
|     | Entry Point E)                            |
|     |                                           |
|     | 28                                        |
|     | Are there two or more modules on the old  |
| 5   | tyle Feature ROS card (MIM 0710)?         |
|     | ( Ņ                                       |
|     |                                           |
|     | 029                                       |
|     | Fisher the Feature BOS and or the BOS     |
|     | Enther the reature has card or the has    |
|     | table and replace the most probable FRU   |
|     | first. The ROS module will either be      |
|     | replaced or transferred to the new        |
|     | Feature ROS card (MIM 0740 and 0741).     |
|     |                                           |
|     |                                           |
| 4   | -                                         |
| Α   | C                                         |

|                                                              | D2 XXXX                                             | PROBABLE FRU               |   |  |  |
|--------------------------------------------------------------|-----------------------------------------------------|----------------------------|---|--|--|
|                                                              | XXXX=                                               | (see note)                 |   |  |  |
|                                                              |                                                     | Module #4                  |   |  |  |
|                                                              | 0008                                                | Feature BOS card           |   |  |  |
|                                                              |                                                     |                            |   |  |  |
|                                                              | 0010                                                | Module #3                  |   |  |  |
| 1                                                            | 0020                                                | Feature RUS card           |   |  |  |
|                                                              | 0030                                                |                            |   |  |  |
|                                                              | 0040                                                | Module #2                  |   |  |  |
|                                                              | 0080                                                | Feature ROS card           |   |  |  |
|                                                              | 0000                                                |                            |   |  |  |
|                                                              |                                                     | Module #1                  |   |  |  |
|                                                              | 0100                                                | Feature ROS card           |   |  |  |
|                                                              | • • • • • •                                         | 5                          |   |  |  |
|                                                              | Any not                                             | Feature RUS card           |   |  |  |
|                                                              | listed above                                        | $\frac{1}{2}$              |   |  |  |
|                                                              |                                                     | Or 4                       |   |  |  |
|                                                              | NOTE: If a D2XXX                                    | (X error is displayed      |   |  |  |
|                                                              | indicating a modul                                  | e that is not installed,   |   |  |  |
|                                                              | check to see if a p                                 | atch card is installed.    |   |  |  |
|                                                              | ••••••••••••••••••••••••••••••••••••••              |                            |   |  |  |
|                                                              | Replace all the card                                | s and planar ROS disable   |   |  |  |
|                                                              | iumpers removed in                                  | earlier steps.             |   |  |  |
|                                                              | Note: When replaci                                  | ing card P/N2451982 with   | n |  |  |
|                                                              | the Addressa                                        | ble Feature Card, refer to |   |  |  |
|                                                              | MIM 0750 fc                                         | or switch settings.        |   |  |  |
|                                                              | Go to verify MAP 0                                  | 400-1 Entry A.             |   |  |  |
|                                                              |                                                     |                            |   |  |  |
| 1                                                            |                                                     |                            |   |  |  |
| 03                                                           | <b>BO</b>                                           |                            |   |  |  |
| <ul> <li>Look for the displayed error code in the</li> </ul> |                                                     |                            |   |  |  |
|                                                              | tollowing list.                                     | D20000                     |   |  |  |
|                                                              | D20008 D20030 D20000                                |                            |   |  |  |
|                                                              | D20010 D200                                         | 40 D20100                  |   |  |  |
|                                                              | D20020 D20080                                       |                            |   |  |  |
| D                                                            | id you find the er                                  | or code in the list?       |   |  |  |
| Ŷ                                                            | N                                                   |                            |   |  |  |
| i                                                            | Ï                                                   |                            |   |  |  |
|                                                              | 031                                                 |                            |   |  |  |
|                                                              | 001                                                 |                            |   |  |  |
|                                                              | The most probable                                   | cause is the old style     |   |  |  |
|                                                              | Feature ROS card.                                   |                            |   |  |  |
|                                                              | Obtain an Addressable Feature ROS card and transfer |                            |   |  |  |
|                                                              | the modules to the new card. (Refer to MIM 0750 for |                            |   |  |  |
|                                                              | switch settings).                                   |                            |   |  |  |
|                                                              |                                                     |                            |   |  |  |
|                                                              | If a failure still occurs, remove the modules       |                            |   |  |  |
|                                                              | one at a time and turn power on after each removal. |                            |   |  |  |
|                                                              | The failing module is the one removed just          |                            |   |  |  |
|                                                              | Defore the 5294 po                                  | wer-on sequence was OK     |   |  |  |
|                                                              | (IVIIIVI 0740).                                     |                            |   |  |  |
|                                                              |                                                     |                            |   |  |  |
|                                                              | 4                                                   |                            |   |  |  |
|                                                              |                                                     |                            |   |  |  |
| I                                                            | I                                                   |                            |   |  |  |
|                                                              |                                                     |                            |   |  |  |
| 4                                                            | 4                                                   |                            |   |  |  |
|                                                              |                                                     |                            |   |  |  |

See the table and replace the module indicated (MIM 0741).

| D2 XXXX<br>XXXX=     | PROBABLE FRU<br>(see note) |
|----------------------|----------------------------|
| 0008                 | Module #4                  |
| 0010<br>0020<br>0030 | Module #3                  |
| 0040<br>0080<br>00C0 | Module #2                  |
| 0100                 | Module #1                  |
| NOTE: If a D2XX      | XX error is displayed      |

note: If a D2XXXX error is displayed indicating a module that is not installed, check to see if a patch card is installed.

If the failure still occurs:

- Obtain a new Feature ROS card.
- Remove the modules from the old card and install the modules on the new card (MIM 0741).
- Install the new Feature ROS card (MIM 0740).

Replace all the cards and planar ROS disable jumpers removed in earlier steps. Go to verify MAP 0400-1 Entry A.

#### 033

ł

- Turn power off.
- Remove the old style Feature ROS card.
- Turn power on and wait 10 seconds for
  - power-on diagnostics to complete.

#### Is an error code displayed?

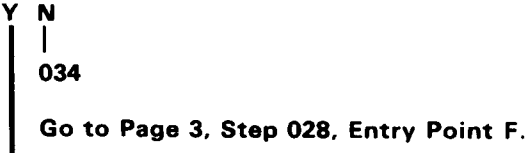

### | 035

С

- Leave the card out.

#### Go to Page 1, Step 004, Entry Point B.

Replace all the cards and planar ROS disable jumpers removed in earlier steps. Go to verify MAP 0400-1 Entry A.

## DRIVER/RECEIVER INTERFACE MAP 0900

PAGE 1 OF 2

## ENTRY POINTS

| FROM ENTER THIS MAP |                |                |                |
|---------------------|----------------|----------------|----------------|
| MAP<br>NUMBER       | ENTRY<br>POINT | PAGE<br>NUMBER | STEP<br>NUMBER |
| 0100                | A              | 1              | 001            |
| 0200                | A              | 1              | 001            |
| 0200                | В              | 1              | 004            |

001

### (Entry Point A)

- Power off.
- See MIM 0520 for any information needed.
- Disconnect cable J01 from the logic board (MIM 0520).
- Power on.
- Wait 10 seconds for power-on diagnostics to complete.

### Is the Ready LED on?

#### ΥN

## 002

- Power off
- Reconnect cable J01 to the logic board.
- Select the twinaxial continuous transmit test by installing a jumper between J5-4 and J5-3 on the planar (MIM 0410).
- Remove the access panel from the bottom of the controller.
- Power on.
- Wait 10 seconds for the continuous transmit test to start.
- Probe all 'Rcv data' lines at socket A4 (MIM 0520).

NOTE: If an SRC D7 3YXX is displayed, probe only the line(s) for the failing port(s) indicated by Y (MIM 0520).

Are all the 'Rcv data' lines pulsing?

С

## 003

- Probe the failing lines at C3 or C4 (MIM 0520).

### Are all signals pulsing?

YN

004

(Entry Point B)

- Power off.
- Remove the driver/receiver card(s) at C3 and C4.
- Select the twinaxial continuous transmit test, if not done earlier, by installing a jumper between J5-4 and J5-3 on the planar (MIM 0410).
- Remove the access panel from the bottom of the controller.
- Power on.
- Wait 10 seconds for the continuous transmit test to start.
- Probe the '+Xmit data' line and the 'X2FO' line at C3 or C4 (MIM 0520).
- Probe the'+DXE' line(s) for the failing port(s) at C3 or C4 (MIM 0520).

## Are all lines pulsing?

ΥN

## 005

- Probe the '+Xmit data' line and the 'X2FO' line at A4 (MIM 0520).
- Probe the '+DXE' line(s) for the failing port(s) at A4 (MIM 0520).

## Are all lines pulsing?

ΥN

## 006

- Power off.
- Check for a ground on the line(s) not pulsing.

If there is a ground, replace the logic board (MIM 0640).

If there is no ground, replace the planar (MIM 0440) and reenter the configuration (MIM 0460).

- Reinstall the card(s) removed at earlier steps.

F F

5294

MAP 0900

PAGE 2 OF 2

## 007

Replace the logic board (MIM 0640).

- Reinstall the card(s) removed at earlier steps.
- Remove the jumper installed between J5-3 and J5-4 on the planar (MIM 0410).

## 008

- Power off.
- Check for open or ground between the twinaxial connector of the failing port and the corresponding pins at C3 or C4 on the logic board (MIM 0520).

### Is there an open or a ground?

## ΥN

## 009

- Ensure that +5 V and -5 V are present on sockets C3 and C4 (MIM 0520). If any voltage is missing, use MIM 0230 to isolate the cause.
- Check for a ground on any 'Rcv data' line that was not pulsing. If there is a ground, use MIM 0520 to isolate the cause.

If the above two are OK, replace the driver/receiver card.

- Remove the jumper installed between J5-3 and J5-4 on the planar (MIM 0410).

## 010

- Disconnect cable J01.
- Check the failing port connections for open or ground between J01 on the logic board and corresponding pins at C3 or C4 (MIM 0520).

## Is there an open or a ground?

## ΥN

## 011

Replace the internal I/O cable.

- Reinstall the card(s) removed at earlier steps.
- Remove the jumper installed between J5-3 and J5-4 on the planar (MIM 0410).

## 012

Replace the logic board.

- Reinstall the card(s) removed at earlier steps.
- Remove the jumper installed between J5-3 and J5-4 on the planar (MIM 0410).

B D 1 1 013 Replace the logic board.

## 014

- Power off.
  Remove the jumper installed between J5-3 and J5-4
- on the planar (MIM 0410).

Replace :

- 1. Driver/receiver card.
- 2. Planar (MIM 0440) and reenter the configuration (MIM 0460).
- Go to Verify MAP 0400, Entry Point A.

## 015

Open or grounded internal I/O cable. Repair or replace the internal I/O cable.

## Work Station Attachment Cable MAP 0901

PAGE 1 OF 5

### **ENTRY POINTS**

| FROM          | ENTER          | THIS MAP       |                |
|---------------|----------------|----------------|----------------|
| MAP<br>NUMBER | ENTRY<br>POINT | PAGE<br>NUMBER | STEP<br>NUMBER |
| 0200          | Α              | 1              | 001            |

001

### (Entry Point A)

- This MAP is to be used to diagnose a possible problem with the twinaxial cable used to connect the work stations to the controller.
- Obtain a copy of the 5294 setup form.
- Identify which work stations are failing and the controller port used for attachment.
- If System Available is off at all attached work stations, all work stations are failing.
- If System Available is on at any attached display station you can use the following procedure to identify the failing work stations.
- 1. Ensure that all work stations are powered on and connected to the cabling system.
- 2. Display the CSU screen at any attached display station which has system available on (MIM 0460).
- 3. Compare the setup form with the CSU screen to identify all failing work stations and the controller port(s) used. Any work station that is powered on and connected but is not shown on the CSU screen is a failing work station.
- NOTE: If more than one controller port is used, determine which port(s) has failing work stations attached. If more than one port has failing work stations attached, perform the steps in this MAP starting at entry point A, once for each port with failing work stations attached.

#### Are all work stations attached to the port failing?

## 002

- Refer to the maintenance or setup manual for the work station and check the following for all failing work stations:

1. Addresses are correctly set as per the set up form.

2. No duplicate addresses on the same port.

- 3. Terminator switches are correctly set.
- 4. Cables are tightly and correctly connected.

Are the addresses and terminator switches set correctly?

ΥN

### 003

Correct the address and/or terminator switches.

- Check for normal operation .

### 004

Go to Step 005, Entry Point B.

#### 005

### (Entry Point B)

- Disconnect the cable to the failing work station(s) at the 5294 I/O panel.
- Connect an ohmmeter to the twinaxial cable and check for the resistance as shown in the following chart.

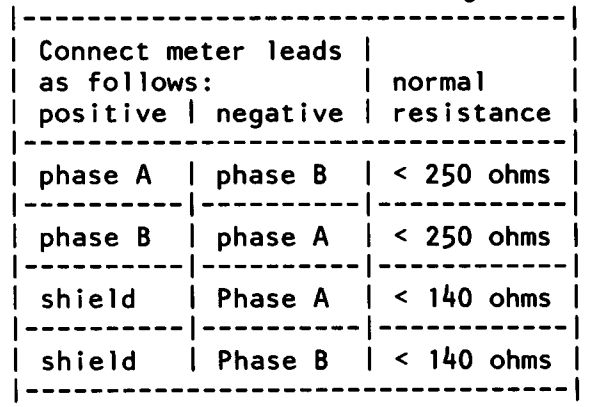

Were all resistance measurements in the normal range?

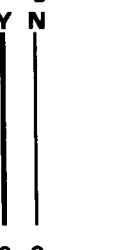

N

MAP 0901

PAGE 2 OF 5

### 006

D 1

NOTE; The term 'data path', includes all of the cables and accessories used to connect one or more work stations to a 5294 port.

The following steps must be performed at the work stations. You will need the following:

5294 MAPS and MIM. ohmmeter.

configuration u

configuration worksheet.

The data path must be terminated at the last work station by one of the following methods.

- 1. The last work station has cable-thru and has the terminator switch set to the terminate position (position 1).
- The last work station does not have cable-thru (the work station has only one socket and the terminating resistance is always present).
- Determine if the data path is correctly terminated.

#### Is the data path correctly terminated?

ΥN

#### 007

Report the problem to the customer.

#### 008

- Perform the work station twinaxial interface test on the last work station (MIM 3003).

#### Is the work station twinaxial interface OK?

ΥN

#### 009

Repair the work station or report the problem to the customer for work stations that do not have IBM on-site service.

#### **Ö10**

Ε

- Reconnect the twinaxial cable to the last work station.
- Starting at the work station nearest to the 5294, do the following at each work station.
  - 1. Disconnect the twinaxial cable at socket 2 of the work station.
  - 2. Connect the ohmmeter to the twinaxial cable disconnected from socket 2 and check for the resistances as shown in the following chart.

| Connect meter leads<br>  as follows:<br>  positive   negative |         | normal<br>resistance |  |  |
|---------------------------------------------------------------|---------|----------------------|--|--|
| phase A                                                       | phase B | < 250 ohms           |  |  |
| phase B                                                       | phase A | < 250 ohms           |  |  |
| shield                                                        | Phase A | < 140 ohms           |  |  |
| shield                                                        | Phase B | < 140 ohms           |  |  |
|                                                               |         |                      |  |  |

- 3. If one or more resistance measurements are higher than the normal range, reconnect the cable to socket 2 then repeat steps 1 and 2 at the next work station until all measurements are in the normal range or until you have performed the test at the next to last work station.
- 4. Answer yes to this question as soon as all resistance measurements are in the normal range.

#### Were all resistances in the normal range? Y N

## 011

Report to the customer that the cable between the last work station and the next to last work station is open.

#### 012

- Perform the work station twinaxial interface test on the work station that you just disconnected (MIM 3003).

## Is the work station twinaxial interface OK? Y N

#### ..

### 013

Repair the work station or report the problem to the customer for work stations that do not have IBM on-site service.

Ε

#### MAP 0901

PAGE 3 OF 5

## **014**

Report to the customer that the cable between the preceding work station and the one just checked is open.

## 015

The following steps must be performed at the work stations. You will need the following:

5294 MAPs and MIM.

ohmmeter.

configuration worksheet.

- Disconnect the cable from the twinaxial socket (socket 1) of the last work station on the data path.
- Set an ohmmeter to the X1K or higher scale.
- Connect the ohmmeter to the twinaxial connector of the cable as shown following.
- If any measurement is less than 5000 ohms, record the ohmmeter connection that has the low resistance.

| <br>  Connect me<br>  as follows<br>  positive | normal<br>resistance |             |
|------------------------------------------------|----------------------|-------------|
| phase A                                        | phase B              | > 5000 ohms |
| phase B                                        | phase A              | > 5000 ohms |
| shield                                         | Phase A              | > 5000 ohms |
| shield                                         | Phase B              | > 5000 ohms |

Were all 4 resistance measurements more than 5000 ohms?

## 016

Η

- Leave the twinaxial cable to the last work station disconnected.
- Starting at the work station nearest to the 5294, do the following at each work station.
  - 1. Disconnect the twinaxial cable at socket 2 of the work station.
  - 2. Connect the ohmmeter to the twinaxial cable disconnected from socket 2 and check for the resistances as shown in the following chart.

| Connect me<br>as follows<br>positive | normal  <br>resistance |            |
|--------------------------------------|------------------------|------------|
| phase A                              | phase B                | >5000 ohms |
| phase B                              | phase A                | >5000 ohms |
| shield                               | Phase A                | >5000 ohms |
| shield                               | Phase B                | >5000 ohms |

- 3. If one or more resistance measurements are lower than the normal range, reconnect the cable to socket 2 then repeat steps 1 and 2 at the next work station until all measurements are in the normal range or until you have performed the test at the next to last work station.
- 4. Answer yes to this question as soon as all resistance measurements are in the normal range.

#### Were all resistances in the normal range?

Y N

## 017

Report to the customer that there is a short circuit in the cable between the last work station and the next to last work station.

## 018

- Perform the work station twinaxial interface test on the work station that you just disconnected (MIM 3003).

#### Is the work station twinaxial interface OK?

Y N

N

MAP 0901 PAGE 4 OF 5

## 024

- Leave the twinaxial cable to the last work station disconnected.
- Starting at the work station nearest to the 5294, do the following at each work station.
  - 1. Set an ohmmeter to the X10K or higher scale.
  - 2. Disconnect the twinaxial cable at socket 2 of the work station.
  - 3. Connect the ohmmeter to the twinaxial cable disconnected from socket 2 as follows: the positive lead of the ohmmeter to the shield and the negative lead to phase B.
  - 4. Check for a resistance more than 5000 ohms.
- 5. If the resistance measurement is less than 5000 ohms, reconnect the cable to socket 2 then repeat steps 1 and 2 at the next work station until the measurement is more than 5000 ohms or until you have performed the test at the next to last work station.
- When the measurement is more than 5000 ohms, the work station just disconnected or the cable from it to the preceding work station is the failure cause. Use MIM 3003 to check the work station.
- If the resistance is less than 5000 ohms at all work stations, the cable to the last work station is failing.

## 025

The data path must be terminated at the last work station by one of the following methods.

- 1. The last work station has cable-thru and has the terminator switch set to the terminate position (position 1).
- The last work station does not have cable-thru (the work station has only one socket and the terminating resistance is always present).
- Determine if the data path is correctly terminated.

Is the data path correctly terminated?

Ϋ́Ν

026 Report the problem to the customer.

019

Repair the work station or report the problem to the customer for work stations that do not have IBM on-site service.

## 020

Report to the customer that there is a short circuit in the cable between the preceding work station and the one just checked.

### 021

- Jumper phase A to the shield at the twinaxial connector of the cable disconnected in the preceding step.
- At the controller end of the data path, set an ohmmeter to the X10K or higher scale. Connect the positive lead of the ohmmeter to the shield and the negative lead to phase B.
- Check for a resistance more than 5000 ohms.

Was the resistance measurement more than 5000 ohms?

ΥN

## 022

The phase leads are reversed in the data path, probably because of a cabling system problem.

- Report the problem to the customer and decide if you will continue to isolate the failure.

## Do you want to isolate the failure?

ΥN

023 - Reconnect all cables. End of call

MAP 0901

PAGE 5 OF 5

#### 1 027

N 4

- Test the work station twinaxial interface of the last work station on the data path (MIM 3003).

#### Is the last work station twinaxial interface OK?

### N

γ

#### 028

Repair the work station or report the problem to the customer for work stations that do not have IBM on-site service.

### 029

- If the work stations are still failing, the remaining possible causes are the following:
- 1. Possible work station causes:
  - a. Two or more work stations on the same data path are set for the same address.
  - b. Shorted diodes in a work station twinaxial interface (can be tested using MIM 3003).
- 2. Possible cabling system causes:
  - a. A high resistance connection in the data path.
  - b. A failing station protector.
  - c. A cable in the cabling system that is not terminated.
  - d. A data path length that is longer than the maximum permitted.
- The failure is probably caused by a problem in the cabling system.

# Do you want to continue to check out the cabling system?

#### ΥN

## 030

- Check to see if the work stations are still failing. If the work stations are still failing, report to the customer that no problem was found and that the failure is probably in the cabling system.

## 031

- Check to see if the work stations are still failing.

If the work stations are still failing, report to the customer that the failure is caused by a cabling system problem.

To farther isolate the failure cause, the procedures in MIM 3001 must be used.

## Work Station Attachment Cable MAP 0902

PAGE 1 OF 7

#### **ENTRY POINTS**

| FROM          | ENTER          | THIS MAP       |                |
|---------------|----------------|----------------|----------------|
| MAP<br>NUMBER | ENTRY<br>POINT | PAGE<br>NUMBER | STEP<br>NUMBER |
| 0200          | A              | 1              | 001            |

001

### (Entry Point A)

- This MAP is to be used when the IBM Cabling System is used in place of twinaxial cable to connect the work stations to the controller.
- Obtain a copy of the 5294 setup form.
- Identify which work stations are failing and the controller port used for attachment.
- If System Available is off at all attached work stations. all work stations are failing.
- If System Available is on at any attached display station you can use the following procedure to identify the failing work stations.
- 1. Ensure that all work stations are powered on and connected to the cabling system.
- 2. Display the CSU screen at any attached display station which has system available on (MIM 0460).
- 3. Compare the setup form with the CSU screen to identify all failing work stations and the controller port(s) used. Any work station that is powered on and connected but is not shown on the CSU screen is a failing work station.
- NOTE: If more than one controller port is used, determine which port(s) has failing work stations attached. If more than one port has failing work stations attached, perform the steps in this MAP starting at entry point A, once for each port with failing work stations attached.

Are all work stations attached to the port failing? Y N

002

Go to Step 005, Entry Point B.

### **ÖO**3

Α

- Test the impedance matching device (IMD) connected to the controller (MIM 3004).

is the IMD OK?

Ν

004

- Report the failure cause to the customer.

005

#### (Entry Point B)

NOTE: The term, 'data path', includes all of the cables and accessories used to connect one or more work stations to a 5294 port.

- Connect the IMD, at the controller location, to the cabling system wall connector if not connected.
- Set an ohmmeter to the X1or higher scale and connect the ohmmeter to phase A and phase B at the twinaxial connector of the IMD.
- Record the resistance measurement.
- Exchange the meter leads and record the resistance.

Were both resistance measurements less than 600 ohms?

YN

## 006

N

The data path must be terminated at the last work station by one of the following methods.

- 1. Connected to the wall connector by a direct connect cable with a terminator assembly installed in socket 2 and the terminator switch (if present) set to the non-terminated position (position 2). This method can be used only with work stations that have cable-thru installed.
- 2. Connected to the wall connector by an IMD and the work station terminator switch (if present) set to the terminated position (position 1).
- Determine if the data path is correctly terminated.

Is the data path correctly terminated?

MAP 0902

PAGE 2 OF 7

## 007

Report the problem to the customer.

## .

- Check the IMD or direct connect cable and terminator assembly used at the last work station (MIM 3004).

Is the IMD or direct connect cable and terminator assembly OK?

### ΥN

## 009

Report the problem to the customer.

#### . 010

- Test the work station twinaxial interface (MIM 3003).

### Is the work station twinaxial interface OK?

## 'N

## 011

Repair the work station problem or report the problem to the customer for work stations that do not have IBM on-site service.

## .012

- Disconnect the controller from the cabling system wall connector.

The following steps must be performed at the cabling system distribution panel. You will need the following:

5294 MAPs and MIM.

ohmmeter.

configuration worksheet.

cable schedule.

- Perform the continuity test for each of the following in the order listed until you find an error or until all cable drops have been tested (MIM 3005).
- 1. The cable drop from the distribution panel to the controller.
- 2. The cable drops from the distribution panel to each work station (including the last) starting with the one nearest to the controller.
- 3. If one or more work stations are connected to a different distribution panel, check the cable between panels then continue checking the work stations at the second panel.

#### (Step 012 continues)

(Step 012 continued) Are all the cable drops OK?

## ΥN

## 013

Is the failing cable drop the one to the controller?  $\stackrel{}{Y}$  N

## 014

- Reconnect all cables at the distribution panel.

- Go to the work station attached to the failing cable drop and test the work station twinaxial interface (MIM 3003).

# Is the work station twinaxial interface OK? Y N

## 015

Repair the work station problem or report the problem to the customer for work stations that do not have IBM on-site service.

## 016

- One of the following is failing:
- 1. The twinaxial Y, IMD, or direct connect cable between the work station and the wall connector.
- 2. The terminator assembly.
- 3. The cable drop from the distribution panel to the wall connector.

The procedures in MIM 3004 can be used to test the accessories listed above.

- Reconnect all cables in the original configuration.
- Report the failure cause to the customer.

## 017

- Reconnect all cables in the original configuration.
- Report to the customer that the cable drop from the distribution panel to the controller is failing.

B E 1 2 5294

MAP 0902

PAGE 3 OF 7

### **018**

- Reconnect all cables in the original configuration. The failure is probably caused by one of the following:

- 1. Multiple connections with high resistance.
- 2. Cable length is in excess of the maximum permitted.

- Report the problem to the customer.

#### 019

- Disconnect the IMD or direct connect cable from the twinaxial socket (socket 1) of the last work station on the data path.
- Set an ohmmeter to the X1K or higher scale.
- Connect the ohmmeter to the twinaxial connector of the cable as shown following.
- If any measurement is less than 5000 ohms, record the ohmmeter connection that has the low resistance.
- 1. Connect the positive lead to phase A and the negative lead to phase B.
- 2. Connect the positive lead to phase B and the negative lead to phase A.
- 3. Connect the positive lead to the shield and the negative lead to phase A.
- 4. Connect the positive lead to the shield and the negative lead to phase B.

Were all 4 resistance measurements more than 5000 ohms?

ΥN

#### 020

- Test the direct connect cable or IMD used to connect the last work station to the wall connector (MIM 3004).

Is the direct connect cable or IMD used at the last work station OK?

ΥN

#### 021

- Reconnect all cables in the original configuration.
- Report the failing cable to the customer.

MAP 0902

PAGE 4 OF 7

## 022

G

#### (Entry Point C)

- At the last work station, connect the direct connect cable or IMD to the wall connector but do not connect it to the work station.

The following steps must be performed at the cabling system distribution panel. You will need the following:

5294 MAPs and MIM.

ohmmeter.

configuration worksheet.

cable schedule.

- Disconnect the red leg of the Y that is connected to the cable drop to the controller.
- Install a test connector on the cable drop to the controller.
- Set an ohmmeter to the X1K or higher scale.
- Connect the ohmmeter to check the resistance which was less than 5000 ohms in the end-to-end test performed earlier (see chart at right).
- Check for a resistance more than 5000 ohms.

Was the resistance measurement more than 5000 ohms?

## ΥN

#### 023

- Leave the ohmmeter connected and disconnect the center connector of each Y one at a time starting with the Y nearest to the controller.
- Check for a resistance more than 5000 ohms after disconnecting each Y until you find a resistance more than 5000 ohms or until you have disconnected the center connector of all Ys.

# Was the resistance measurement more than 5000 ohms after disconnecting the center connector of any Y?

ΥN

024

- Report to the customer that the cable drop from the distribution panel to the last work station is failing.

| <br>  If ohmmeter<br>  connection for<br>  earlier test was |         | connect ohmmeter<br>leads as follows<br>for this test |          |
|-------------------------------------------------------------|---------|-------------------------------------------------------|----------|
| positivel negativelpositivelnegative                        |         |                                                       | negative |
| phase A                                                     | phase B | green                                                 | red      |
| phase B                                                     | phase A | red                                                   | green    |
| shield                                                      | phase A | shield                                                | green    |
| shield                                                      | phase B | shield                                                | red      |

MAP 0902

PAGE 5 OF 7

## **0**25

- The failing cable drop is the one that was disconnected just before the ohmmeter reading of more than 5000 ohms.
- Test the work station twinaxial interface of the work station that is attached to the failing cable drop (MIM 3003).

## Did the work station check out OK?

ΥN

## 026

Repair the work station problem or report the problem to the customer for work stations that do not have IBM on-site service.

#### . 027

Either the cable drop from the distribution panel or the twinaxial Y is failing.

- Report the problem to the customer.

- To determine which is failing you can check the twinaxial Y (MIM 3004).
- If the twinaxial Y is OK, then the cable from the distribution panel to the wall connector is failing.

## 028

- Report to the customer that the cable drop from the distribution panel to the controller is failing.

#### 029

- Jumper phase A to the shield at the twinaxial connector of the cable disconnected in the preceding step.
- At the controller end of the data path, set an ohmmeter to the X1K or higher scale. Connect the positive lead of the ohmmeter to the shield and the negative lead to phase B.
- Check for a resistance more than 5000 ohms.

# Was the resistance measurement more than 5000 ohms?

ΥŅ

## **030**

The phase leads are reversed in the data path, probably because of a cabling system problem.

- Report the problem to the customer and decide if you will continue to isolate the failure.

## Do you want to isolate the failure?

## ΥN

### 031

- Reconnect all cables in the original configuration. End of call

## 032

- Leave the jumper installed at the last work station end of the data path.

Go to Page 4, Step 022, Entry Point C.

## 033

The data path must be terminated at the last work station by one of the following methods.

- 1. Connected to the wall connector by a direct connect cable with a terminator assembly installed in socket 2, and the terminator switch (if present) set to the non-terminated position (position 2). This method can be used only with work stations that have cable-thru installed.
- 2. Connected to the wall connector by an IMD and the work station terminator switch (if present) set to the terminated position (position 1).
- Determine if the data path is correctly terminated.

#### Is the data path correctly terminated?

ΥN

## 034

Report the problem to the customer.

#### 035

- Test the work station twinaxial interface of the last work station on the data path (MIM 3003).

# Is the last work station twinaxial interface OK? Y N

#### 036

Repair the work station problem or report the problem to the customer for work stations that do not have IBM on-site service.

ΚL

### 52<del>9</del>4

#### MAP 0902

PAGE 6 OF 7

## 037

- Answer yes to the following question if the terminator assembly is not used.
- Test the terminator assembly (MIM 3004).

## Is the terminator assembly OK?

## ΥN

## 038

- Report the failing terminator assembly to the customer.

#### . 039

- If the work stations are still failing, the remaining possible causes are the following:

- 1. Possible work station causes:
  - a. Two or more work stations on the same data path are set for the same address.
  - b. Failing diodes in a work station twinaxial interface (can be tested using MIM 3003).
- 2. Possible cabling system causes:
  - a. A high resistance connection in the data path.
  - b. A failing surge suppressor.
  - c. A cable that is not terminated.
  - d. The data path length is longer than the maximum permitted.
- The failure is probably in the cabling system.

# Do you want to continue to check out the cabling system?

ΥN

## 040

- Check to see if the work stations are still failing.

If the work stations are still failing, report to the customer that no problem was found and that the failure is probably in the cabling system.

## 041

N

- Disconnect the controller from the cabling system wall connector.

The following steps must be performed at the cabling system distribution panel. You will need the following:

5294 MAPs and MIM. ohmmeter. configuration worksheet.

- cable schedule.
- Perform the following tests in the order listed until you find an error condition or until you have checked all the cable drops on the data path (including any cable between panels, if used) (MIM 3005).
- 1. Test the cable drop from the distribution panel to the controller.
- 2. Test the cable drops from the distribution panel to each work station (including the last) starting with the one nearest to the controller.
- 3. If one or more work stations are connected to a different distribution panel, check the cable between panels then continue checking the work station cable drops at the second panel.

## Are all the cable drops OK?

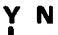

## 042

Is the failing cable drop the one to the controller? Y  $\,N$ 

## 043

- Reconnect all cables at the distribution panel.
- Test the twinaxial interface of the work station attached to the failing cable drop (MIM 3003).

Is the work station twinaxial interface OK?  $\underbrace{Y}$  N

## 044

Repair the work station problem or report the problem to the customer for work stations that do not have IBM on-site service.
MAP 0902

PAGE 7 OF 7

#### **0**45

- One of the following is failing:
- 1.The twinaxial Y, IMD, or direct connect cable between the work station and the wall connector.
- 2.The terminator assembly.
- 3. The cable drop from the distribution panel to the wall connector.

# The procedures in MIM 3004 can be used to test the accessories listed above.

- Reconnect all cables in the original configuration.
- Report the failure cause to the customer.

#### 046

- Reconnect all cables in the original configuration.
- Report to the customer that the cable drop from the distribution panel to the controller is failing.

#### 047

- Perform the following checks for each work station that is attached to the data path. Ensure that you check all failing work stations and all other work stations that are connected to the same data path. For information on address/terminator setting, see the set up manual for the work station.
  - 1. Work station twinaxial interface check (MIM 3003).
  - 2. Addresses are correctly set as per the set up form.
  - 3. No duplicate addresses on the same port.
  - 4. Terminator switches are correctly set (if present).
  - 5. Cables are tightly and correctly connected.

#### Are all of the work stations OK?

## ΥN

#### 048

Repair the work station problem or report the problem to the customer for work stations that do not have IBM on-site service.

#### 049

- Check to see if the work stations are still failing.

If the work stations are still failing, report to the customer that the failure is caused by a cabling system problem.

To farther isolate the failure cause, the procedures in MIM 3001 must be used.

#### **Communication MAP 1000**

PAGE 1 OF 6

#### **ENTRY POINTS**

| FROM   | ENTER THIS MAP |        |        |
|--------|----------------|--------|--------|
| MAP    | ENTRY          | PAGE   | STEP   |
| NUMBER | POINT          | NUMBER | NUMBER |
| 0200   | A              | 1      | 001    |
| 0200   | B              | 6      | 056    |

#### 001

#### (Entry Point A)

- Use this MAP when either the EIA card or DDSA card is installed.
- Ensure that the communication card type defined in the configuration record matches the communication card installed (MIM 1064 and 0460).
- Use MIM 1021A if EIA card P/N 5864668 is installed at location C1. Note: This card is obsolete for the 5294 and should not be used.
- Use MIM 1021B if a new type EIA card is installed at location C1.
- Use MIM 1022 if a DDSA card is installed at location C1.

#### NOTES:

- 1. Before you replace any FRU, reseat the cards and communication cables. Also, check that the jumpers are set correctly (MIM 1050 for EIA, MIM 1051 for DDSA).
- 2. Ensure that the communication cable is disconnected from the Channel Service Unit if the DDSA card is installed. This is necessary to prevent interference with other stations on a multipoint network.

# Did you come to this MAP because of a wrap level 3 error code (638AXX or 638CXX)?

#### ΥN

#### 002

- Compare the last 2 characters of the error code with the wrap 2 error code column of table 1021 or 1022.

Did you find the error code in the table?

|    | Did |    |  |
|----|-----|----|--|
|    | Y   | N  |  |
|    |     |    |  |
|    |     |    |  |
| 3  | 2   | 2  |  |
| ۱. | D   | ັບ |  |

| LALL FUNCTO |
|-------------|
|-------------|

| EXIT THIS MAP |        | то     |       |
|---------------|--------|--------|-------|
| PAGE          | STEP   | MAP    | ENTRY |
| NUMBER        | NUMBER | NUMBER | POINT |
| 6             | 058    | 3001   | A     |
| 6             | 059    | 3002   | A     |

| β. Ç. <b>5294</b>                                                                                                    | EFGH MAP 1000-2                                                                                                    |  |  |
|----------------------------------------------------------------------------------------------------|----------------------------------------------------------------------------------------------------|--|--|
| MAP 1000                                                                                                    |                                                                                                    |  |  |
| PAGE 2 OF 6                                                                                                    |                                                                                                    |  |  |
| 003<br>- Replace the following FRUs in the order listed.<br>1. Planar<br>2. Communication card                                                                       | 008<br>NOTE: The failing line is the one that is not<br>pulsing.                                                                                          |  |  |
| - Power on after installing each FRU and enable the CE test 62 to verify the repair.                                                                                 | Is the failing line at a down level?<br>Y N                                                                                                    |  |  |
| 004                                                                                                    | 009<br>Beplace the communication card (MIM 1040)                                                                                                    |  |  |
| (Entry Point C)                                                                                                    | and set the jumpers (MIM 1050 or 1051).<br>- Return the controller to its normal setup.                                                                   |  |  |
| Are any lines indicated by this error code a P-type<br>line (MIM 102X)?                                                                                              | 010                                                                                                    |  |  |
| Y N<br>I                                                                                                    | Go to Page 5, Step 050, Entry Point G.                                                                                                    |  |  |
| 005                                                                                                    | 011<br>Replace the logic board (MIM 0640).                                                                                                    |  |  |
| (Entry Point D)                                                                                                    | 012                                                                                                    |  |  |
| Are any lines indicated by this error code an X-type line (MIM 102X)?                                                                                                | - Replace the planar (MIM 0440) and reenter the configuration (MIM 0460).                                                                                 |  |  |
| Y N<br>I                                                                                                    | - Return the controller to its normal setup.                                                                                                    |  |  |
| 006                                                                                                    | 013                                                                                                    |  |  |
| (Entry Point E)                                                                                                    | - Enable the CE test 62 with the loop-on-error function (MIM 2012).                                                                                       |  |  |
| <ul> <li>Enable the CE test 62 with the loop-on-error function (MIM 2012).</li> <li>Probe all R-type signal lines indicated by the disclosure back holds.</li> </ul> | <ul> <li>Probe all X-type signal lines indicated by the displayed<br/>error code at both the A1 and C1 pins of the logic<br/>board (MIM 102X).</li> </ul> |  |  |
| of the logic board.<br>NOTE: The time between pulses may be as long as                                                                                               | NOTE: The time between pulses may be as long as 10 seconds. Wait at least 10 seconds before answering.                                                    |  |  |
| 10 seconds. Wait at least 10 seconds before answering.                                                                                                    | Do all the line(s) pulse at both pins?                                                                                                    |  |  |
| Doos the signal line pulse at both size?                                                                                                    | Y N                                                                                                    |  |  |
| Y N<br>007                                                                                                    | 014<br>Do all the lines pulse at the A1 pins?<br>Y N                                                                                                    |  |  |
| 3                                                                                                    |                                                                                                    |  |  |
| DEFGH                                                                                                    | JŔĹ                                                                                                    |  |  |

| ្ខ្រុ K L 5294                                                                                      | A M N P                                                        |
|----------------------------------------------------------------------------------------------------|----------------------------------------------------------------|
| IIII MAP 1000                                                                                       |                                                                |
| PAGE 3 OF 6                                                                                         |                                                                |
|                                                                                                    |                                                                |
| 015                                                                                                 | 024                                                            |
| NOTE: Except for the '- wrap 2 control' line, the                                                   | Replace the power supply (MIM 0240) .                          |
| wrap 2 Control' line should always be at a down                                                     | - Return the controller to its normal setup.                   |
| level while the test is running.                                                                    | 025                                                            |
| - Answer NO if both probe lights are off.                                                           | Replace the logic board (MIM 0640).                            |
| Is the failing line at a down level?                                                                |                                                                |
|                                                                                                    | U26<br>Is this the only line with this arrow code?             |
| 016                                                                                                 | Y N                                                            |
| Replace the planar (MIM 0440) and reenter                                                           |                                                                |
| the configuration (MIM 0460).                                                                       | 027                                                            |
| - Return the controller to its normal setup.                                                        | Go to Page 2, Step 005, Entry Point D.                         |
|                                                                                                    | 028                                                            |
| Go to Page 5, Step 050, Entry Point G.                                                              | Replace the communication card (MIM 1040) and set              |
|                                                                                                    | the jumpers (MIM 1050 or 1051).                                |
| 018                                                                                                 | <ul> <li>Return the controller to its normal setup.</li> </ul> |
| Replace the logic board (MIM 0640).                                                                 | 020                                                            |
| 019                                                                                                 | Does this controller have the DDSA card installed              |
| Are any lines indicated by the error code an R-type                                                 | (MIM 1064)?                                                    |
| line?                                                                                               | YN                                                             |
|                                                                                                    |                                                                |
| 020                                                                                                 | - Measure the -8.5 V at C1D07                                  |
| Replace the communication card (MIM 1040) and                                                       |                                                                |
| set the jumpers (MIM 1050 or 1051).                                                                 | Is -8.5 V present?                                             |
| - Return the controller to its normal setup.                                                        | Y N                                                            |
| 021                                                                                                 | 021                                                            |
| Go to Page 2, Step 006, Entry Point E.                                                              | - Measure the -8.5 V at A9, B9 at the power supply             |
|                                                                                                    | DC connector (MIM 0230).                                       |
| 022                                                                                                 |                                                                |
| <ul> <li>Measure the voltage on the indicated line at the C1 pins<br/>of the logic board</li> </ul> | Is -8.5 V present?                                             |
|                                                                                                    |                                                                |
| Is the voltage at the correct level?                                                                | 032                                                            |
| YN                                                                                                  | - Replace the power supply (MIM 0240).                         |
| 000                                                                                                 |                                                                |
| - Measure the failing voltage at the logic board voltage                                            | U33<br>- Beplace the logic board (MIM 0640)                    |
| test points (MIM 0611).                                                                             |                                                                |
|                                                                                                    | 034                                                            |
| Is the voltage at the correct level?                                                                | Was the displayed error code 638C41?                           |
|                                                                                                    |                                                                |
|                                                                                                    |                                                                |
|                                                                                                    |                                                                |
|                                                                                                    |                                                                |
|                                                                                                    |                                                                |
|                                                                                                    | 1   1                                                          |
| <br>М N D                                                                                           | 5 5 4                                                          |
|                                                                                                    | үкэ MAP 1000-3                                                 |

```
MAP 1000-3
```

MAP 1000

PAGE 4 OF 6

## 035

S 3

#### (Entry Point F)

- Install the 25-pin cable wrap connector at the I/O panel.
- Install a red wire jumper from the X-type line to the R-type line at location C2 of the logic board, as shown by the wrap 3 path for the failing line (MIM 1021).
- Power on.
- Enable wrap level 3 by activating the CE test 63 (MIM 2012).

#### Does the test run without errors?

## 'N

#### 036

- Record the error code if not recorded earlier.
- Power off the controller.
- Remove the wrap connector, if installed.
- Remove the jumper installed at step 035.
- Use an ohmmeter to check for a ground on the failing line(s) at the C2 pins as indicated by the wrap 3 error code (MIM 1021).

The resistance to ground for each line should be more than 300 ohms for X-type lines and more than 1500 ohms for R-type lines.

A resistance to ground that is less than stated above is a ground condition for these lines.

#### Is the line grounded?

#### ΥN

## 037

- Power on.
- Press the Error Reset key.
- Install the red wire jumper between the same X and R type line (same line name you used in step 035) at the corresponding C1 pins (MIM 1021).
- Enable wrap level 3 by activating the CE test 63 (MIM 2012).

#### Does the test run without errors?

UVW

#### 038

#### - Power off.

- Remove the jumper installed at step 037.
- Remove the EIA card.
- Power on.
- Reset any error.
- Enable the CE test 62 with the E option (MIM 2012).
- A different SRC may be displayed. Ignore it.
- Probe the R-type signal line at the C1 pin that the jumper was connected to in step 037.
- Answer NO if both probe lights are off.

#### Is the line at a down level?

## YN

## 039

Replace the EIA card (MIM 1040) and set the jumpers (MIM 1050).

- Return the controller to its normal setup.

#### 040

- Check the failing line(s) for a ground on the logic board between locations A1 and C1.
- If there is a ground, replace the logic board (MIM 0640).
- If there is no ground, replace the planar (MIM 0440) and reenter the configuration (MIM 0460).

## 041

Replace the EIA card (MIM 1040) and set the jumpers (MIM 1050).

- Return the controller to its normal setup.

#### 042

- Disconnect the internal communication cable at location D2.

#### Is the line grounded now?

YN

## 043

Replace the internal communication cable (MIM 1041). - Return the controller to its normal setup.

# T X

## 5294

MAP 1000

PAGE 5 OF 6

## 044

- Remove the communication card from the logic board.

Is the line grounded now?

#### / N

## 045

Replace the communication card (MIM 1040) and set the jumpers (MIM 1050 or 1051). - Return the controller to its normal setup.

## 046

Replace the logic board (0640).

#### . 047

Repair or replace the internal communication cable.

#### . 048

- Power off the controller.
- Set the Test switch to Normal.
- Wait 5 seconds, then power on.
- Probe the '-wrap 2 control' line at C1D05.

## Is the line at a down level?

#### Y N

049

Go to Page 4, Step 035, Entry Point F.

## .

## (Entry Point G)

- Power off.
- Remove the communication card.
- Power on.
- Reset any error.
- Enable the CE test 62 with the E option (MIM 2012).
- A different SRC may be displayed. Ignore it.
- Answer NO if both probe lights are off.

#### Is the line still at a down level?

YN

## 051

Replace the communication card (MIM 1040) and set the jumpers (MIM 1050 or 1051).

- Return the controller to its normal setup.

## 052

9

- Check for a ground on the '-wrap 2 control' line on the logic board (MIM 1021).
- If there is a ground, replace the logic board (MIM 0640).
- If there is no ground, replace the planar (MIM 0440) and reenter the configuration (MIM 0460).

## 053

- Disconnect the internal communication cable at location D2.
- Install red wire jumpers as follows: C2B02 to C2B09
  - C2D05 to C2D13
- Enable wrap level 3 by selecting the CE test 63 (MIM 2012).

## Is error code 63 8AXX displayed?

## r N

# 054

- Replace the internal communication cable.
- Return the controller to its normal setup.

#### . 055

- Check the lines shown in the wrap 3 column of table 1022 for an open or ground between the C2 and D2 pins.
- If there is an open or ground, replace the logic board.
- If there is no open or ground, replace the DDSA card.
- Return the controller to its normal setup.

5294 MAP 1000 PAGE 6 OF 6

056

#### (Entry Point B)

- Power off the controller.
- Set the Test switch to Normal.
- Wait 5 seconds, then power on.
- Probe the '-wrap 2 control' line at C1D05.

#### Is the line at a down level?

ΥN

057

- The X.25 Support feature is installed if ROS module P/N 2452371 is present in position 2 of the Feature ROS card at C5 (MIM 0710) or if a ROS ID of 4X appears twice in the ROS ID line of screen C1 (MIM 2013).

Do you have the X.25 Support feature installed? Y  $\,N$ 

#### 058

Online communication failure.

- Check PLE log (MIM 2013, test C2).

#### Go To Map 3001, Entry Point A.

059

Online communication failure. - Check PLE log (MIM 2013, test C2).

Go To Map 3002, Entry Point A.

060

Go to Page 5, Step 050, Entry Point G.

#### **Communication MAP 1001**

PAGE 1 OF 11

#### **ENTRY POINTS**

| FROM          | ENTER THIS MAP |                |                |
|---------------|----------------|----------------|----------------|
| MAP<br>NUMBER | ENTRY<br>POINT | PAGE<br>NUMBER | STEP<br>NUMBER |
| 0200          | Α              | 1              | 001            |
| 0200          | B1             | 9              | 074            |
| 0200          | B2             | 10             | 079            |

#### 001

(Entry Point A)

- 1. Use this MAP only when the XLCA card is installed.
- 2. Ensure that the setting of the communication card type field in the configuration record matches the communication card installed (MIM 0460 and 1064).
- 3. When answering the following questions and when the MAP refers to MIM 1023, use the table of lines in MIM 1023A when the X.21 Switched Support feature is not installed or the table in MIM 1023B when the X.21 Switched Support feature is installed.

NOTE: Before you replace any FRU, reseat the cards and communication cables. Also, check that the jumpers are set correctly (MIM 1052).

#### Is the displayed error code either 621110 or 631924?

Y N

#### 002

- Compare the last 2 characters of the error code with the error code column for the planar to communication card interface (A1/C1 pins) in MIM 1023A or 1023B.

Did you find the error code in the table? Y N

| EXIT POINTS   |        |        |       |  |
|---------------|--------|--------|-------|--|
| EXIT THIS MAP |        | то     |       |  |
| PAGE          | STEP   | MAP    | ENTRY |  |
| NUMBER        | NUMBER | NUMBER | POINT |  |
| 10            | 086    | 3001   | A     |  |
| 11            | 088    | 3002   | A     |  |
| 10            | 087    | 3004   | A     |  |

MAP 1001

PAGE 2 OF 11

## 003

C 1

- Compare the last 2 characters of the error code with the error code column for the communication card to DCE interface (C2/D2 pins) in MIM 1023A or 1023B.

## Did you find the error code in the table?

## YN

#### 004

- Power off.
- Remove the XLCA card from location C1.
- Check all signal lines from logic board C2 to the DCE end of the external communication cable as shown in MIM 1023 for an open, a short circuit to ground, or a short circuit to another line.

#### Are any of the lines open or grounded?

#### ΥN

#### 005

Replace the following FRUs in the order listed.

- 1. Planar (MIM 0440 and 0460)
- 2. XLCA card (MIM 1040 and 1052)
- If the diode jumper assembly is not used on the XLCA card, move the jumper installed on the XLCA card from the J position to the I position (MIM 1052).
- Power on after replacing each FRU.
- If the X.21 switched support feature is not installed, use CE test 62 to verify the fix.
- If the X.21 switched support feature is installed, use CE test 63 to verify the fix.

#### 006

Use MIM 1023 to isolate the failing line to the logic board, the internal communication cable, or the external communication cable. Replace the failing FRU and verify the fix.

- If the diode jumper assembly is not used on the XLCA card, move the jumper installed on the XLCA card from the J position to the I position (MIM 1052).

#### 007

D

#### (Entry Point C1)

Do the lines indicated by the error code include the SET lines?

Y N

### **800**

Do the lines indicated by the error code include the 'Transmit' and 'Receive' lines?

```
Y N
```

#### 009

- Connect the Probe as follows: Red lead to any D03 pin Black lead to any D08 pin
- Connect the ground lead of the probe to C2B05.
- Connect the probe lead to C2D06.
- Enable the CE 67 test. The probe should indicate an UP level.
- Enable the CE 68 test. The probe should indicate a DOWN level.

Does the probe indicate the correct level for both tests?

Y N

## 010

- Power off.
- Remove the XLCA card from location C1.
- Check the 'control A', 'control B', 'indicate A', and 'indicate B' lines from the C2 socket to the DCE end of the external communication cable as shown in MIM 1023 for a short circuit to ground or a short circuit to another line.

#### Is there a short circuit on any line? Y N

011

Replace the XLCA card (MIM 1040) and set the jumpers (MIM 1052).

#### MAP 1001

PAGE 3 OF 11

## **012**

Use MIM 1023 to isolate the failing line to the logic board, the internal communication cable, or the external communication cable. Replace the failing FRU and verify the fix.

- If the diode jumper assembly is not used on the XLCA card, move the jumper installed on the XLCA card from the J position to the I position (MIM 1052).

#### . 013

- Connect the Probe as follows: Red lead to any D03 pin
   Black lead to any D08 pin
- Connect the ground lead of the probe to C1D08.
- Enable the CE 67 test. Probe both A1B12 and C1B12. The line should be at an DOWN level at both pins.
- Enable the CE 68 test. Probe both A1B12 and C1B12. The line should be at a UP level at both pins.

Does the probe indicate the correct level for both tests?

#### ΥN

#### 014

- Power off.
- Remove the XLCA card from location C1.
- Check the 'control A', 'control B', 'indicate A', and 'indicate B' lines from the C2 socket to the DCE end of the external communication cable as shown in MIM 1023 for an open, a short circuit to ground, or a short circuit to another line.

Is there an open or a short circuit in any line? Y N

## 015

Replace the XLCA card (MIM 1040) and set the jumpers (MIM 1052).

## 016

JK

Use MIM 1023 to isolate the failing line to the logic board, the internal communication cable, or the external communication cable. Replace the failing FRU and verify the fix.

- If the diode jumper assembly is not used on the XLCA card, move the jumper installed on the XLCA card from the J position to the I position (MIM 1052).

## 017

Replace the planar (MIM 0440) and reenter the configuration (MIM 0460).

- If the diode jumper assembly is not used on the XLCA card, move the jumper installed on the XLCA card from the J position to the I position (MIM 1052).

#### . 018

## (Entry Point C2)

 Connect the Probe as follows: Red lead to any D03 pin
 Black lead to any D08 pin

- Connect the ground lead of the probe to C2B02.
- Connect the probe lead to C2D05.
- Enable the CE 67 test. The probe should indicate an UP level.
- Enable the CE 68 test. The probe should indicate a DOWN level.

Does the probe indicate the correct level for both tests?

Y N I

## 019

- Power off.
- Remove the XLCA card from location C1.
- Check the 'transmit A', 'transmit B', 'receive A', and 'receive B' lines from the C2 socket to the DCE end of the external communication cable as shown in MIM 1023 for a short circuit to ground, or a short circuit to another line.

Is there an open or a short circuit in any line? Y N

5294 M **MAP 1001** PAGE 4 OF 11 **Ó20** Replace the XLCA card (MIM 1040) and set the jumpers (MIM 1052). 021 Use MIM 1023 to isolate the failing line to the logic board, the internal communication cable, or the external communication cable. Replace the failing FRU and verify the fix. - If the diode jumper assembly is not used on the XLCA card, move the jumper installed on the XLCA card from the J position to the I position (MIM 1052). 022 - Connect the Probe as follows: Red lead to any D03 pin Black lead to any D08 pin - Connect the ground lead of the probe to C1D08. - Enable the CE 67 test. Probe both A1B10 and C1B10. The line should be at an UP level at both pins. - Enable the CE 68 test. Probe both A1B10 and C1B10. The line should be at a DOWN level at both pins. Does the probe indicate the correct level for both tests? v Ν 023 - Power off. - Remove the XLCA card from location C1. - Check the 'transmit A', 'transmit B', 'receive A', and 'receive B' lines from the C2 socket to the DCE end of the external communication cable as shown in MIM 1023 for an open, a short circuit to ground, or a short circuit to another line. Is there an open or a short circuit in any line? Y N 024 Replace the XLCA card (MIM 1040) and set the jumpers (MIM 1052).

# E P Q

# 5294

MAP 1001

PAGE 5 OF 11

## 025

Use MIM 1023 to isolate the failing line to the logic board, the internal communication cable, or the external communication cable. Replace the failing FRU and verify the fix.

- If the diode jumper assembly is not used on the XLCA card, move the jumper installed on the XLCA card from the J position to the I position (MIM 1052).

#### 026

Replace the planar (MIM 0440) and reenter the configuration (MIM 0460).

- If the diode jumper assembly is not used on the XLCA card, move the jumper installed on the XLCA card from the J position to the I position (MIM 1052).

#### 027

NOTE: The Integrated Logic Probe must be used for the following steps. The General Logic Probe cannot be used.

- Remove the wrap connector and connect the external communication cable to the DCE.
- Connect the Integrated Logic Probe as follows: Red lead to any DO3 pin
   Black lead to C3B06
- Set the Gate Ref switch on the probe to +1.4.
- Connect a jumper wire from the + Gating terminal of the probe to the gate pin shown in the table.
- Probe the lines shown in the table and check that the level matches the level shown in the table.

Did the line level indicated by the probe match the level shown in the table for all connections?

| Gate                                                | Probe                   |                     |
|-----------------------------------------------------|-------------------------|---------------------|
| connection<br> ==================================== | connection              | Level !<br>=======  |
| SET A at<br>C2D04                                   | SET B at<br>  C2B13<br> | <br>  DOWN          |
| SET B at<br>C2B13                                   | SET A at<br>C2D04       | DOWN                |
| <br> <br>  none                                     | SET A at<br>  C2D04     | pulsing             |
| <br> <br>  none<br>                                 | SET B at<br>  C2B13     | <br>  pulsing  <br> |

Y N

RS

52<del>9</del>4

MAP 1001

PAGE 6 OF 11

## **ó28**

- Power off.
- Remove the XLCA card from location C1.

- Check the 'SET A', and 'SET B' lines from the C2 socket to the DCE end of the external communication cable as shown in MIM 1023 for an open, a short circuit to ground, or a short circuit to another line.

Is there an open or a short circuit in either line?  $\Upsilon\,$  N

## 029

Report to the customer that the signal element timing (SET) signals from the DCE appear to be failing and recommend that the customer call for service on the DCE.

- If the diode jumper assembly is not used on the XLCA card, move the jumper installed on the XLCA card from the J position to the I position (MIM 1052).

## 030

Use MIM 1023 to isolate the failing line to the logic board, the internal communication cable, or the external communication cable. Replace the failing FRU and verify the fix.

- If the diode jumper assembly is not used on the XLCA card, move the jumper installed on the XLCA card from the J position to the I position (MIM 1052).

## 031

Does the displayed error code also indicate the 'transmit A', 'transmit B', 'receive A' or 'receive B' lines at the XLCA card to DCE interface (C2/D2 sockets)?

ΥN

## 032

Does the displayed error code also indicate an R-type signal line at the XLCA card to planar interface (A1/C1 sockets)?

ΥN

## 033

Replace the XLCA card (MIM 1040) and set the jumpers (MIM 1052).

| 034 Go to Step 038, Entry Point E.

## 035

ΤU

B

Go to Page 3, Step 018, Entry Point C2.

## 036

Are any of the lines indicated by this error code a P-type line (MIM 1023)?

```
N
```

037

(Entry Point D)

Are any of the lines indicated by this error code an X-type line (MIM 1023)?

Y N

87777 VWXY7

038

(Entry Point E)

- If the X.21 support feature is not installed, enable the CE test 62 with the loop-on-error function (MIM 0710, 2012).
- If the X.21 support feature is installed, enable the CE test 63 with the loop-on-error function (MIM 0710, 2012).
- Probe all R-type signal lines indicated by the displayed error code at both the C1 and A1 pins of the logic board.

NOTE: The time between pulses may be as long as 10 seconds. Wait at least 10 seconds before answering.

Does the signal line pulse at both pins? Y = N

# 039 Do all the lines pulse at the C1 pins? Y N

**MAP 1001** 

PAGE 7 OF 11

## **040**

NOTE: The failing line is the one that is not pulsing.

#### Is the failing line at a down level?

ΥN

#### 041

Replace the XLCA card (MIM 1040) and set the jumpers (MIM 1052).

## 042

#### (Entry Point F)

- Power off.
- Remove the communication card.
- Power on.
- Ignore any error.
- Answer NO if both probe lights are off.

#### Is the line still at a down level?

#### Y N

#### 043

Replace the XLCA card (MIM 1040) and set the jumpers (MIM 1052).

## 044

- Check for a grounded line on the logic board.
- If there is a ground, replace the logic board (MIM 0640).
- If there is no ground, replace the planar (MIM 0440) and reenter the configuration (MIM 0460).
- If the diode jumper assembly is not used on the XLCA card, move the jumper installed on the XLCA card from the J position to the I position (MIM 1052).

## 045

- If the diode jumper assembly is not used on the XLCA card, move the jumper installed on the XLCA card from the J position to the I position (MIM 1052).

Replace the logic board (MIM 0640).

#### W X 6

## **Ò46**

Replace the planar (MIM 0440) and reenter the configuration (MIM 0460).

- If the diode jumper assembly is not used on the XLCA card, move the jumper installed on the XLCA card from the J position to the I position (MIM 1052).

## 047

- If the X.21 support feature is not installed, enable the CE test 62 with the loop-on-error function (MIM 0710, 2012).
- If the X.21 support feature is installed, enable the CE test 63 with the loop-on-error function (MIM 0710, 2012).
- Probe all X-type signal lines indicated by the displayed error code at both the A1 and C1 pins of the logic board.

NOTE: The time between pulses may be as long as 10 seconds. Wait at least 10 seconds before answering.

#### Do all the line(s) pulse at both pins?

Y N

## 048

Do all the lines pulse at the A1 pins? N

#### **M49**

- The failing line is the one that is not pulsing.
- Answer NO if both probe lights are off.

#### Is the failing line at a down level?

Ν

#### 050

Replace the planar (MIM 0440) and reenter the configuration (MIM 0460).

- If the diode jumper assembly is not used on the XLCA card, move the jumper installed on the XLCA card from the J position to the I position (MIM 1052).

## 051

Go to Step 042, Entry Point F.

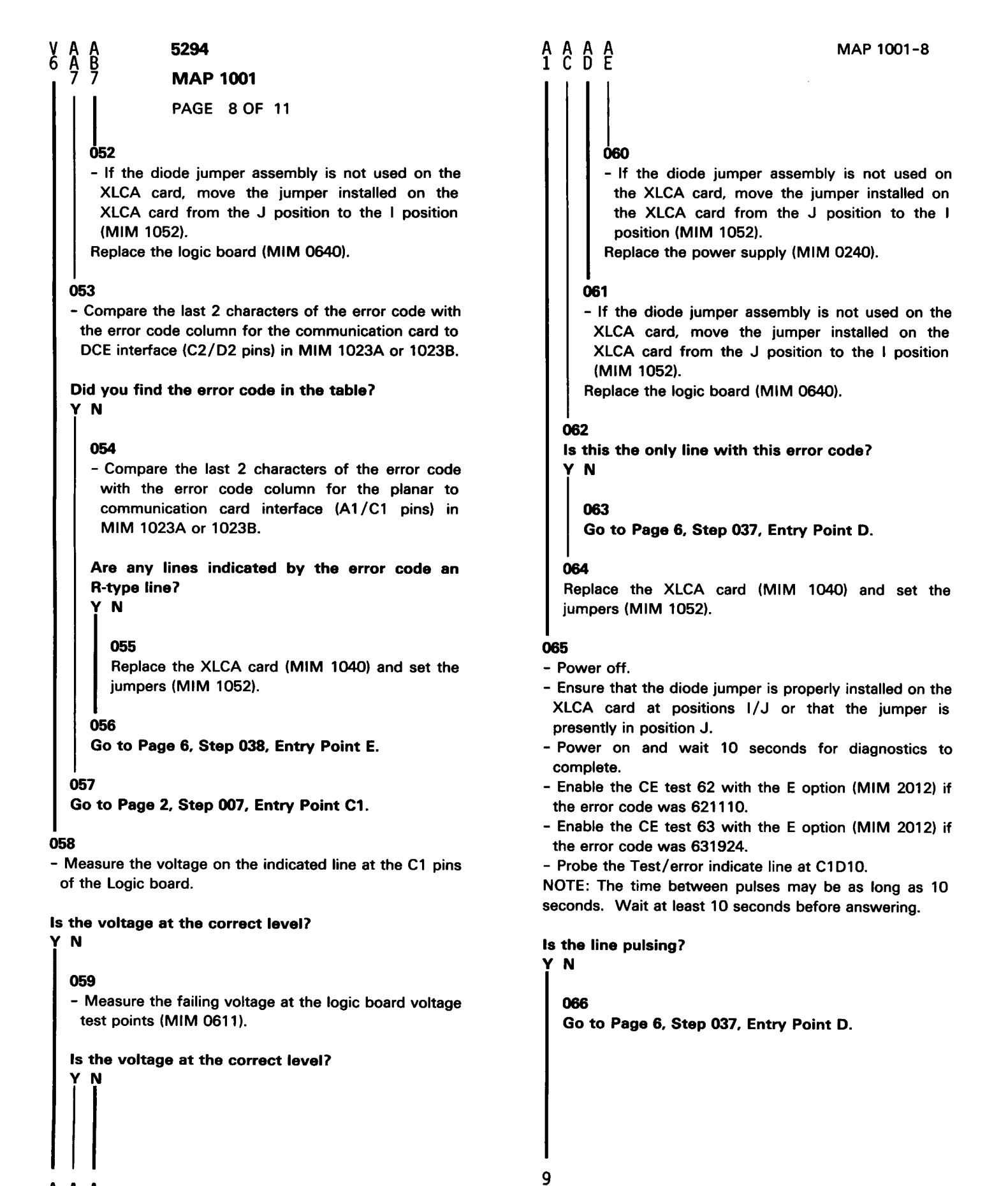

A A A C D E

MAP 1001

PAGE 9 OF 11

## 067

A F 8

- Press Error Reset to stop the test.

#### Is the line at a down level?

ΥŇ

#### 068

Replace the XLCA card (MIM 1040) and set the jumpers (MIM 1052).

#### 069

- Compare the last 2 characters of the error code with the error code column for the communication card to DCE interface (C2/D2 pins) in MIM 1023A or 1023B.

#### Does the displayed error code also indicate one or more differential signal line(s) at the XLCA card to DCE interface (C2/D2 sockets)?

## r N

## 070

Replace the XLCA card (MIM 1040) and set the jumpers (MIM 1052).

#### 071

- Power off.
- Remove the XLCA card from location C1.
- Check all signal lines indicated by the error code from socket C2 to the DCE end of the external communication cable as shown in MIM 1023 for an open, a short circuit to ground, or a short circuit to another line.

#### Are any of the lines open or grounded?

#### ΥN

#### 072

Replace the XLCA card (MIM 1040) and set the jumpers (MIM 1052).

#### 073

Use MIM 1023 to isolate the failing line to the logic board, the internal communication cable, or the external communication cable. Replace the failing FRU and verify the fix.

- If the diode jumper assembly is not used on the XLCA card, move the jumper installed on the XLCA card from the J position to the I position (MIM 1052).

#### 074

#### (Entry Point B1)

- Power off.
- Remove the XLCA card from location C1.
- Check all 'A' and 'B' lines from the C2 socket to the DCE end of the external communication cable as shown in MIM 1023 for an open or ground.

NOTE: This step is necessary when the external communication cable is at EC level 834326 because a single line failure may cause a very intermittent failure that can not be detected by diagnostics.

## Are any of the lines open or grounded?

/ N

## 075

NOTE: Answer yes to the following question if either of the conditions is true.

Is this machine a 5294 model K01 or does this machine have The X.21 switched support feature installed (MIM 2013)?

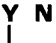

076

Go to Page 10, Step 080, Entry Point G.

#### 077

Go to Page 10, Step 084, Entry Point H.

## 078

Use MIM 1023 to isolate the failing line to the logic board, the internal communication cable, or the external communication cable. Replace the failing FRU and verify the fix.

- If the diode jumper assembly is not used on the XLCA card, move the jumper installed on the XLCA card from the J position to the I position (MIM 1052).

5294 MAP 1001 PAGE 10 OF 11

079

#### (Entry Point B2)

- Power off.
- Remove the XLCA card from location C1.
- Check the 'indicate A', 'indicate B', 'control A', and 'control B' lines from the C2 pins to the DCE end of the external communication cable as shown in MIM 1023 for an open or ground.

#### Are any of the lines open or grounded?

ΥN

080

(Entry Point G)

- Power off.
- Install the wrap connector if not already installed.
- Set the Test switch to Normal.
- Power on and wait 10 seconds.
- Select concurrent diagnostic screen C2.
- Observe the '-Received line signal detector' bit in the EIA register display. It should be a 1.
- Install a jumper from C1D08 to C1D02.
- Observe the '-Received line signal detector' bit in the EIA register display. It should be a 0.

Was the '-Received line signal detector' bit in the EIA register correct for both observations?

#### ΥN

#### 081

- Install a jumper from C1D08 to C1B12.
- Observe the '-Received line signal detector' bit in the EIA register display. It should be a 0.

Was the '-Received line signal detector' bit in the EIA register correct?

Ϋ́Ν

#### 082

- If the diode jumper assembly is not used on the XLCA card, move the jumper installed on the XLCA card from the J position to the I position (MIM 1052).

Replace the planar (MIM 0440) and reenter the configuration (MIM 0460).

#### **083**

Replace the XLCA card (MIM 1040) and set the jumpers (MIM 1052).

#### 084

#### (Entry Point H)

- Check for the installation of the X.25 feature by looking for one of the following:
- ROS ID of 4X is shown twice on the ROS ID line of screen C1 (MIM 2013).
- ROS module P/N 2452371 is installed in position 2 of the feature ROS card at C5 (MIM 0710).

#### Do you have an X.25 feature installed?

### ΥN

#### 085

- Check for the installation of the X.21 feature by looking for one of the following:
  - ROS ID's of 4X and 5X are shown on the ROS ID line of screen C1 (MIM 2013).
  - ROS module P/N 2452080 is installed in position 2 of the feature ROS card at C5 (MIM 0710).

#### Do you have an X.21 feature installed? Y N

#### 086

Online communication failure.

- Check PLE log (Test C2, MIM 2013).
- If the diode jumper assembly is not used on the XLCA card, move the jumper installed on the XLCA card from the J position to the I position (MIM 1052).

Go To Map 3001, Entry Point A.

#### 087

Online communication failure.

- Check PLE log (Test C2, MIM 2013).
- If the diode jumper assembly is not used on the XLCA card, move the jumper installed on the XLCA card from the J position to the I position (MIM 1052).

Go To Map 3004, Entry Point A.

MAP 1001

PAGE 11 OF 11

## **088**

A A G K 1 0

Online communication failure.

- Check PLE log (Test C2, MIM 2013).
- If the diode jumper assembly is not used on the XLCA card, move the jumper installed on the XLCA card from the J position to the I position (MIM 1052).

Go To Map 3002, Entry Point A.

#### 089

Use MIM 1023 to isolate the failing line to the logic board, the internal communication cable, or the external communication cable. Replace the failing FRU and verify the fix.

- If the diode jumper assembly is not used on the XLCA card, move the jumper installed on the XLCA card from the J position to the I position (MIM 1052).

#### SDLC ONLINE COMMUNICATIONS MAP 3001

PAGE 1 OF 6

#### ENTRY POINTS

| FROM   | ENTER THIS MAP |        |        |
|--------|----------------|--------|--------|
| MAP    | ENTRY          | PAGE   | STEP   |
| NUMBER | POINT          | NUMBER | NUMBER |
| 0200   | A              | 1      | 001    |
| 1000   | A              |        | 001    |

#### 001

#### (Entry Point A)

NOTE: Answer YES if a busy signal is received by the calling system when the communication line is not being used. This MAP assumes that wrap level 2 (which is automatically run during power-on diagnostics) and wrap level 3 tests have run successfully.

Is the problem associated with the autoanswer function (failure to autoanswer)? ΥN

```
002
Was operator error code 004X or 005X displayed
when attempting to run the online tests?
Y N
```

003

(Entry Point B)

- Read all of this step before starting.

Establish communication with the host system.

- Dial the host system operator on a nearby telephone and have the operator put your station online (vary on command).
- Request the host system operator to remain on the telephone to aid you in determining if the host system is attempting to communicate with your station.

NOTE: When the host system operator puts your station online, the system should immediately attempt to transmit to your station unless you are (Step 003 continues)

MAP 3001-1

(Step 003 continued) on a switched network.

If you are using a switched network, dial the host system on the communication line when the system is ready for the call. If the system does not receive a response after a specified number of attempts, your station will be taken offline (and the line disconnected if on a switched line) and a message displayed for the system operator. When this occurs, the operator must put your station back online before you answer the following questions about the lights and received signals.

#### **IMPORTANT NOTICE**

If the host system is not attempting to communicate with your station while you are answering the following questions, the results will not be valid.

#### Is a sign-on screen displayed?

# Ν 004 - Select concurrent diagnostic mode. - Observe the SDLC status byte by selecting C2 test (MIM 2013). Is the 'Address compare' bit on? Y N 005 - Observe the Comm Line Sync LED on the operator panel of the 5294. Does the Comm Line Sync LED flash? Ν 006 Does this controller have the DDSA card installed (MIM 1064)? N

3 2 2 2 2 2 C D E F G

#### MAP 3001

PAGE 2 OF 6

## 007

Ensure that NRZI option used is correct and the same at both the 5294 and the host system. If the NRZI option used is correct and the same at both locations, the problem is external to this controller.

- Report to the host site that no data is being received from the communication line.
- Probable cause: DCE or communication line failure.

## 008

Go to Page 6, Step 064, Entry Point D.

## 009

- Set Test switch on the controller to Test.
- On an attached display:
- Press the Cmd key, the Test Request key, (or press and hold down the Alt key, and press the Test key) and the C key.
- Select C1 (MIM 2013).
- SDLC configuration bits are displayed on the top line of the screen (MIM 2013).
- Determine the NRZI option used for this controller.
- Ask the host system operator what NRZI option is used for the communication line to this controller.

#### Is the NRZI option used for this controller correct and the same as used by the host system for the communication line to this controller?

## ΥN

#### 010

- Have the customer correct the configuration at the 5294 or host system as needed.

## 011

- Report to the host site that flags are present on the communication line but no frames are present that contain the correct address for this station.

Probable cause: wrong address used by this station or the host system, or a host system problem.

## 012

V N

#### Is the 'CRC OK' bit on?

НJ

## 013

- Report to the host site that SDLC frames are being received by this station but they contain CRC or frame sequence errors. Probable cause: line, modem/DCE, or host system problem.

## 014

Is the 'SNRM received' bit on? Y N

## 015

Is the 'XID received' bit on?

ΥN

## 016

 Report to the host site that SDLC frames are being received by this station without CRC errors and with the correct address but neither an SNRM nor an XID command has been received.

Probable cause: communication link failure or host system problem.

NOTE: If CE test 66 can be run without error, the communication link is OK (MIM 2012).

## 017

- Report to the host site that SDLC frames with the correct address and without CRC errors are being received, but a set normal response mode command has not been received.

Probable cause: communication link failure or host system problem.

NOTES:

- 1. On a multipoint network, this failure could be caused by two controllers set to the same address. If another controller on this line is also failing, ensure that both are set to the correct address.
- 2. If CE test 66 can be run without error, the communication link is OK (MIM 2012).

#### . 018

N

- Observe the SNA state byte.

#### Is the 'ACTLU received' bit on?

MAP 3001

PAGE 3 OF 6

## 019

- Report to the host site that link level communication has been established but an ACTLU has not been received. Probable cause: host system problem.

#### 020

- Observe the SNA state byte.

#### Is the 'BIND received' bit on? Y N

#### 021

 Report to the host site that link level communication has been established and an ACTLU has been received but a BIND has not been received.

Probable cause: host system problem.

#### 022

- Observe the SNA state byte.

#### Is the 'EC Load complete' bit on?

#### ΥN

#### 023

- A failure has occurred during the EC download.
- Report to the host site that a failure occurred during the EC download time.

Probable cause: host system problem.

## 024

- Verify that the host system operator attempted to vary on the display station that you were observing and that other display stations also fail.
- Report to the host site that all appears normal except that a sign-on screen is not being received by the work stations at this location.

Probable cause: host system problem.

#### 025

MN

- Press the Cmd key.
- Press the Test Request key (or press and hold down the Alt key and press the Test key).

## Is the Online Verification Test menu displayed?

## 026

MN

- Press the Reset key.
- Have one of the display operators attempt to sign on and run a normal job.

#### 

## 027

- Report to the host site that all appears normal except the host system is not recognizing the input from the sign-on screen, either test request or normal job sign on.

Probable cause: host system problem.

## 028

- Report to the host site that no cause of failure was found, but the system did not correctly respond to the test request.
- Request the host site to report the test request failure and the intermittent communication problem to the host system CE.

## 029

If this controller is attached to a switched network, the intermittent problem may be caused by a difference in the quality of the line obtained each time a call is made.

- Check the entries in the error history table and see the communication error table at the end of Backup MAP 0300 for other possible causes.

## 030

#### Was operator error code 0052 displayed?

Ϋ́Ν

## 031

Was operator error code 0040 or 0043 displayed? Y N

#### 032

4 4 4 4 4 P 0 R S T

Was operator error code 0050 displayed? Y N

# 033

Was operator error code 0042 or 0051 displayed?

| R S T 5294                                                                                                    | ĄPQU                                                                                                   |
|----------------------------------------------------------------------------------------------------|----------------------------------------------------------------------------------------------------|
| 3 3 3<br>MAP 3001                                                                                                 |                                                                                                    |
| PAGE 4 OF 6                                                                                                    |                                                                                                    |
| 034                                                                                                    |                                                                                                    |
| Was operator error code 0044 displayed?                                                                           | The problem is external to this controller. The                                                        |
|                                                                                                    | 'clear to send' signal from the DCE is failing.                                                        |
| 035<br>Was operator error code 0054 displayed?                                                                    | customer to call the DCE service representative<br>and report that the 'clear to send' line is failing |
| Y N                                                                                                    | and report that the clear to send line is failing.                                                     |
|                                                                                                    | 045                                                                                                    |
| 036                                                                                                    | - Set the Test switch on the controller to Test.                                                       |
| - If any other 004X or 005X operator error code is displayed:                                                     | - On an attached display:                                                                              |
| You are in the wrong MAP, or                                                                                      | - Press the Cmd key, the Test Request key (or press                                                    |
| The planar is defective.                                                                                          | and hold down the Alt key, and press the Test key)<br>and the C key.                                   |
| 037                                                                                                    | - Press enter to select the C1 screen.                                                                 |
| - The problem is external to the controller.                                                                      | - Communication configuration bits are displayed                                                       |
| - Report to the host site that SDLC commands are being received that are not valid for this                       | on the top line of the screen (MIM 2013).                                                              |
| controller.                                                                                                    | Is the switched/nonswitched configuration bit correct for this setup (MIM 0460 and 2013)?              |
| 038                                                                                                    |                                                                                                    |
| Go to Page 1, Step 003, Entry Point B.                                                                            |                                                                                                    |
|                                                                                                    | 046                                                                                                    |
| US9<br>Doos this controller have the EIA card installed                                                           | - Have the customer correct the configuration.                                                         |
| (MIM 1064)?                                                                                                    |                                                                                                    |
| Y N                                                                                                    | The problem is external to this controller.                                                            |
|                                                                                                    | - Report to the customer that the 'data set ready'                                                     |
| 040                                                                                                    | signal from the DCE is failing (SRC 0040 or 0043)                                                      |
| - Replace the communication card (MIM 1040).                                                                      | or the DDS network is out of service (SRC 0040 only).                                                  |
| 041                                                                                                    |                                                                                                    |
| The problem is external to this controller.                                                                       | 048                                                                                                    |
| <ul> <li>Either the 'transmit clock' signal or the 'receive<br/>clock' signal from the DCE is failing.</li> </ul> | - Replace the planar (0440) and reenter the configuration (0460).                                      |
| - If the DCE is not an IBM modem, ask the customer                                                                |                                                                                                    |
| failing clock signal.                                                                                             | 049                                                                                                    |
|                                                                                                    | Is the controller configured for DTR operation?                                                        |
| 042<br>Does this controller have the EIA condimatelled (BEIBE                                                     |                                                                                                    |
| 1064)?                                                                                                    |                                                                                                    |
| Y N                                                                                                    |                                                                                                    |
| 043                                                                                                    |                                                                                                    |
| - Replace the communication card (MIM 1040)                                                                       |                                                                                                    |
|                                                                                                    |                                                                                                    |
|                                                                                                    |                                                                                                    |
|                                                                                                    |                                                                                                    |
|                                                                                                    | I I                                                                                                    |

W 4

MAP 3001

PAGE 5 OF 6

050

- Select the C2 screen and observe the EIA register.
- Dial the number for the controller communication line from a nearby telephone.
- The 'CDSTL' bit should be on after 2 or 3 rings.

# Did the 'CDSTL' bit in the EIA register go on after 2 or 3 rings?

ΥN

## 051

- If necessary, dial the controller.
- Observe the 'Ring indicate' bit.

Is the 'Ring indicate' bit set to 1 with each ring? Y N  $\,$ 

#### 052

- Meter the 'ring indicate' line at D2(C2)-B13.

Does the 'ring indicate' line go plus (+3 V to +15 V) when a ring signal is received?

## YN

#### 053

The problem is external to this controller. No 'ring indicate' signal is being received from the DCE.

- If the DCE is not an IBM modem, ask the customer to call the DCE service representative and report that no 'ring indicate' signal is being received from the DCE.

#### 054

- Check that the EIA card jumpers are set correctly(MIM 1050).
- Replace the EIA card (MIM 1040) and set all jumpers correctly (MIM 1050).

#### 055

- Replace the planar (MIM 0440) and reenter the configuration (MIM 0460).

#### 056

Is the 'data set ready' line active in 3 to 15 seconds after the ring stops?

## 057

XY

- DCE failure on the 'data set ready' line.

- If the DCE is not an IBM modem, ask the customer to call the DCE service representative and report that the DCE is not responding to the 'data terminal ready' signal from the controller.

#### 058

No problem in the autoanswer function. Go to Page 1, Step 003, Entry Point B.

#### 059

- Select the C2 screen and observe the EIA register.

Is the 'Data terminal ready' bit on?

## 'N

#### 060

- Replace the planar (MIM 0440) and reenter the configuration (MIM 0460)

#### 061

Is the 'data set ready' bit on in 3 to 15 seconds after the ring stops?

## 'N

#### 062

- DCE failure on the 'data set ready' line.
- If the DCE is not an IBM modem, ask the customer to call the DCE service representative and report that the DCE is not responding to the 'data terminal ready' signal from the controller.

#### . 063

- No problem in auto answer function. Go to Page 1, Step 003, Entry Point B. 5294 MAP 3001 PAGE 6 OF 6

#### 064

(Entry Point D)

- Determine the correct clock speed for this controller. Check machine history. Also check that the Channel Service Unit speed is the same as that set on the DDSA card.
- Enable the CE test 69 (MIM 2012).

The clock speed is displayed in decimal in a field to the right of the error display field.

Is the displayed clock speed correct?

ΥN

065

- Check the speed selection on the DDSA card (MIM 1051).

Replace the DDSA card (MIM 1040).

066

- Perform the clock synchronization check (1031), then return to this step.

Is the clock synchronization circuit operating?

ΥN

067

Replace the DDSA card (MIM 1040).

068

Ensure that NRZI option used is correct and the same at both the 5294 and the host system. If the NRZI option used is correct and the same at both locations, the problem is external to this controller.

- Report to the host site that no data is being received from the communication line.

- Report to the host site that this controller is not receiving any valid signals.

Probable cause: host system or DDS network.

#### X.25 ONLINE COMMUNICATIONS MAP 3002

PAGE 1 OF 5

#### **ENTRY POINTS**

| FROM   | ENTER THIS MAP |        |        |
|--------|----------------|--------|--------|
| MAP    | ENTRY          | PAGE   | STEP   |
| NUMBER | POINT          | NUMBER | NUMBER |
| 0200   | A              | 1      | 001    |
| 1000   | A              |        | 001    |

001

(Entry Point A)

Was an SRC displayed when attempting to perform the online test?

Y N

002

(Entry Point B)

- Read all of this step before starting.

Establish communication with the host system as follows:

- Dial the host system operator on a nearby telephone and have the operator put your station online (vary on command).
- Request the host system operator to remain on the telephone to aid you in determining if the host system is attempting to communicate with your station.
- Use the normal procedures for your site to attempt to start communications with the host site.

# Is a sign-on screen displayed?

ΪÏ

## 003

С

- Select concurrent diagnostic mode.
- Observe the X.25 status byte by selecting the C2 test (MIM 2013).

#### Is the 'Address compare' bit on?

N

#### 004

- Observe the Comm Line Sync LED on the operator panel of the 5294.

Is the Comm Line Sync LED blinking?

ΥN

#### 005

The problem is external to this controller.

- Report to the customer that no data is being received from the network.
- Probable cause: DCE or network failure.

#### 006

- Report to the host site that flags are present on the communication line but no HDLC frames are present that contain the correct address for this station.

Probable cause: address used by the network is not 01 or 03.

#### 007

Is the 'CRC OK' bit on?

ΥN

## **800**

- Report to the host site that HDLC frames are being received by this station but they contain CRC errors. Probable cause: DCE or network problem.

#### 009

Is the 'Link activated' bit on?

## ΥN

010

N

- Select the C1 screen.
- Check the X.25 configuration bits for the setting of the 'Link initialization' bit.

Is the 'Link initialization' bit correct for the network used?

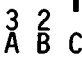

#### D E F 1 1 1

## 5294

MAP 3002

PAGE 2 OF 5

## **0**11

Correct the setting of the 'Link initialization' bit and attempt the failing operation again.

## 012

- Report to the customer that the link can not be activated.

Probable cause: DCE or network problem.

## 013

Is the 'Packet level restarted' bit on?

## ΥN

## 014

- Report to the customer that the packet level restart request was not successful.

Probable cause: DCE or network problem.

## 015

NOTE: A delay may occur between the time that your station is varied on and the time that the data transfer state is entered. If the bit is not on, wait at least 2 minutes for it to turn on before answering the following question.

Is the 'Data transfer state entered' bit on?

## ΥN

## 016

- Report to the customer that the 5294 could not enter the data transfer state.

Probable cause: DCE or network problem.

#### . 017

- Observe the SNA state byte.

#### Is the 'ACTLU received' bit on?

## ΥN

## 018

- Report to the host site that link level communications have been established but an ACTLU has not been received . Probable cause: host system problem.

## 019

- Observe the SNA state byte.

## Is the 'BIND received' bit on?

GH

- port to the ho
- Report to the host site that link level communications have been established and an ACTLU has been received but a BIND has not been received. Probable cause: host system problem.

## 021

GH

**020** 

B

- Observe the SNA state byte.

Is the 'EC Load complete' bit on?

# Y N

## 022

- A failure has occurred during the EC download.
- Report to the host site that a failure occurred during the EC download time.
- Probable cause: host system problem.

## 023

- Verify that the host system operator attempted to vary on the display station that you were observing and that other display stations also fail.
- Report to the host site that all appears normal except that a sign-on screen is not being received by the work stations at this location.

Probable cause: host system problem.

## 024

- Press the Cmd key.
- Press the Test Request key (or press and hold down the Alt key and press the Test key).

## Is the Online Verification Test menu displayed?

# Ν

## 025

N

- Press the Reset key.
- Have one of the display operators attempt to sign on and run a normal job.

#### Can the operator sign on successfully?

#### MNPQR

#### MAP 3002

5294

PAGE 3 OF 5

#### 026

A J K L 1 2 2 2

> - Report to the host site that all appears normal except the host system is not recognizing the input from the sign-on screen, either test request or normal job sign on. Probable cause: host system problem.

#### 027

- Report to the host site that no cause of failure was found, but the system did not correctly respond to the test request.
- Request the host site to report the test request failure and the intermittent communication problem to the host system CE.

#### 028

The failure is intermittent. Refer to the PLE log for possible causes. If no errors are logged, the probable cause is a network or host system failure.

#### 029

Was an SRC of 004X or 005X displayed when attempting to run the online tests?

ΥN

030

Was an SRC of 1100XX or 1200XX displayed when attempting to run the online tests?

## ΥN

031

Was an SRC of 18XXXX, 19XXXX, or 1AXXXX displayed when attempting to run the online tests?

Ϋ́Ν

MNPQR

032

Was an SRC of **1BXX00** displayed when attempting to run the online tests?

#### **0**33

If a 10XXXX SRC is displayed, the failure is probably caused by an operator error or a configuration problem.

If a 10XXXX SRC occurs during correct operation, either the X.25 feature ROS module or the planar is failing.

If any other SRC is displayed, either you are in the wrong MAP or the planar is failing.

#### 034

- Refer to MIM section 2160 for the meaning of the cause code field of the SRC.
- Report the cause indicated by the cause code field to the customer.

Probable cause: Network failure.

#### 035

- Refer to MIM section 2160 for the meaning of the cause code field and diagnostic field of the SRC. If the contents of the fields indicate a possible configuration problem, check the X.25 configuration (MIM 0460.2).
- If no configuration problem is found, replace the X.25 feature ROS module (MIM 0740) and attempt the failing operation again.
- If the failure still occurs, report the problem defined by the cause code and diagnostic fields to the customer.

Probable cause: Configuration does not match network subscription, X.25 feature ROS failure, or there is a network failure.

#### 036

- Refer to MIM section 2160 for the meaning of the diagnostic field of the SRC. If the diagnostic field content indicates a possible configuration problem, check the X.25 configuration (MIM 0460.2).
- If no configuration problem is found, report the problem defined by the diagnostic field to the customer.

Probable cause: Configuration does not match the network subscription or there is a network failure.

#### 037

Was operator error code 0052 displayed?

54 57 T 3

| 5294 |  |
|------|--|
| 0207 |  |

MAP 3002

PAGE 4 OF 5

#### 038

Was operator error code 0040 displayed?

# YN

039 Was operator error code 0050 displayed? Y N

## 040 Was operator error code 0042 or 0051 displayed?

YN

## 041

Was operator error code 0041 displayed? Y N

042

Was operator error code 0054 displayed?

#### | 043 Was operator error code 0045 displayed? Y N

044

Ζ

Was operator error code 0046 displayed? Y N

## 045

Was operator error code 0047 displayed? Y N

## 046

Was operator error code 0053 displayed? Y N

## 047

 If any other 004X or 005X operator error code is displayed: You are in the wrong MAP, or

# The planar is defective.

## 048

- Report to the customer that the T1 timeout expired after the 10th attempt to transmit to the network with no transmission received from the network.

Probable cause: DCE failure.

#### . 049

- Attempt the failing operation again.

- If the failure continues to occur, report to the customer that the network is sending a disconnect command to the 5294 when the 5294 is in disconnect mode.

Probable cause: DCE or network failure.

## 050

5 5 A A B C

- Display the C2 screen and observe sense byte 1 of the 0046 error (MIM 2013).
- Compare the sense byte with the list of supported commands and responses in the X.25 theory section of the MIM.

Is the command contained in the I-field of the frame reject a valid HDLC command for the 5294? Y N  $\,$ 

| W X<br>4 4                             | Y A A A <b>5294</b><br>4 A B C<br>4 A 4 A MAP 3002                                                                                                    | S<br>3 |
|----------------------------------------|----------------------------------------------------------------------------------------------------|--------|
|                                        | <ul> <li>PAGE 5 OF 5</li> <li>O51 <ul> <li>Replace the X.25 feature ROS module.</li> <li>If the failure continues to occur, report to the customer that the network is not receiving commands or responses correctly.</li> <li>Probable cause: DCE or network failure.</li> </ul> </li> <li>O52 <ul> <li>The problem is external to the controller.</li> <li>Report to the customer that the network is rejecting commands or responses that are valid.</li> <li>Probable cause: DCE or network failure.</li> </ul> </li> </ul> |        |
|                                        | <ul> <li>053</li> <li>The problem is external to the controller.</li> <li>Report to the customer that either a disconnect command or disconnect signal was received during link setup.</li> <li>Probable cause: DCE failure.</li> </ul>                                                                                                    | 0      |
|                                        | <ul> <li>054 <ul> <li>The problem is external to the controller.</li> <li>Ask the customer to report to the network that HDLC commands are being received that are not valid for this controller.</li> <li>Sense bytes 1 through 3 of the 0054 error in the PLE log contain the rejected command and the reject cause.</li> </ul> </li> <li>055 Go to Page 1, Step 002, Entry Point B.</li></ul>                                                                                                    | -      |
| <br>056<br>Doe<br>106                  | es this controller have the EIA card installed (MIM<br>4)?<br>N                                                                                                    |        |
|                                        | <b>)57</b><br>- Replace the XLCA card (MIM 1040).                                                                                                    |        |
| 058<br>The<br>- Ei<br>clo<br>- A<br>an | problem is external to this controller.<br>ither the 'transmit clock' signal (0051) or the 'receive<br>ock' signal (0042) from the DCE is failing.<br>sk the customer to call the DCE service representative<br>ad report the failing clock signal.                                                                                                    |        |

U V 4 4

# Does this controller have the EIA card installed (MIM 1063)?

Y N 060

- Replace the communication card (MIM 1040).

#### 061

- The problem is external to this controller. The 'clear to send' signal from the DCE is failing.
- Ask the customer to call the DCE service representative and report that no 'clear to send' signal is being received from the DCE.

#### 062

- The problem is external to this controller.
- Ask the customer to call the DCE service representative and report that a ready signal is not being received from the DCE.

#### 063

- Replace the planar (0440) and reenter the configuration (0460).

#### **Online Intermittent Problem MAP 3003**

PAGE 1 OF 2

#### **ENTRY POINTS**

| FROM          | ENTER THIS MAP             |   |                |  |  |
|---------------|----------------------------|---|----------------|--|--|
| MAP<br>NUMBER | ENTRY PAGE<br>POINT NUMBER |   | STEP<br>NUMBER |  |  |
| 0100          | Α                          | 1 | 001            |  |  |
| 0300          | A                          | 1 | 001            |  |  |

001

(Entry Point A)

Do you have a DDSA card installed?

## ' N

002

(Entry Point B)

- Run the CE 63 test with C option 1000 times. The approximate run time is shown in the following table (MIM 2012).

| Comm   | CE       | Run                |
|--------|----------|--------------------|
| Card   | Test     | Time               |
|        |          | <b>-</b>  <br>     |
| EIA    | 63       | 2 min  <br>        |
|        |          | <br>               |
|        |          | 2 min              |
| DDSA   | 63       | to  <br>  13 min   |
|        |          |                    |
|        |          | 3 min              |
| I XLLA | נס  <br> | i TO  <br>  13 min |
|        | •        |                    |

| Did | an | error | occur | while | the | CE | test | was | running | 7 |
|-----|----|-------|-------|-------|-----|----|------|-----|---------|---|
|-----|----|-------|-------|-------|-----|----|------|-----|---------|---|

## BC

## 003

- The cause of the failure is probably external to this controller (more than 90 percent probable). If the failure continues to occur, check the hardware error log and PLE (permanent link error) log entries for this controller. Use the communication errors (004X, 005X, or 006X) to enter Backup MAP 0300.
- If an IBM external modem (or a modem/DCE with the same wrap function) is attached, the CE 64 test can be run to verify correct operation of the DTE interface section of the modem/DCE. When the CE 64 test runs 1000 times without errors, it is more than 90 percent probable that there is no failure in the DTE interface section of the modem/DCE. Approximate run time is shown in the following table.

| Modem/DCE<br>Speed | Run<br>Time |
|--------------------|-------------|
| 2400 bps           | 13 min      |
| 4800 bps           | 12 min      |
| 7200 bps           | 11 min      |
| 9600 bps           | 10 min      |

## 004

- Use MIM 1021, 1022, or 1023 to check the communication interface line indicated by the error code.

NOTE: If the last 2 digits of the error code are not listed in the table, the failure is at the logic board connection (main planar to communication card).

- Check the DC voltage levels (MIM 0231) and the ripple levels (MIM 0232).
- Replace the communication card (if not replaced earlier) and run the failing CE test three times as long as it took for the first failure to occur.

Did the error occur again?

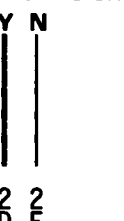

```
A D E
1 1 1
                5294
                MAP 3003
                PAGE 2 OF 2
     005
     - End of call.
  006
  - Replace the planar (MIM 0440) and reenter the
    configuration (MIM 0460).
   - Verify the repair by running the CE 63 test. Use the
    longer time of (1) 1000 times, or (2) three times as
    long as it took for a failure to occur.
  Did the error occur again?
   Y N
     007
     - End of call.
  800
   - The cause of the failure is probably external to this
    controller. Suspect environmental problems such as
    electrical noise on the AC power line or electrical
    discharge.
009
- Perform the clock synchronization check (MIM 1031).
```

NOTE: If the checking cannot be done, then replace the DDSA card and attempt the failing operation again.

Is the clock synchronization circuit operating?

ΥN

#### 010

- Replace the DDSA card (MIM 1040) and set the jumpers (MIM 1051).
- To verify the repair, go to Page 1, Step 002, Entry Point B.

011

Go to Page 1, Step 002, Entry Point B.

## X.21 SWITCHED ONLINE COMM. MAP 3004

PAGE 1 OF 6

#### **ENTRY POINTS**

| FROM   | ENTER | THIS MAP |        |
|--------|-------|----------|--------|
| MAP    | ENTRY | PAGE     | STEP   |
| NUMBER | POINT | NUMBER   | NUMBER |
| 0200   | A     | 1        | 001    |
| 1000   | A     |          | 001    |

001

#### (Entry Point A)

- Power down.
- Wait 5 seconds then power up.
- Read all of this step before starting.
- Ensure that no operation is attempted at any work station other than the one that you are using.

Establish communication with the host system as follows:

- Dial the host system operator on a nearby telephone and have the operator put your station online (vary on command).
- Request the host system operator to remain on the telephone to aid you in determining if the host system is attempting to communicate with your station.
- Use the normal procedures for your site to attempt to start communications with the host system.
- If an SRC of 210X00 (format for call progress signals) is displayed wait 1 minute or until an SRC other than 20XX00 is displayed before answering this question.

#### Is a sign-on screen displayed?

| 1 | N                                             |
|---|-----------------------------------------------|
|   | 002                                           |
|   | Is there an SRC displayed other than 210X00)? |
|   | Y N                                           |
| 2 | 5                                             |

С

## 003

- Select concurrent diagnostic mode.
- Observe the X.21 status byte by selecting the C2 test (MIM 2013).

#### Is the 'Call Sequence Started' bit on? Y N

## 004

If the call was started by the operator at your location, check that the call procedure was performed correctly. If the 'call sequence started' bit is not on after attempting to establish a call using correct procedure suspect an X.21 feature ROS or planar failure.

If the call was made by the host system, check that the host system is calling the correct number.

If the 'call sequence started' bit is not on after the host system attempts to establish a call, the problem is caused by a procedure error at the host system or by a DCE or network failure.

## 005

- Observe the X.21 status byte.

# Is the 'Data transfer state entered' (SDLC mode) bit on?

ΥN

## 006

The problem is external to this controller.

- Report to the customer that the network is not entering the data transfer state.

Probable cause: DCE or network failure.

#### . 007

- Observe the X.21 status byte.

#### Is the 'Address received' bit on? Y N

#### 008

- Report to the host site that flags are present on the communication line but no SDLC frames are present that contain the correct address for this station.

Probable cause: wrong address used by the host system or host system is using NRZI encoding.

D 1

MAP 3004

PAGE 2 OF 6

## 009

Is the 'Good CRC' bit on?

#### Y N

#### 010

- Report to the host site that SDLC frames are being received by this station but they contain CRC errors. Probable cause: DCE or network problem.

#### . 011

Is the 'XID received' bit on?

## 'N

012

Is the 'SNRM received' bit on? Y N

#### 013

- Report to the host site that SDLC frames are being received by this station without CRC errors and with the correct address but neither an SNRM nor an XID command has been received.

Probable cause: host system problem.

#### 014

Go to Step 017, Entry Point B.

## 015

Is the 'SNRM received' bit on?

## ΥN

## 016

- Report to the host site that SDLC frames are being received by this station without CRC errors and with the correct address and the XID command has been received but the SNRM command has not been received.

Probable cause: host system problem.

#### 017

#### (Entry Point B)

- Observe the SNA state byte.

#### Is the 'ACTLU received' bit on?

ΥŅ

## **018**

EF

- Report to the host site that link level communications have been established but an ACTLU has not been received.

Probable cause: host system problem.

## 019

- Observe the SNA state byte.

#### Is the 'BIND received' bit on?

( N

#### 020

- Report to the host site that link level communications have been established and an ACTLU has been received but a BIND has not been received. Probable cause: host system problem.

## 021

- Observe the SNA state byte.
- If the 'EC load in progress' bit is on, wait 40 seconds or until the 'EC load complete' bit is set on before answering this question.

## Is the 'EC Load complete' bit on?

## ΥN

## 022

- A failure has occurred during the EC download.
- Report to the host site that a failure occurred during the EC download time.

Probable cause: host system problem.

#### 023

- Observe the SNA state byte.

#### Is the 'SNA bind complete' bit on? Y N

i

## 024

- A failure has occurred after the EC download.
- Report to the host site that a bind failure occurred after the EC download was complete.

Probable cause: host system problem.

B G 1 2

```
5294
```

MAP 3004

PAGE 3 OF 6

## 025

- Verify that the host system operator attempted to vary on the display station that you were observing and that other display stations also fail.
- Report to the host site that all appears normal except that a sign-on screen is not being received by the work stations at this location.
- Probable cause: host system problem.

## 026

Was an SRC of 004X or 005X displayed when attempting to run the online tests?

'N

027

Was an SRC of 212000, 212300, or 216100 displayed? Y N

028 Was an SRC of 212100 displayed? Y N

029 Was an SRC of 212200 displayed? Y N

030

Look for the displayed SRC in the following list.
214100, 214300
214200, 215200

Did you find the displayed SRC in the list? Y N

N

## 031

- Look for the displayed SRC in the following list. 214400, 214600 214500, 214700

Did you find the displayed SRC in the list? Y N

```
032
Was an SRC of 214800 displayed?
YN
  033
  - Look for the displayed SRC in the following list.
  214900, 220600, 221104
  217100, 221000, 23XX00
  220400, 221102, 240000
  220500, 221103,
  Did you find the displayed SRC in the list?
   YN
     034
     Was an SRC of 215100 displayed?
     YN
       035
       Was an SRC of 217200 displayed?
          N
```

5 5 5 5 4 4 P Q R S T U

55555' HJKLMN

MAP 3004

PAGE 4 OF 6

## 036

U 3

- Look for the displayed SRC in the following list. 218100, 218300 218200

Did you find the displayed SRC in the list?

## ΥN

037 - Look for the displayed SRC in the following list. 220000, 220200 220100, 220300

Did you find the displayed SRC in the list? Y N  $\,$ 

#### 038

- Look for the displayed SRC in the following list. 220700, 220900 220800

Did you find the displayed SRC in the list? Y  $\,N$ 

039

Was an SRC of 221300 displayed? Y N

040

Was an SRC of 221400 displayed? Y N

#### 041

If a 20XXXX SRC is displayed, the failure is probably caused by an operator error or a configuration problem.

If a 20XXXX SRC occurs during correct operation with correct configuration, then either the the X.21 feature ROS module or the planar is failing.

If any other SRC is displayed, either you are in the wrong MAP or the planar is failing.

#### **042**

Ensure that the number called is correct.

- If the number called is correct then report the cause indicated by the SRC to the customer (MIM 21XX).

Probable cause: Network or host system problem.

#### . 043

Attempt the operation again. If this condition continues to occur, then replace the following FRUs in the order listed: planar (MIM 0440,0460), X.21 feature ROS (MIM 0740).

- If the condition still continues to occur, report the cause indicated by the SRC to the customer (MIM 21XX).

Probable cause: Network problem.

#### 044

Replace the planar (MIM 0440) and reenter the configuration (MIM 0460).

#### 045

Ensure that the number called is correct.

- If the number called is correct then report the cause indicated by the SRC to the customer (MIM 21XX).

Probable cause: Host system programming or configuration problem.

#### . 046

If facility registration, cancellation, activation, or deactivation is a part of the operating procedures used to make a call, then this message is normal. Return to Entry point A and continue.

If none of the above was done, then there is a network problem.

#### . 047

Ensure that the number called is correct.

The customer should call the RPOA for information on why the called number is out of order.

#### L M P O R S **5294** 3 3 3 3 3 3 3

#### MAP 3004

PAGE 5 OF 6

#### **048**

Ensure that the number called is correct. The customer should call the network's Information Service for information on why the called number is temporarily unobtainable.

#### 049

- Report the cause indicated by the SRC to the customer (MIM 21XX).

Probable cause: Network or DCE problem.

#### 050

Ensure that the facility request code used is correct and that the operating procedures and configuration are compatible with the network subscription for the 5294 and host system locations.

If all of the above are OK, then the failure is caused by a network problem.

#### 051

Have the customer ensure that both the DCE and the system at the host system location are powered on and ready and that the 5294 has been varied on. If both the host system and it's attached DCE are powered on and ready and the 5294 is varied on, then the failure is caused by a network problem.

#### 052

Have the customer ensure that the number called is correct, and that the operating procedures and configuration are compatible with the network subscription for both the 5294 and host system locations.

Report to the customer that if the procedures and configuration are correct and compatible then the failure is caused by a network problem.

#### 053

SRC 212200 indicates a procedure error in the selection signals sent to the network.

Ensure that the operating procedures are correct and attempt the operation again. If the same failure occurs again, report to the customer that the failure is caused by a DCE or network problem.

## 054

H J K 3 3 3

This can be a normal condition. Ensure that the number called is correct and attempt the call again. If the number is busy for longer than normal, have the customer call the host system to see if the host system port for the number called is actually busy. If the host system port and DCE for the number called is ready and is not busy, the failure is caused by a network problem.

#### 055

Ensure that the number called is correct and attempt the call again after one minute.

If the same problem occurs again, report the cause indicated by the SRC to the customer. Probable cause: Network problem.

#### .

Was operator error code 0052 displayed? Y N

#### ...

057 Was operator error code 0040 displayed? ΥN 058 Was operator error code 0042 or 0051 displayed? YN 059 Was operator error code 0044 displayed? Y N 060 Was operator error code 0054 displayed? 6 6 6 6 6 6 A A A A A A A B C D F F
#### A A A A A **5294** B C D E F 5 5 5 5 5 **MAP 3004**

A A S

PAGE 6 OF 6

# 061

Was operator error code 0055 displayed? Y N

1.4

# 062

 If any other 004X or 005X operator error code is displayed: You are in the wrong MAP, or

# 063

- Replace the XLCA card (MIM 1040).

The planar is defective.

# 064

- The problem is external to the controller.

- Report to the host site that SDLC commands are being received that are not valid for this controller.

# 065

Go to Page 2, Step 017, Entry Point B.

# 066

The problem is external to this controller.

- The 'signal element timing' (SET) signal from the DCE is failing.
- Ask the customer to call the DCE service representative and report the failing signal.

#### . 067

The problem is external to this controller.

- Report to the customer that the DCE is in a 'not ready' state when it should be 'ready'.
- Ask the customer to call the DCE service representative and report the failure.

## .

- Replace the planar (0440) and reenter the configuration (0460).

# 069

A 1

- Press the Cmd key.
- Press the Test Request key (or press and hold down the Alt key and press the Test key).

Is the Online Verification Test menu displayed? Y N

# 070

- Press the Reset key.
- Have one of the display operators attempt to sign on and run a normal job.

Can the operator sign on successfully? Y N

# 071

- Report to the host site that all appears normal except the host system is not recognizing the input from the sign-on screen, either test request or normal job sign on. Probable cause: host system problem.

# 072

- Report to the host site that no cause of failure was found, but the system did not correctly respond to the test request.
- Request the host site to report the test request failure and the intermittent communication problem to the host system CE.

# 073

The failure is intermittent. Refer to the PLE log for possible causes. If no errors are logged, the probable cause is a network or host system failure.

1

I

I

I

I I I I

I

I

۱

1

1

ł

I

ł

I

1

1

1

1

1

This manual is part of a library that serves as a reference source for systems analysts, programmers, and operators of IBM systems. You may use this form to communicate your comments about this publication, its organization, or subject matter, with the understanding that IBM may use or distribute whatever information you supply in any way it believes appropriate without incurring any obligation to you.

Note: Copies of IBM publications are not stocked at the location to which this form is addressed. Please direct any requests for copies of publications, or for assistance in using your IBM system, to your IBM representative or to the IBM branch office serving your locality.

Possible topics for comment are:

Clarity Accuracy Completeness Organization Coding Retrieval Legibility

If you wish a reply, give your name, company, mailing address, and date:

What is your occupation?\_\_\_\_

Number of latest Newsletter associated with this publication:\_\_\_\_

Thank you for your cooperation. No postage stamp necessary if mailed in the U.S.A. (Elsewhere, an IBM office or representative will be happy to forward your comments or you may mail directly to the address in the Edition Notice on the back of the title page.)

| Fold and Tape | Please Do Not Staple                                                                                                   | Fold and Tape                                                   |
|---------------|----------------------------------------------------------------------------------------------------|-----------------------------------------------------------------|
|               |                                                                                                    | NO POSTAGE<br>NECESSARY<br>IF MAILED<br>IN THE<br>UNITED STATES |
|               | BUSINESS REPLY MAIL<br>FIRST CLASS PERMIT NO. 40 ARMONK, N.Y.                                                          |                                                                 |
|               | POSTAGE WILL BE PAID BY ADDRESSEE:                                                                                     |                                                                 |
|               | International Business Machines Corporation<br>Dept. E02<br>P. O. Box 12195<br>Research Triangle Park, N.C. 27709-2195 |                                                                 |
|               |                                                                                                    |                                                                 |
| Fold and Tape | Please Do Not Stanle                                                                                                   | Fold and Tape                                                   |

I

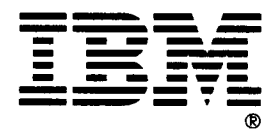

1

ł

I

1

1

ł

ł

ł

L

1

I

ł

 This manual is part of a library that serves as a reference source for systems analysts, programmers, and operators of IBM systems. You may use this form to communicate your comments about this publication, its organization, or subject matter, with the understanding that IBM may use or distribute whatever information you supply in any way it believes appropriate without incurring any obligation to you.

**Note:** Copies of IBM publications are not stocked at the location to which this form is addressed. Please direct any requests for copies of publications, or for assistance in using your IBM system, to your IBM representative or to the IBM branch office serving your locality.

Possible topics for comment are:

Clarity Accuracy Completeness Organization Coding Retrieval Legibility

If you wish a reply, give your name, company, mailing address, and date:

What is your occupation?\_\_\_\_

Number of latest Newsletter associated with this publication:\_\_\_\_\_

Thank you for your cooperation. No postage stamp necessary if mailed in the U.S.A. (Elsewhere, an IBM office or representative will be happy to forward your comments or you may mail directly to the address in the Edition Notice on the back of the title page.)

| Fold and Tape | Please Do Not Staple                                                                                                  | Fold and Tape                                                   |
|---------------|----------------------------------------------------------------------------------------------------|-----------------------------------------------------------------|
|               |                                                                                                    | NO POSTAGE<br>NECESSARY<br>IF MAILED<br>IN THE<br>UNITED STATES |
|               | BUSINESS REPLY MAIL<br>FIRST CLASS PERMIT NO. 40 ARMONK, N.Y.                                                         |                                                                 |
|               | International Business Machines Corporation<br>Dept. E02<br>P. O. Box 12195<br>Research Triangle Park N.C. 27709-2195 |                                                                 |
|               | Resource Infangie I are, IV.C. 21105-2150                                                                             |                                                                 |
| Fold and Tape | Please Do Not Staple                                                                                                  | Fold and Tape                                                   |

I

I ł I 1 1 1 ł L T I L I ł ł

I T I I ł ł 1

> l ł

> ł L I T I ł L

æ

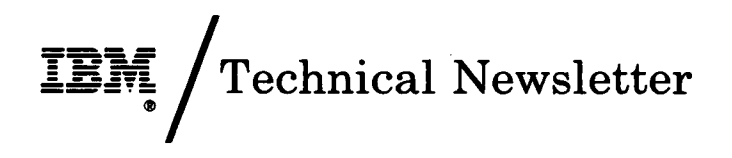

This Newsletter No.SY27-1312Date18 December 1987

Base Publication No. SY31-0652-5 File No.

Previous Newsletters None

## IBM 5294 Control Unit Maintenance Analysis Procedures

© IBM Corp. 1985, 1987

This technical newsletter provides replacement pages for the subject publication. Pages to be inserted and/or removed are:

0700-1, 0700-2 0700-3, 0700-4

Changes to text and illustrations are indicated by a vertical line to the left of the change.

### **Summary of Amendments**

This technical newsletter provides additions related to the IBM 5294 Models K01 and S01.

Note: Please file this cover letter at the back of the manual to provide a record of changes.

IBM Corporation, Information Development, Department E02, Raleigh, North Carolina 27709

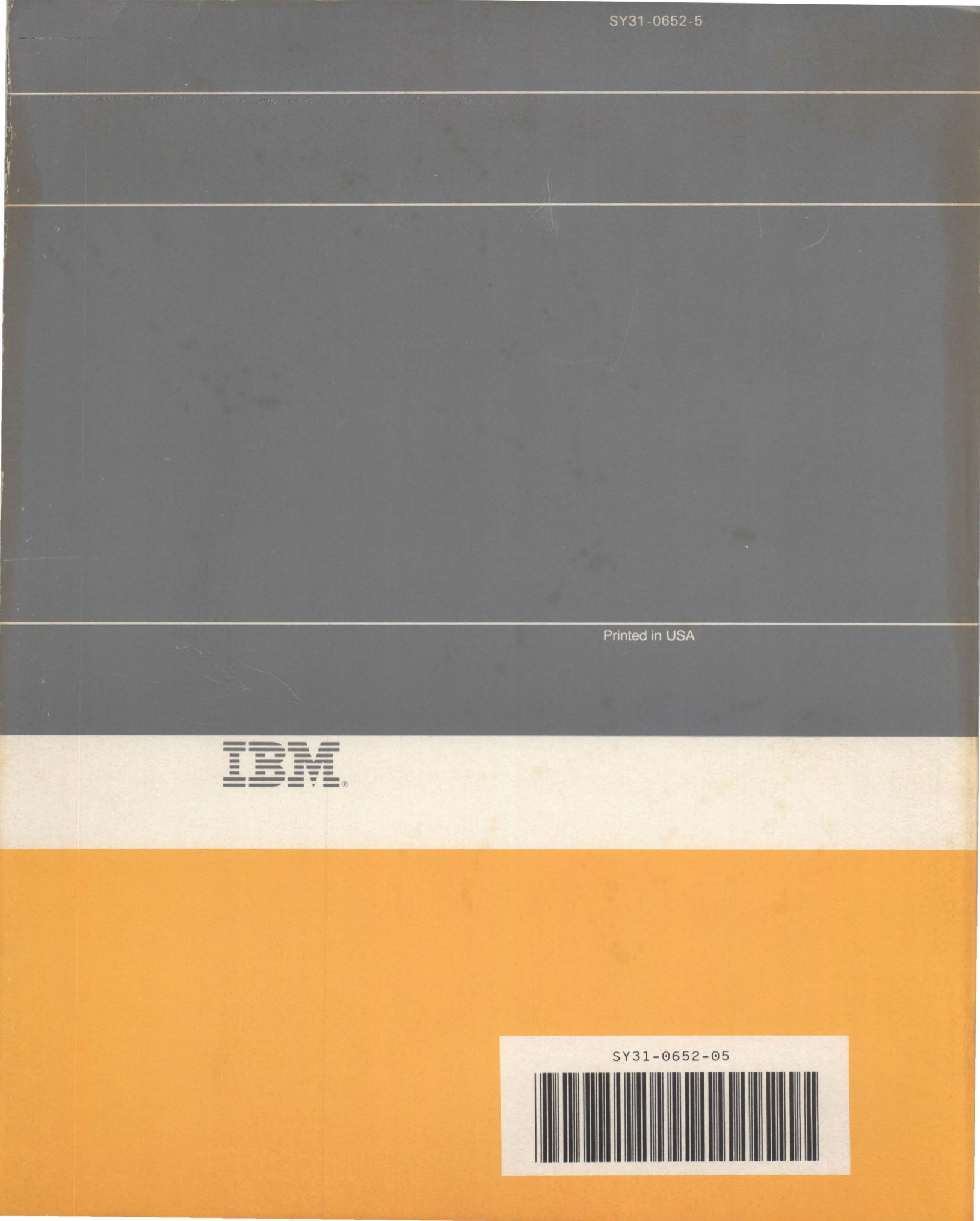